# **MicroMODEL Tutorial**

R K Martin & Associates; Gustavson Associates, LLC

Arthur Idalino Erin Roe Randy Martin

# Contents

| 1) | Prio | r to Running MicroModel7                        |
|----|------|-------------------------------------------------|
| 1  | 1.   | First Steps7                                    |
| 1  | 2.   | Preparing Drillhole Files7                      |
| 1  | 3.   | Preparing DXF Files                             |
| 1  | 4.   | Help                                            |
| 2) | Data | a Entry13                                       |
| 1  | 5.   | Enter Project Information13                     |
| 1  | 6.   | Block Model limits                              |
| 3) | Тор  | ography18                                       |
| 1  | 7.   | Adding Topography:                              |
| 1  | 8.   | Prepare Surface or Thickness Data8              |
| 1  | 9.   | Display Prepared Surface0                       |
| 1  | 10.  | Surface or Thickness Modeling Presort1          |
| 1  | .11. | Surface or Thickness Modeling3                  |
| 1  | 12.  | Contour Plot0                                   |
| 1  | .13. | Create 3D Topo Surface Display4                 |
| 1  | 14.  | Plot 3D Topo Surface5                           |
| 4) | Dril | l Hole Data1                                    |
| 1  | 15.  | Adding Drill Hole Data1                         |
| 1  | 16.  | Printing Drillhole Data5                        |
| 1  | 17.  | Plotting Drillhole Data8                        |
| 5) | Con  | nposite Values                                  |
| 1  | .18. | Calculate Composite Values12                    |
| 1  | 19.  | Backmarking Composites from Wireframe15         |
| 6) | Crea | ating Cross Sections                            |
| 1  | .20. | Vertical Cross Sections along Rows or Columns17 |
| 7) | Gra  | de Thickness                                    |
| 1  | .21. | Calculate Grade Thickness                       |
| 1  | .22. | Grade Thickness Value Presort25                 |
| 1  | 23.  | Grade Thickness Modeling26                      |
| 1  | 24.  | Grade Thickness Contours                        |

|    | 1.25.     | Grade Thickness Cell Plot                          |                                |
|----|-----------|----------------------------------------------------|--------------------------------|
|    | 1.26.     | Create a Combined Plot                             |                                |
| 8) | Statist   | ics                                                |                                |
|    | 1.27.     | Calculate Sample Statistics                        |                                |
|    | 1.28.     | Add a New Label and Sample Decluster Tool          |                                |
|    | 1.29.     | Sample Cumulative Frequency                        | 41                             |
|    | 1.30.     | Correlation                                        |                                |
|    | 1.31.     | Calculate Sample Statistics                        |                                |
| 2) | Rock N    | 1odel                                              |                                |
|    | 1.32.     | Create Rock Model from Sample/Composite Data       |                                |
|    | 1.33.     | Create Default Rock Model                          | 51                             |
|    | 1.33. Cre | ate Rock Model from Section Polygons               | 53                             |
|    | 1.34.     | Create Rock Model from Wireframe                   | 56                             |
| 3) | Grade     | Modeling                                           | 61                             |
|    | 1.35.     | Traditional Polygonal Reserve by Bench Calculation | 61                             |
|    | 1.36.     | Polygonal Reserve Plots                            |                                |
|    | 1.37.     | IDP Point Validation Presort                       | 64                             |
|    | 1.38.     | IDP Point Validation                               |                                |
|    | 1.39.     | Grade Modeling Presort                             | 67                             |
|    | 1.40.     | Grade Modeling                                     | 70                             |
| 4) | Variog    | ram                                                | 74                             |
|    | 1.41.     | Calculation of Composite Values                    | 74                             |
| 5) | Pit Des   | sign                                               | 79                             |
|    | 1.42.     | Initialize Pit Model                               | 79                             |
|    | 1.43.     | Enter Pit Generation Parameters                    |                                |
|    | 1.44.     | Calculating a Resource                             | 82                             |
|    | 1.45.     | Create Money Matrix                                | 83                             |
|    | 1.46.     | Floating Cone Pit Design                           |                                |
|    | 1.47.     | Find Maximum Dump/Pad Volume within Boundary Limit | 92                             |
| 6) | Appen     | dix                                                | . Error! Bookmark not defined. |
|    | 1.48.     | Shortcuts                                          | . Error! Bookmark not defined. |
|    | 1.49.     | File Names                                         | . Error! Bookmark not defined. |

| 1.50. | Sets of answers                             | . Error! Bookmark not defined. |
|-------|---------------------------------------------|--------------------------------|
| 1.51. | Plan View Cell Plot of Grid Values          | . Error! Bookmark not defined. |
| 1.52. | Import/Export Block Model                   | . Error! Bookmark not defined. |
| 1.53. | Create Combined Plot (Drill Hole with Topo) | . Error! Bookmark not defined. |
| 1.54. | Title Block                                 | . Error! Bookmark not defined. |
| 1.55. | Export Plot                                 | . Error! Bookmark not defined. |
| 1.56. | Generate 3D Data                            | . Error! Bookmark not defined. |
| 1.57. | Choose Pen Colors                           | . Error! Bookmark not defined. |
| 1.58. | Editing Drill Hole Data                     | . Error! Bookmark not defined. |
| 1.59. | Sample Manipulation                         | . Error! Bookmark not defined. |
| 1.60. | Create Legend                               | . Error! Bookmark not defined. |

### Figures

| Figure 1 Screenshot of Windows Explorer showing Randall Project File | . 7 |
|----------------------------------------------------------------------|-----|
| Figure 2 Collar File in Excel                                        | . 8 |
| Figure 3 Azimuths and Dips                                           | . 9 |
| Figure 4 Example of a Drillhole Survey File in Excel                 | . 9 |
| Figure 5 Example Assay Data Set in Excel1                            | 11  |
| Figure 6 Project Information Entry Dialog Box1                       | 13  |
| Figure 7 Block Model Limits1                                         | 14  |
| Figure 8 Number of Blocks in Each Dimension1                         | 15  |
| Figure 9 Import DXF to MicroModel Dialog Box1                        | 19  |
| Figure 10 Line/Polyline/Lwpolyline Count                             | 20  |
| Figure 11 View of Topography.DXF in CAD program                      | .0  |
| Figure 12 View of Converted Topography (POLY.CNT) in MicroMODEL      | . 1 |
| Figure 13 View of 3-D TIN Surface in CAD Program                     | . 2 |
| Figure 14 Input Screen to Convert TIN to T200 Surface                | . 3 |
| Figure 15 Input Screen 1 for Displaying Contour of Topography        | .4  |
| Figure 16 Input Screen 2 for Displaying Contour of Topography        | . 5 |
| Figure 17 Contour Plot of Topography Grid                            | . 6 |
| Figure 18 Prepare Surface of Thickness Data Dialog Box               | . 8 |
| Figure 19 Display Prepared Surface or Thickness Data Dialog Box      | .0  |
| Figure 20 Display of Prepared Surface Data Points                    | . 1 |
| Figure 21 Surface Modeling Presort Dialog Box                        | . 2 |
| Figure 22 Surface or Thickness Modeling Dialog Box                   | . 3 |
| Figure 23 Contour Plot Input Screen                                  | .0  |
| Figure 24 Contour Display Options                                    | . 1 |
| Figure 25 Contour Plot of Modeled Topography                         | . 2 |

| Figure 26 Create Combined Plot Input Screen                                      | 3  |
|----------------------------------------------------------------------------------|----|
| Figure 27 Combine Plot of Digitized Topography and Contoured Modeled Topography  | 4  |
| Figure 28 3D Surface Dialog Box                                                  | 5  |
| Figure 29 3D Display Dialog 1                                                    | 6  |
| Figure 30 3D Display Dialog 2                                                    | 7  |
| Figure 31 3D Surface in Viewer                                                   | 0  |
| Figure 32 Drillhole Database Input Dialog 1                                      | 1  |
| Figure 33 Collar File Field Parameters                                           | 2  |
| Figure 34 Survey File Field Parameters                                           | 3  |
| Figure 35 Assay File Field Parameters                                            | 4  |
| Figure 36 Load Drillhole Data Summary Screen                                     | 5  |
| Figure 37 Print Drillhole Data First Input Screen                                | 6  |
| Figure 38 Print Drillhole Data First Second Screen                               | 7  |
| Figure 39 Print Drillhole Data Third Input Screen                                | 8  |
| Figure 40 Plot Drill Hole Surface Locations Dialog 1                             | 9  |
| Figure 41 Plot Drill Hole Surface Locations Dialog 2                             | 10 |
| Figure 42 Title Box Dialog                                                       | 11 |
| Figure 43 Drillhole Collar Map with DH-1 wrong Easting Entered                   | 11 |
| Figure 44 Surface Plot of Drillholes with Traces                                 | 12 |
| Figure 45 Data vs. Composite Features Dialog                                     | 12 |
| Figure 46 Calculate Composites Dialog 1                                          | 13 |
| Figure 47 Mixed (Bench) Compositiing Diagram                                     | 13 |
| Figure 48 Backmark Composites from Wireframe Dialog                              | 15 |
| Figure 49 Display of Backmarked Composites and Wireframe Outline                 | 16 |
| Figure 50 Cross Section Dialog Box 1                                             | 18 |
| Figure 51 Cross Section Plot Dialog Box 2                                        | 19 |
| Figure 52 Auppm Color Gradient Example                                           | 21 |
| Figure 53 Cross Section Dialog Box 4                                             | 22 |
| Figure 54 Cross Section Dialog Box 5                                             | 23 |
| Figure 55 Example Cross Section at 52850 N                                       | 24 |
| Figure 56 Calculate Grade Thickness Dialog Box                                   | 25 |
| Figure 57 Grade-Thickness Modeling Presort Dialog Box                            | 26 |
| Figure 58 Grade Thickness Modeling Dialog Box                                    | 27 |
| Figure 59 Contour Grade Thickness Dialog Box 1                                   | 28 |
| Figure 60 Contour Grade Thickness Dialog Box 2                                   | 29 |
| Figure 61 Cell Plot (Grade) Dialog Box 1                                         | 30 |
| Figure 62 Cell Plot (Grade) Dialog Box 2                                         | 31 |
| Figure 63 Cell Plot (Grade) Dialog Box 4                                         | 32 |
| Figure 64 Cell Plot of Grade Thickness with Grade Thickness Superimposed Over It | 33 |
| Figure 65 Combine Plot Dialog Box                                                | 34 |
| Figure 66 Sample Stastics Dialog Box 1                                           | 35 |
| Figure 67 Sample Statistics Dialog Box 2                                         | 36 |

| Figure 68 Sample Statistics Dialog 3 Choose Bitmap File                  | 37 |
|--------------------------------------------------------------------------|----|
| Figure 69 Histogram Image from Sample Statistics                         | 38 |
| Figure 70 Image of Sample Statistics Printout                            | 38 |
| Figure 71Add Sample Label for Declustering Weight                        | 39 |
| Figure 72 Sample Declustering Options                                    | 40 |
| Figure 73 Declustering Program Output                                    | 41 |
| Figure 74 Sample Cumulative Frequency Plot Dialog 1                      | 42 |
| Figure 75 Sample Cumulative Frequency Plot Dialog 2                      | 43 |
| Figure 76 Sample Cumulative Frequency Plot Dialog 3                      | 44 |
| Figure 77 Sample Cumulative Frequency Plot                               | 45 |
| Figure 78 Generate Cumulative Frequency CSV File Dialog 1                | 46 |
| Figure 79 Generate Cumulative Frequency CSV File Dialog 2                | 47 |
| Figure 80 Combine Multiple Cumulative Frequencies Dialog 1               | 47 |
| Figure 81 Plot of Three Separate Cumulative Frequencies                  | 48 |
| Figure 82 Create Rock Model Dialog Box 1                                 | 50 |
| Figure 83 Plot of Rock Codes Modeled from Composite Data                 | 51 |
| Figure 84 Create Default Rock Model Dialog 1                             | 52 |
| Figure 85 Display of Default Rock Model                                  | 53 |
| Figure 86 Create Rock Model from Section Polygons Dialog 1               | 54 |
| Figure 87 Plot Cell Values in Angled Section Dialog 1                    | 55 |
| Figure 88 Create Ore Zone Rock Model Display                             | 55 |
| Figure 89 Plot of Rock Codes from Section Polygons                       | 56 |
| Figure 90 Create Rock Model From Wireframe DXF Dialog 1                  | 57 |
| Figure 91Create Rock Model From Wireframe DXF Dialog 2                   | 58 |
| Figure 92 Import Rock Model from Wireframe Coding File Dialog 1          | 59 |
| Figure 93 Adjust Rock Model Air Blocks Dialog                            | 60 |
| Figure 94 Plot of Rock Model Created from Wireframe                      | 60 |
| Figure 95 3-D Display of Surface, Wireframe, and Rock Model              | 61 |
| Figure 96 Polygonal Reserves Calculation Dialog Box                      | 62 |
| Figure 97 Polygon Reserve Plotting Dialog Box                            | 63 |
| Figure 98 Polygon Grade Plot for Level 32 in Plan View                   | 64 |
| Figure 99 Point Validation Presort Dialog Box 1                          | 65 |
| Figure 100 Point Validation Dialog Box 1                                 | 66 |
| Figure 101 Grade Model Validation Presort Dialog Box 1                   | 68 |
| Figure 102 Grade Modeling Presort Dialog Box 2                           | 69 |
| Figure 103 Grade Modeling Presort Dialog Box 3                           | 69 |
| Figure 104 Grade Modeling Presort Dialog Box 4                           | 70 |
| Figure 105 Grade Modeling Presort Dialog Box 5                           | 70 |
| Figure 106 Grade Modeling Dialog Box 1                                   | 71 |
| Figure 107 Modeling Grade Dialog Box 2                                   | 72 |
| Figure 108 Section Plot of Modeled Gold Grades with Rock Codes           | 73 |
| Figure 109 OPD Initialization with Automatic Rock Code Tabulation Dialog | 80 |

| Figure 110 OPD Initialization Summary Information                  |                               |
|--------------------------------------------------------------------|-------------------------------|
| Figure 111 OPD Parameters Dialog 1                                 |                               |
| Figure 112 OPD Parameters Dialog 2                                 |                               |
| Figure 113 Create Cone Surface for Calculating a Resource Dialog 1 |                               |
| Figure 114 Calculate Resource using Cone Surfaces Dialog 1         |                               |
| Figure 115 Add Grade Label for Storing Money Matrix Dialog         |                               |
| Figure 116 Economic Parameters for Money Matrix Calculations       |                               |
| Figure 117 Money Matrix Calculation Dialog 1                       |                               |
| Figure 118 Selecting the Money Matrix Model and Changing Short     | Name and Description Dialog86 |
| Figure 119 Money Matrix Calculation Dialog 2                       |                               |
| Figure 120 Money Matrix Calculation Dialog 3                       |                               |
| Figure 121 Money Matrix Calculation Printout                       |                               |
| Figure 122 Floating Cone Design Dialog 1                           |                               |
| Figure 123 Create Contour Plot of Cone Pit Dialog 1                |                               |
| Figure 124 Plot of Cone Pit Contours                               |                               |
| Figure 125 Calculate Cone Pit Reserves Dialog 1                    |                               |
| Figure 126 Printout of Cone Reserves                               |                               |
| Figure 127 Find Maximum Dump Volume Dialog 1                       | 93                            |
| Figure 1283-D Display of Maximized Dump Surface                    | 94                            |
| Figure 129 Answer Set Selection Dialog                             | Error! Bookmark not defined.  |
| Figure 130 Answer Set Cleanup Dialog                               | Error! Bookmark not defined.  |
| Figure 131 Cell Plot Dialog Box (Topography)                       | Error! Bookmark not defined.  |
| Figure 132 Plot Limits Drop Down Selection Example                 | Error! Bookmark not defined.  |
| Figure 133 Select Pen Color Example                                | Error! Bookmark not defined.  |
| Figure 134 Cell Plot Dialog Box 2 (Topography)                     | Error! Bookmark not defined.  |
| Figure 135 Cell Plot Dialog 4 (Topography)                         | Error! Bookmark not defined.  |
| Figure 136 Cell Plot of Topography                                 | Error! Bookmark not defined.  |

# 1) Prior to Running MicroModel

# 1.1.First Steps

In your C:\ drive, create a folder with the title MicroMODEL. Within this MicroMODEL folder create a folder with the title of the project. In the example used in the tutorial, the file reference for the project is F:\Projects\MMdemo\. Save all files created for the project from external programs (such as *collar* and *assay* files created in Excel and the AutoCAD DXF *topo* file) to this folder before opening MicroMODEL.

| 😂 projects                     |                      |             |
|--------------------------------|----------------------|-------------|
| File Edit View Favorites Tools | Help                 |             |
| 🚱 Back 🔹 🕥 🗸 🏂 🔎 Sear          | ch 🔀 Folders 📰 🕇 🛐 F | older Sync  |
| Address 🛅 F:\projects          |                      | 💌 🔁 Go      |
| Folders ×                      | Name 🔺               | Size Type   |
| Desktop                        | azul                 | File Folder |
| My Documents                   | Cad_dev              | File Folder |
| 🖂 😼 My Computer                | Cad_rel              | File Folder |
| + Secol Disk (C:)              | CoffeeMug            | File Folder |
| ⊕ 981008 2210 (D;)             | Ctest                | File Folder |
| 1 i Local Disk (E:)            | i gryphon            | File Folder |
| 🗆 📾 Local Disk (E:)            | asbate               | File Folder |
| 🕀 🦳 backups                    | 🛅 MineralRidge       | File Folder |
| BricsCad                       | mm8test              | File Folder |
| Cubby Backup                   | mm8test_branch1      | File Folder |
| demodisk                       | mm70rotated          | File Folder |
| C eztest                       | mm70test             | File Folder |
| F C mm7x                       | mmdemo               | File Folder |
| T mm70dev                      | mmdemo7x             | File Folder |
| mm magenta 2012                | mmdemo8x             | File Folder |
| T movies                       | 🚞 mtHope             | File Folder |
|                                | pm70test             | File Folder |
| T m 70inst                     | 🚞 pmdemo             | File Folder |
| Program Files                  | i pmtest             | File Folder |
|                                | D PtKrigeBug         | File Folder |
|                                |                      | File Folder |
|                                |                      |             |

Figure 1 Screenshot of Windows Explorer showing Randall Project File

# 1.2. Preparing Drillhole Files

The drillhole data can either exist in a single Excel spreadsheet, with separate sheets for collar, survey, assay and optional lithology, or can be arranged in separate plain text files: *collar, survey, assay, and optional lithology*. The plain text files can be comma separated (\*.csv), tab delimited (\*.txt), or space delimited (\*.prn).

- The *collar* file (Recommended name: *COLLAR*.csv) contains information on the drillhole collars.
- The *survey* file (Recommended name: *SURVEY*.csv) contains information on any downhole surveys done on the drillholes, if any, such as hole deviation.
- The *assay* file (Recommended name: *ASSAY*.csv) contains the assayed data, such as Au, Ag, Cu values and so forth.

- The *lithology* file (Recommended name: LITHOLOGY.csv) contains lithology, oxidation state, alteration, etc.

Microsoft Excel is the most efficient tool to develop these files in. The column headers that should be used for each file are listed below.

#### **COLLAR FILE**

• **DHNAME** - Drillhole name

Drillhole names can be up to twelve characters long. If your drillhole names are longer than twelve characters, then they need to be truncated in some way so that the maximum length is twelve characters. If you need to truncate names, be sure that the truncated versions remain unique for each drillhole. Use the same names as listed in the actual drillhole database. The drillhole names that will be used in all three files to identify the drillholes \*MUST\* be the same.

- NORTHING Collar Northing
- EASTING Collar Easting
- **ELEVATION** Collar Elevation
- **AZIMUTH** Dip Direction at Collar
- **DIP** Dip Angle at Collar

Make sure the northing and easting are not switched!

At this point, verify a few drillholes against a topographic or regional map. **Time spent verifying and developing good input spreadsheets will save time during the modeling process**.

|    | A1        | • (=              | Dhname      |           |         |     |   | ~ |
|----|-----------|-------------------|-------------|-----------|---------|-----|---|---|
|    | A         | В                 | С           | D         | E       | F   | G |   |
| 1  | Dhname    | Northing          | Easting     | Elevation | Azimuth | Dip |   |   |
| 2  | DH15      | 5143              | 4667        | 3400      | 0       | 90  |   |   |
| 3  | DH16      | 4931              | 4566        | 3480      | 0       | 90  |   |   |
| 4  | DH17      | 4941              | 4807        | 3489      | 200     | 60  |   |   |
| 5  | DH18      | 4944              | 4817        | 3489      | 120     | 60  |   |   |
| 6  | DH19      | 5034              | 4751        | 3467      | 185     | 58  |   |   |
| 7  | DH20      | 5234              | 4855        | 3422      | 182.5   | 60  |   |   |
| 8  | DH21      | 5163              | 4271        | 3407      | 102     | 62  |   |   |
| 9  | DH22      | 5313              | 4308        | 3316      | 145     | 60  |   |   |
| 10 | DH23      | 5416              | 4409        | 3276      | 295     | 60  |   |   |
| 11 | DH24      | 5436              | 4181        | 3259      | 133     | 60  |   |   |
| 12 | DH33      | 5559              | 4515        | 3282      | 173     | 60  |   |   |
| 13 | DH34      | 5398              | 4874        | 3410      | 0       | 90  |   | - |
| 14 | Collar As | ssay / Survey / R | eadme 🦯 🔁 🦯 |           |         |     |   | • |

#### Figure 2 Collar File in Excel

#### **Survey File**

• **DHNAME** - Drillhole name

- **DEPTH** Depth in hole of the survey point
- AZIMUTH Hole azimuth at the survey point (The azimuth should be a value between 0 and 360)
- **DIP** Drillhole dip at the survey point (value between 90 and 0)

The following figure illustrates how the numbers must be input.

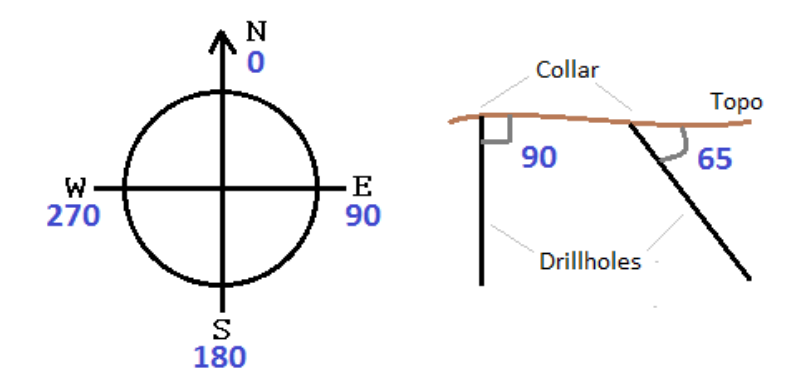

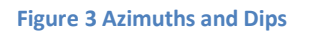

Use positive values for the dip. Otherwise, the program will think that the data set contains underground drillholes that go up, into the roof of a tunnel, for example. In that case, use negative dips for these vertically rising holes. Please note that if your database has been constructed using the convention that negative dip angles are downward, you do not have to change them. There is a switch that can be chosen for the program that reads the drillhole data to accommodate this convention.

All drillholes should have a survey value at DEPTH = 0. The collar azimuth and dip could be used, as well as any other downhole survey values.

|    | 130    | •          | 0       | $f_{x}$ |    |   |   |   |  |   | *   |
|----|--------|------------|---------|---------|----|---|---|---|--|---|-----|
|    | Α      | В          | С       | D       | E  | F | G | Н |  | J |     |
| 1  | Dhname | Depth      | Azimuth | Dip     |    |   |   |   |  |   |     |
| 2  | DH17   | 200        | 201     | 60      |    |   |   |   |  |   |     |
| 3  | DH18   | 150        | 121     | 60      |    |   |   |   |  |   | =   |
| 4  | DH18   | 300        | 119     | 60      |    |   |   |   |  |   |     |
| 5  | DH19   | 200        | 186     | 58      |    |   |   |   |  |   |     |
| 6  | DH20   | 200        | 183     | 60      |    |   |   |   |  |   |     |
| 7  | DH21   | 100        | 100     | 62      |    |   |   |   |  |   |     |
| 8  | DH22   | 100        | 144     | 60      |    |   |   |   |  |   |     |
| 9  | DH23   | 200        | 294     | 60      |    |   |   |   |  |   |     |
| 10 | DH24   | 100        | 132     | 60      |    |   |   |   |  |   |     |
| 11 | DH33   | 300        | 172     | 60      |    |   |   |   |  |   |     |
| 12 | DH48   | 100        | 192     | 60      |    |   |   |   |  |   |     |
| 13 | DH50   | 100        | 196     | 60      |    |   |   |   |  |   | -   |
| 14 | Coll   | ar / Assay | Survey  | Readme  | 2/ |   |   |   |  |   | ▶ [ |

#### Figure 4 Example of a Drillhole Survey File in Excel

If the drillhole doesn't have an azimuth and dip, and if it can be assumed to be a vertical hole, use an azimuth of 0 and a dip of 90.

#### Assay File

- **DHNAME** Drillhole name
- **FROM** Beginning of assay interval
- **TO** End of assay interval

It is recommend that there be no gaps in the FROM-TO range. If there is no assay value or lithology just leave those cells blank, but the intervals should still exist. Note that there is a checkbox for the drillhole input program that will insert missing values for data if there are gaps in the assay interval values, so it is not absolutely necessary to insert missing intervals.

• **ROCK** - Lithology of the sample

The lithology should be listed as a single, simple label. It is possible to use an alphanumeric label (ie.: *ss* for *sandstone*, *bas* for *basalt*, etc), but it will be simpler later on to use numeric labels and keep a key of them in a separate spreadsheet. All numerical rock codes should be between 1 and 9999. DO NOT use 0 as a rock code. MicroMODEL uses 0 codes to indicate blocks of air during modeling.

Please note that MicroMODEL will accommodate text data using what is called a data dictionary, if you do not desire to make changes to text entries in your spreadsheet or CSV files. This is the recommended procedure. The data dictionary will allow you to plot drillhole sections showing the original text values, based on the data dictionary file that is created.

If you choose to perform the translations yourself, prior to loading into MicroMODEL, then use the V-Lookup feature in Excel.

#### <u>V-Lookup</u>

Create a file called RockCode to use as legend for the numerical lithology code in the assay file. If it does not already exist, copy the values from the ROCK column into a new spreadsheet. Highlight the column and use the "Remove Duplicates" tool to get a list of unique values. Define these values and save the RockCode file into the project folder.

To create a numerical rock code, take the alphabetical codes and follow the instructions in the previous paragraph. In the second column, assign values 1 through N to each value. In ASSAY.csv, move the alphabetical rock codes to last column. In the ROCK column, use the VLOOKUP formula to assign the proper numerical values to the now empty column. Spot check the values in the ROCK column to make sure the command worked correctly. When loading the sheet, just ignore the last column.

• **ASSAYS** - Assays should be assigned simple, descriptive headers. Examples are: AuPPM for gold, Cu% for percentage of copper, or Pb% for percentage of lead. Whatever system is chosen to name the assay headers, remain consistent to it.

|    | E6     | •        | (      | <i>f</i> <sub>*</sub> 0.026 | 5      |   |   |   | <br> | ~ |
|----|--------|----------|--------|-----------------------------|--------|---|---|---|------|---|
|    | Α      | В        | С      | D                           | E      | F | G | Н | J    |   |
| 1  | Dhname | From     | То     | Rock                        | Au Opt |   |   |   |      |   |
| 2  | DH15   | 0        | 5      | 99                          | 0.022  |   |   |   |      |   |
| 3  | DH15   | 5        | 10     | 99                          | 0.062  |   |   |   |      |   |
| 4  | DH15   | 10       | 15     | 3                           | 0.137  |   |   |   |      |   |
| 5  | DH15   | 15       | 20     | 3                           | 0.079  |   |   |   |      |   |
| 6  | DH15   | 20       | 25     | 3                           | 0.026  |   |   |   |      |   |
| 7  | DH15   | 25       | 30     | 3                           | 0.005  |   |   |   |      |   |
| 8  | DH15   | 30       | 35     | 3                           | 0.003  |   |   |   |      |   |
| 9  | DH15   | 35       | 40     | 2                           | 0.005  |   |   |   |      |   |
| 10 | DH15   | 40       | 45     | 2                           | 0.003  |   |   |   |      |   |
| 11 | DH15   | 45       | 50     | 2                           | 0.002  |   |   |   |      |   |
| 12 | DH15   | 50       | 55     | 2                           | 0.001  |   |   |   |      |   |
| 13 | DH15   | 55       | 60     | 2                           | 0.003  |   |   |   |      | - |
|    | Coll   | ar Assay | Survey | Readme 🧎                    | 2/111  |   |   |   |      |   |

Figure 5 Example Assay Data Set in Excel

#### Example:

If a particular assay interval has not been assayed, then leave the unassayed cells blank.

The only time 0 is used is to indicate a barren assay, however, for statistical reasons it is better to enter ½ of the detection limit for these intervals, rather than zero. Values of zero must necessarily be ignored in lognormal statistics calculations, while the ½ detection limit values remain valid. There is not right way to choose, as different projects and companies have their own systems. Best judgment should be applied in this situation.

To check if all intervals are properly assigned, you can create a temporary column in the spreadsheet. Use the formula "=TO1-FROM2". This subtracts the FROM value from the pervious TO Value. The only place this test column should NOT equal zero is at the end of one hole and the beginning of another hole. If any other non-zero values exist, investigate and correct any problems. This column can be deleted after the interval values are verified.

This is also the time to spot check assays against the original certificates and the lithology codes against the original logs to validate them. Also, check that the maximum depth listed in the collar file matches the last "TO" depth in the assay file.

It is best to store the COLLARS.csv, SURVEY.csv, ASSAY.csv, and RockCode files in the project folder, however, they can exist somewhere else if desired. MicroMODEL can look anywhere on your system for input files

<u>Comment</u>: Do not use "MISSING" or some other alpha-numeric indicator to show missing values, barren values, or values below detection limit. Barren assay values should be represented as 0. Assay values below detection limits should be handled as explained above. Missing values in the rock or assay columns should be left blank. All intervals should be listed regardless of whether or not values are missing.

# 1.3. Preparing DXF Files

DXF Files are used by MicroModel for importing topography surfaces, solids wireframes, and other features such as property boundaries.

To import the topography from digitized contour data, make sure that all the relevant contour lines are on layers separate from extraneous data (such as road indicators or other infrastructure), and that the contours are either lines, polylines, or lwpolylines. When loading the topo information, it is possible to pick and choose the necessary layers. Just make sure the contour data is consolidated on a few layers and independent of any other entity types.

### 1.4.Help

If you have questions about a particular input item for a program, navigate to the field you have questions about, and then click on the Help button, located in the lower right hand corner of the screen. In most cases, a small help dialog will appear which should explain what MicroMODEL is looking for. If you do not get a popup help, please make a note of the program and field and send a short note to Martin and Associates so that this oversight can be corrected.

# 2) Data Entry

### **1.5.Enter Project Information**

# 1.6.Block Model limits

#### (Video 1)

#### (Data Entry – 3 Enter Project Information)

| Project Name:                          | ZDEMO 512              |                                                                                                  |
|----------------------------------------|------------------------|--------------------------------------------------------------------------------------------------|
| - Enter Coordinates of Lowe<br>Easting | r Left Corner          | Number of Sample Labels 4                                                                        |
| Northing                               | 4300.00                | #         Label         Additional Description           1         Augz         Gold Trou 0z/Ton |
| Elevation [                            | 2800.00                | 2 CatCod Category Code                                                                           |
| Model Rotation Angle                   | 0.00                   | 4 Weight                                                                                         |
| Number of Columns                      | 80 (M x=2048           | Number of Composite Labels 2                                                                     |
| Column Width                           | 25.00                  | # Label     Additional Description                                                               |
| Number of Rows                         | 68 (M x=2048           | 1 Auoz Gold Troy Oz/Ton<br>2 CatCod                                                              |
| Row Width                              | 66 (M w=2046           |                                                                                                  |
| Bench Height                           | 15.00                  |                                                                                                  |
| Number of OPE                          | ) Sub-Columns 1        | Number of Grade Labels 3                                                                         |
| Number of 0                            | IPD Sub-Rows 1         | Auditional Description                                                                           |
| • Feet C M                             | ant<br>deters          | 2 CatCod<br>3 AgFake                                                                             |
| Check to Select Seam                   | Modeling Options       |                                                                                                  |
| <u>N</u> ext Screen                    | <u>Previous</u> Screen | <u>R</u> un Program <u>Q</u> uit <u>H</u> elp                                                    |

Figure 6 Project Information Entry Dialog Box

1) Enter coordinates of bottom Southwest corner (Red)

If the drill hole data is not yet inserted into the project (most of the cases, in the beginning of a project), the user must check minimum and maximum values of collar data (location and depth) so that the input values in this part of the project can be set.

If you are not sure what the final project limits will be, it is OK to start with the minimum and maximum easting and northing values for the DH data. Then, as the project evolves, it is advisable to extend the block model limits, pushing the border out a distance equal to the depth of the deepest drillhole, from a boundary line drawn around the outermost drillholes in the project.

To estimate the appropriate limits to use:

- Lowest elevation-longest drillhole (Grey)
- Min and max collar values (Red)
- 45 degree angle from that point (**Blue**)
- (Do this both in the E-W and N-S directions)

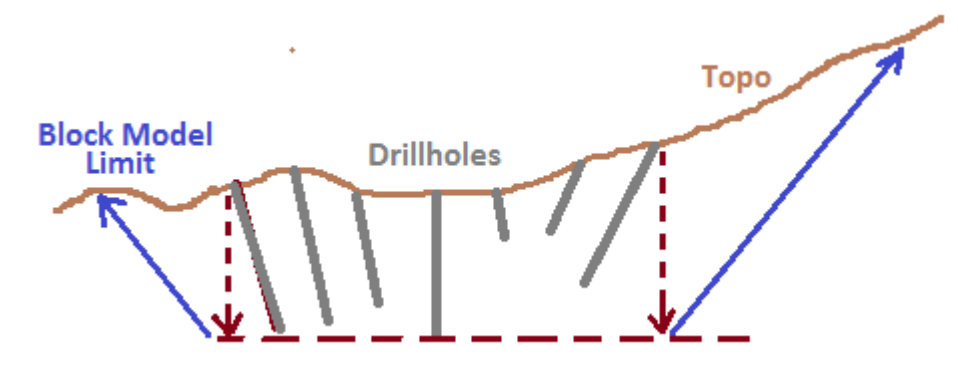

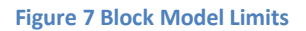

2) Number and Size of Blocks (Green)

After the left bottom south-west corner is chosen, and total block size is defined, the user has to choose the number and size of your blocks will define the actual size of the map, corresponding the total size as:

- Number of Columns x Column Width = East-West extent of the model area,
- Number of Rows x Row Width = North-South extent of the model area.
- Number of Levels x Bench Height = Z-axis extent of the model area.
  - Column x Rows x Height = Block size

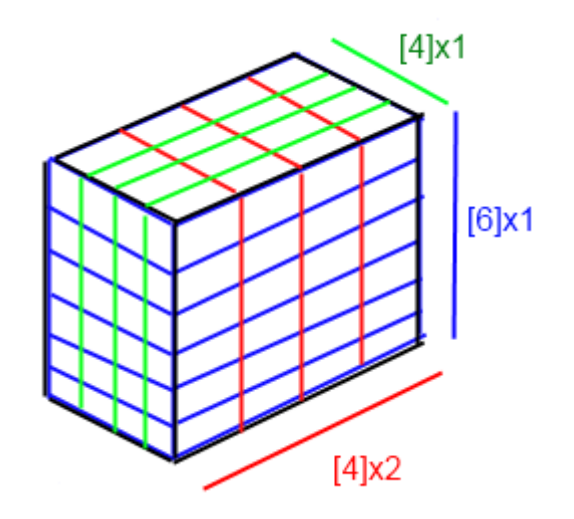

Figure 8 Number of Blocks in Each Dimension

Important note: The *Bench Height* choice refers to expected bench height for pit design. Example: if we are planning on a high output production mine with large equipment, taller bench heights would be used. This value will impact the design later on. The rule of thumb is to create a block width equal to the drill hole spacing divided by 4 or 5.

The next figure is an example of possible blocks. Blocks should match equipment selection size. If the blocks were too small for the backhoes, there would be no way to selectively mine ore and waste. If the blocks were too big, there would be no reach for a backhoe, and another shovel might be chosen.

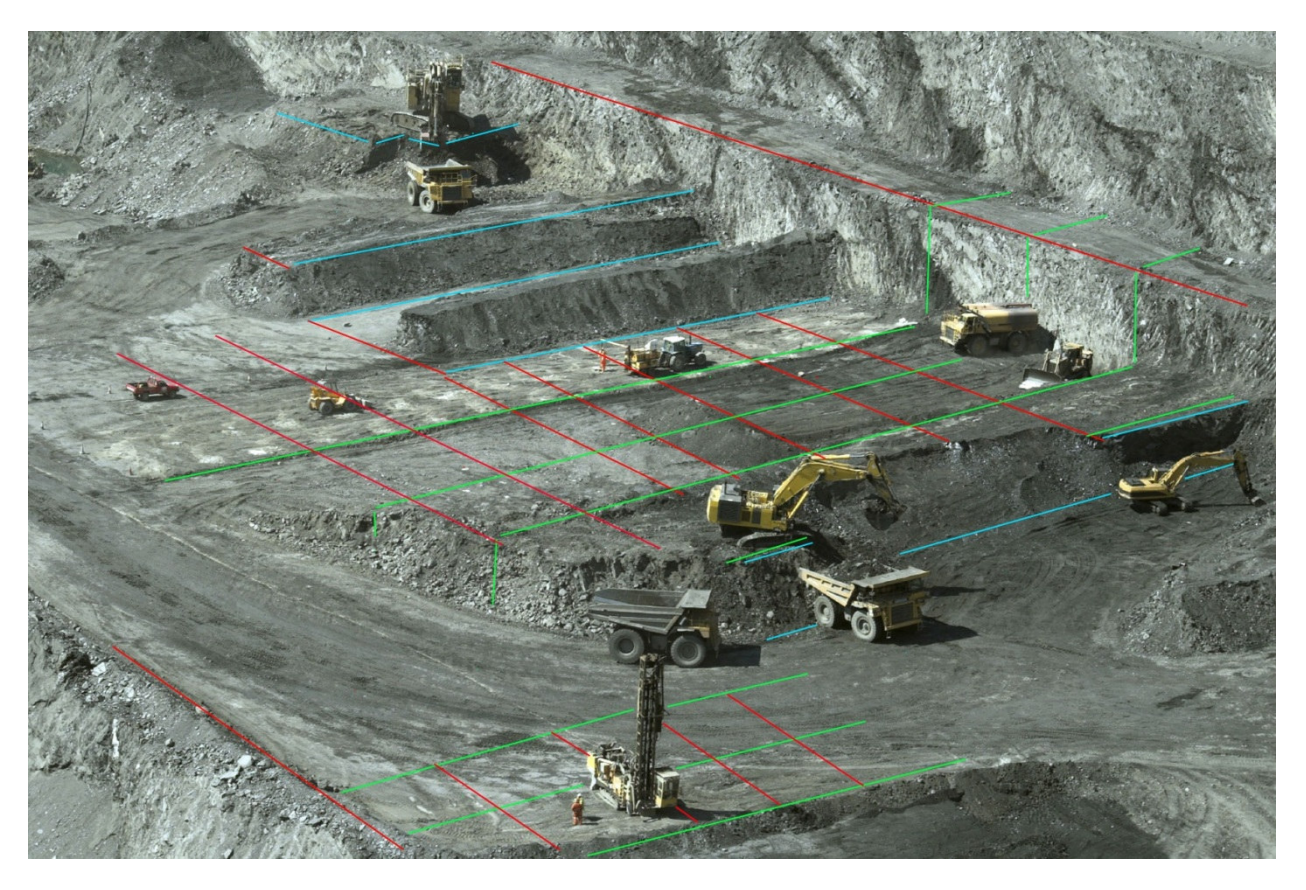

Figure 9 Block Model Boundaries Superimposed onto Typical Open Pit Mine Operation

There are some cases where a Model Rotation Angle is needed, such as on narrow veins, but it is not generally recommended. (Rule of thumb: If less than 30 degrees rotation is not needed, do not do it)

3) Labeling (Blue)

Labels are used later in the modeling process. Create a label for all relevant data from your database that will impact your modeling, such as Auppm, Cu%, Oxide%, Sulfide presence and so forth. In the label description, include a detailed statement about what the label describes and the label category. (ie Label: Cu% Description: Percentage of copper present-Sample). Later steps will use these labels, but will not display the detailed description for the label. By providing a detailed description for each label, you make it easier for somebody else that has to work on the project later on. Labels in MM are roughly equivalent to fields in Microsoft Access.

If the Sample and Composite Labels are already loaded or calculated, the number of labels will be greyed out, and it will not be possible to change from this screen. When this is the case, you must add or delete labels by accessing the Database Editing Menu under Data Entry (for sample labels), or the Database Editing Menu under Composite (for composite labels). There is a choice in the Database Editing Submenu that allows you to delete the current sample and composite DH database files. Use this option to begin the modeling process again from scratch.

4) OPD Sub-grid values (yellow)

The NUMBER OF OPD SUB-COLUMNS and NUMBER OF OPD SUB-ROWS will, in most cases, be set to 1 and 1 respectively. These options allow the user to calculate open pit reserves and resources with a higher degree of accuracy when needed.

In most cases, the accuracy of the calculations for resources and reserves in MicroMODEL is more than sufficient for pre-feasibility or feasibility level studies without the use of the sub-column/sub-row option. However, there may be some situations where the user needs additional accuracy in these calculations. An example would be short term mine planning calculations where the production target is on the order of ten blocks worth of material or less. For these situations, the user can divide each block in the model into sub-rows and sub-columns. Up to 10 sub-rows and 10 sub-columns can be used. When OPD sub-blocking is enabled, the block in/ block out calculations in OPD are based on the centroid of each sub-grid square, rather than on the centroid of the entire model block. Once a user has set the OPD sub-column and sub-row values, they should not be changed. If the user must change the values, then the user should delete all sub-gridded topography surfaces (P2xx). Also, delete the mined out file (OPDMINED).

> [Run Program]

# 3) <u>Topography</u>

Several methods are available for taking topographic information that is in a different format and transforming it for use by MicroModel. We can add topography from a DXF contour file, digitize it, or we can extract topography from a DXF TIN surface.

# 1.7. Adding Topography:

[File] – [DXF Conversion Utilities] – [TOPO LINE CONVERSION]

You may click on the HELP button to view the following text:

1) Enter optional answer set name.

2) Enter DXF input file (Access Directory to access your files).

3) Enter output file name (Access Directory to access your files).

 Check "Check Here to Override Z Value and Insert Layer Number" if your DXF file uses the layer name to convey the Elevation Values.

5) Check Use Filter Box to filter data.

6) If, for some reason, your topo data is located in Section BLOCKS of the DXF file instead of the normal section ENTITIES, then check "my data is in section BLOCKS".

- 7) Select type of Entity to convert. If you do not know what kind of data is contained in your DXF file, press the "Scan DXF File" button in the lower right corner. The Scan function will list which layers in the DXF file contain which type of data. After scanning, you may simply "blank out" any layer you do not want to convert.
- Press the "Convert DXF File (RUN)" button to begin the conversion process. The program only converts one type of data at a time (LINE, POLYLINE, LWPOLYLINE).
- 9) View the contents of print file "DXF2PCNT.PRN" to see which contours were converted, and what the minimum and maximum extents of these contours are.

Answer Set Name – Can be changed, and it is strongly recommended to change the name to something meaningful to the project. There is more information on Answer set names in the appendix.

Select Name of AutoCAD DXF Input File – Browse it by clicking on the bar under "Select Name of AutoCAD DXF Input File".

Output file can be changed ("Select Name of MicroMODEL Poly.CNT style Output File"), but it is not advised. POLY.CNT is the standard name for the MicroMODEL digitized topography file.

| Answer Set Name: Convert AutoCAD                                                   | DXF output to POLY.CNT                                                                |                                | My data is in Section<br>BLOCKS (not ENTITIES) |
|------------------------------------------------------------------------------------|---------------------------------------------------------------------------------------|--------------------------------|------------------------------------------------|
| Check Here to Override Z Value and Insert<br>Select Name of AutoCAD DXF Input File | Layer Number                                                                          | Check Here to Filter Data with | Tolerance of 0.500 Units                       |
|                                                                                    | TUPUGRAPH                                                                             | IY.DXF                         |                                                |
| Select Name of MicroMODEL POLY.CNT style                                           | Output File                                                                           |                                |                                                |
|                                                                                    | Poly.cn                                                                               | t                              |                                                |
| C Convert DXF "LINE" Entities                                                      | Convert DXF "POLYLIN  AutoCAD POLYL  TOPOLINES  T  T  T  T  T  T  T  T  T  T  T  T  T | IE''Entities                   | Convert DXF "LWPOLYLINE" Entities              |
| Convert DXF File (RUN)                                                             | ANCEL (Quit)                                                                          | HELP                           | Scan DXF File                                  |

Figure 10 Import DXF to MicroModel Dialog Box

The next step is to choose the correct layers from the AutoCAD file. [Scan DXF File] can be used to scan the file and show the contained line types and layer names. Figure 9 shows what the scan option returns.

| MicroMODEL Inform                                                          | ation   |    |  | × |
|----------------------------------------------------------------------------|---------|----|--|---|
| Entity Counts:<br>LINE Entries 0<br>POLYLINE Entries<br>LWPOLYLINE Entries | 54<br>0 |    |  |   |
|                                                                            |         |    |  |   |
|                                                                            |         |    |  |   |
|                                                                            |         |    |  |   |
|                                                                            |         |    |  |   |
|                                                                            |         |    |  |   |
|                                                                            |         |    |  |   |
|                                                                            |         | ОК |  |   |

Figure 11 Line/Polyline/Lwpolyline Count

The program will count the different types of lines (LINE / POLYLINE / LWPOLYLINE) and the user will be able to choose which line type contains the topography via the radio buttons directly beneath the POLY.CNT style file name. Unnecessary layers can be deleted by unchecking the check box next to the layer name. Check each layer you want to include, and uncheck those you do not want to include.

[Convert DXF File (RUN)

After you have chosen the desired entity type and layer(s), press the Convert DXF File (RUN) button to complete the conversion. You should review the output file that is created by the conversion program. It lists the elevation of each entity that is converted along with the number of discrete points that were extracted for that entity. Compare the view of the DXF file in your CAD program with a plot of the converted digitized data in MicroMODEL:

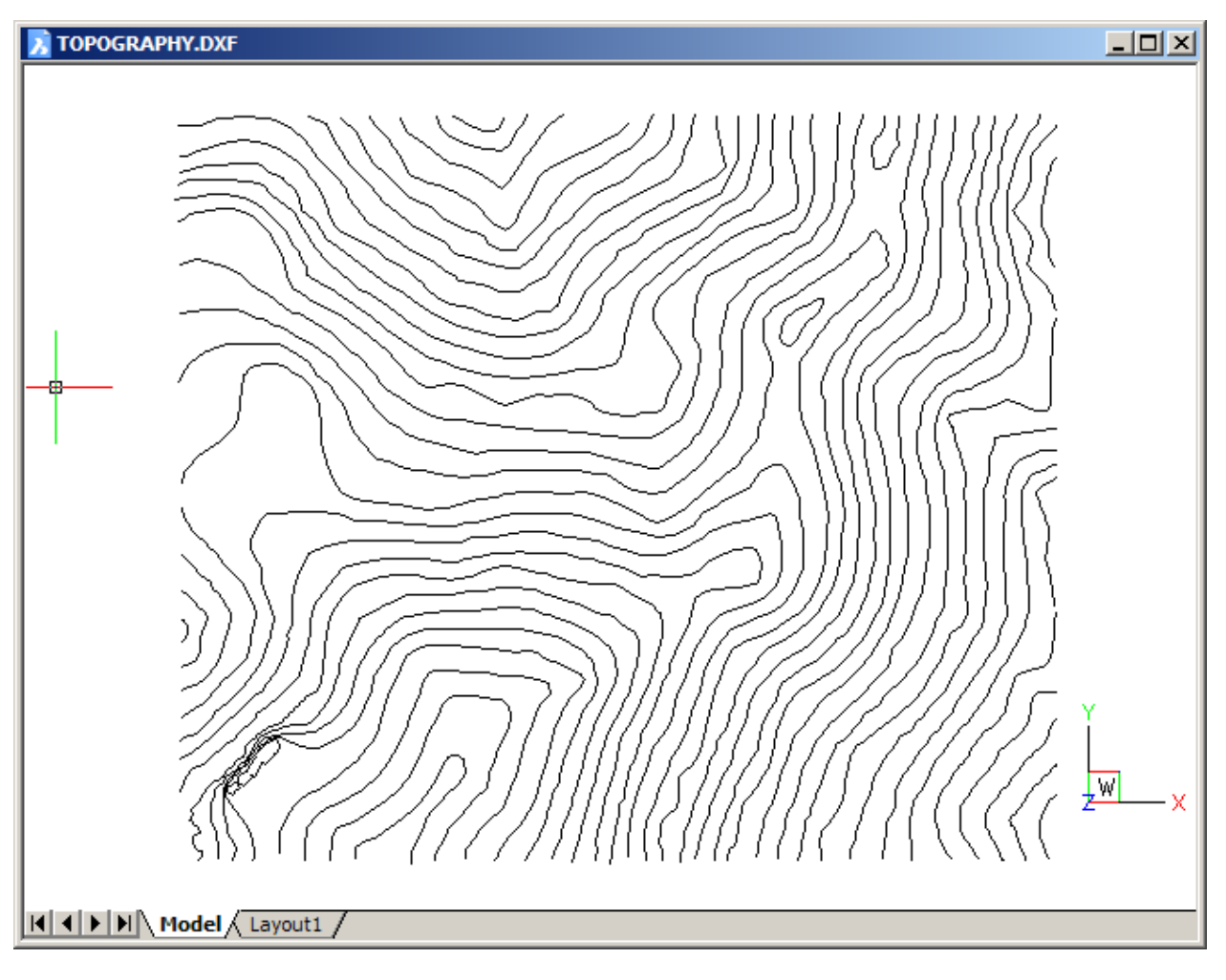

Figure 12 View of Topography.DXF in CAD program

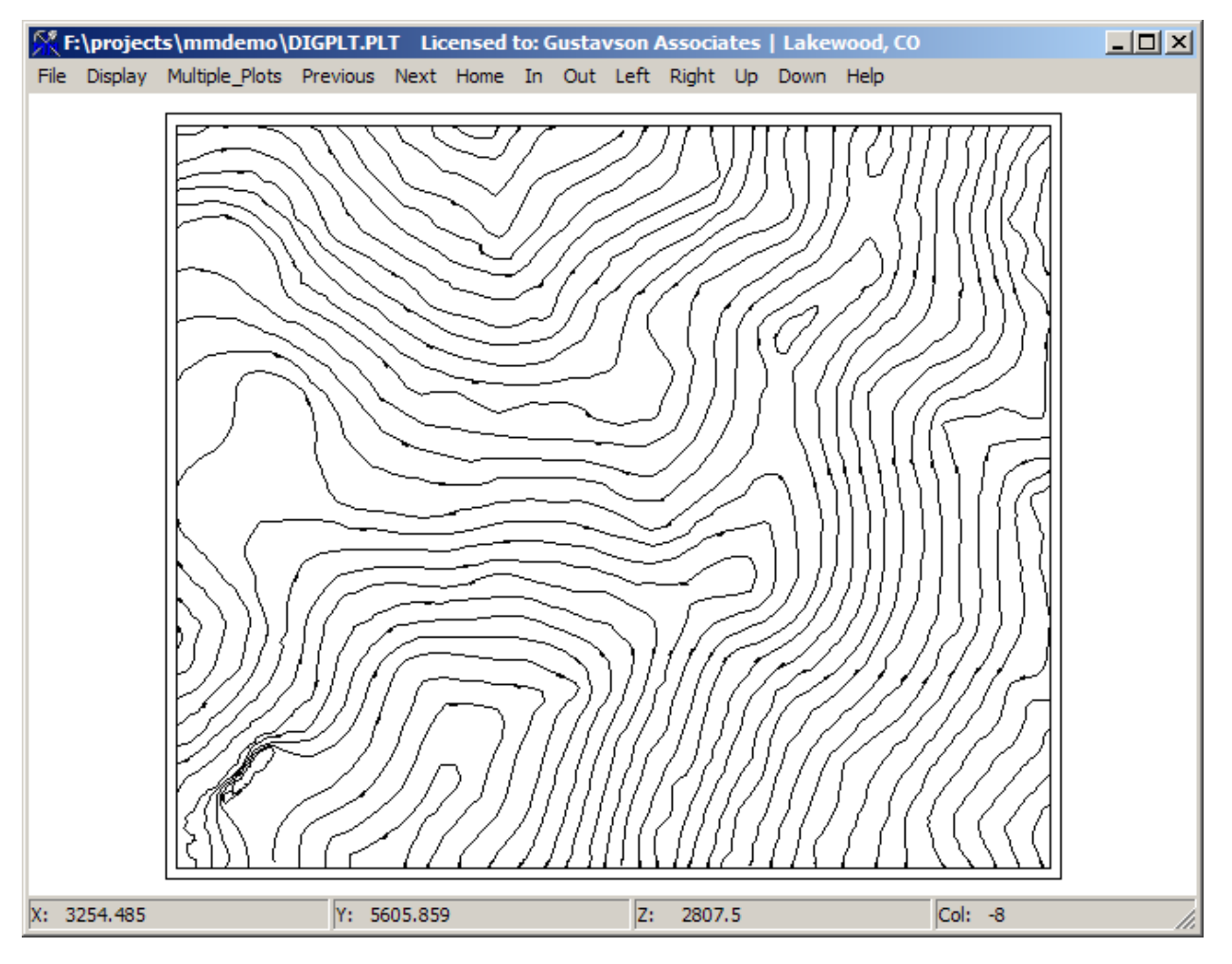

Figure 13 View of Converted Topography (POLY.CNT) in MicroMODEL

[File] – [DXF Conversion Utilities] – [Triangulated]

Convert AutoCAD DXF 3DFace to T200

Instead of Topo Lines, some .DXF files may come already as triangulated topography. In this case, we use a different conversion tool. Here is a view of file SURF3D.DXF in a CAD program:

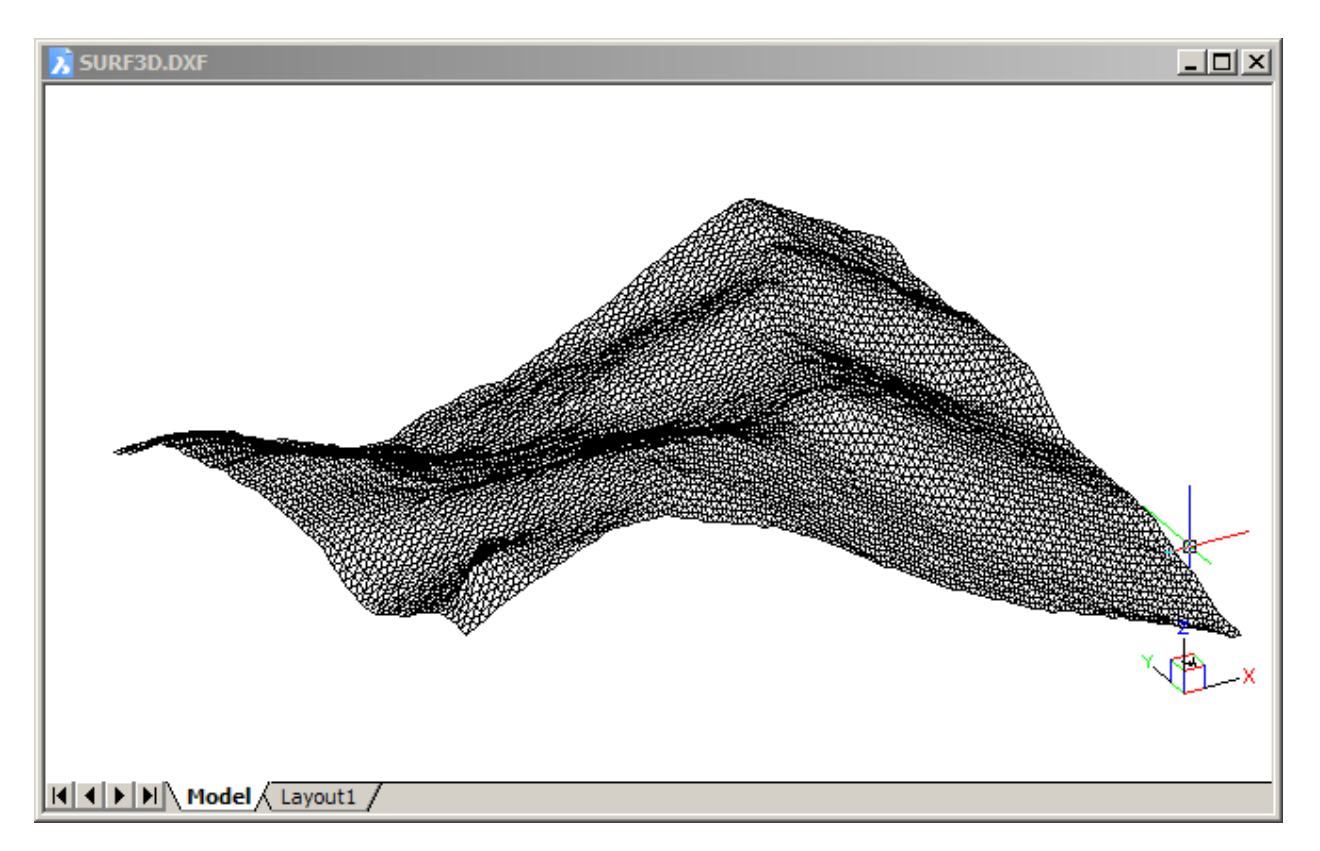

Figure 14 View of 3-D TIN Surface in CAD Program

Input the file [Enter Name of AutoCAD DXF Input File].

| 👫 Convert DXF 3D Face Data to MicroMODEL            |                                                                                                    |
|-----------------------------------------------------|----------------------------------------------------------------------------------------------------|
| Answer Set Name: Convert AutoCAD DXF 3DFace to T200 |                                                                                                    |
| Enter Name of AutoCAD DXF Input File                | - Select Additional Output Options-                                                                                                  |
| Enter Name of MM Binary Triangle Data File          | (N/A)<br>Write Surface TIN Triangles To Above File in POLY.CNT<br>format (for displaying extents only - no elevation info)           |
| Write Triangle Data to Standard Binary File         | C Convert Surface TIN to Block Centroid Elevations and Write to<br>Above File in POLY.CNT format (for 2-D Surface Modeling)          |
|                                                     | <ul> <li>Convert Surface TIN to Block Centroid Elevations but Write<br/>Directly to the 2-D Surface Model Specified Below</li> </ul> |
| AUTOCAD 3DFACE LAYER Rock Code                      | C Convert 3-D Solid to Intermediate Data used by "Create<br>GRIDIN file from Triangle Output". Write to Above File                   |
|                                                     | C Write Bench Toe Elevations to Above File in POLY.PIT format                                                                        |
|                                                     | C Write Bench Midline Elevations to Above File in POLY.PIT format                                                                    |
|                                                     | O No Additional Output                                                                                                    |
|                                                     | 2-D Surface Output Options                                                                                                    |
|                                                     | New Surface Name                                                                                                    |
|                                                     |                                                                                                    |
|                                                     | Choose Surface in Which to Store Results                                                                                             |
|                                                     | (0) Original Topography Surface                                                                                                    |
|                                                     | Initialize the T200 File to Missing Before Processing                                                                                |
|                                                     | Enter Optional X and Y Offsets                                                                                                    |
|                                                     | Optional X Optional Y O.<br>Value Offset O. Value Offset O.                                                                          |
| Convert DXF File (RUN) CANCEL (Quit)                | HELP Scan DXF File                                                                                                    |
| Directory=f:\projects\mmdemo ZDEMO 5                | 12                                                                                                    |

Figure 15 Input Screen to Convert TIN to T200 Surface

Now click [Convert Surface TIN (Triangulated Irregular Network) to Block Centroid Elevations but Write Directly to the 2D Surface Model Specified Below] Just like the previous DXF conversion tool, you must choose one or more layers in the TIN file that will be converted. In almost all cases, there will only be one layer, and it is usually layer 0. The rock code that is shown in the second column is ignored by the TIN converter. Unless you are converting a different TIN model than the current topography, you should specify surface (0) Original Topography Surface from the drop down menu "Choose Surface in Which to Store Results."

#### [Convert DXF File (RUN)]

When you have entered the necessary input responses, click on Convert DXF File (RUN) to generate the MicroMODEL surface grid. To check the results, generate a contour map of the newly created topo grid. Refer to the section on Surface – Graphical Display. Here is what the two input screens should look like:

| 🔆 Create Contour Plot - Set Plot Limits and Pen Colors | 5                                                                                                    |  |
|--------------------------------------------------------|----------------------------------------------------------------------------------------------------|--|
| Answer Set Name: Contour Plot                          |                                                                                                    |  |
| Plot File Root Name: CONT                              |                                                                                                    |  |
| Select Local Grid Option                               | Choose Pen Colors                                                                                                    |  |
| Do NOT plot                                            | Global Grid Lines [1] Black                                                                                                    |  |
| C Plot Local Tic Marks<br>C Plot Full Local Grid       | Local Grid Internal Lines [1] Black                                                                                                    |  |
| Select Plot Limits                                     | Local Grid Perimeter Lines [1] Black                                                                                                    |  |
| Starting Column 1 3500.0 E                             | Local Grid Numbers [1] Black                                                                                                    |  |
| Ending Column 80 5500.0 E<br>(Max= 80)                 | Local Grid Tic Marks [1] Black                                                                                                    |  |
| Starting Row 1 4300.0 N                                |                                                                                                    |  |
| Ending Row 68 6000.0 N (Max= 68)                       | Select Surface or Thickness to Contour                                                                                                    |  |
| 1 2800.0 el                                            | Plot Global Grid Every 100. Feet/Meters                                                                                                    |  |
| 11 2965.0 el                                           | Specify CUSTOM Contour Intervals?                                                                                                    |  |
| 1 💌                                                    | NO. Use Interval and<br>Optional Offset Entered<br>Below.<br>Optional Offset Entered<br>Optional Offset Entered<br>Optional Offset Entered<br>Optional Offset Entered<br>Optional Offset Entered<br>Optional Offset Entered<br>Optional Offset Entered<br>Optional Offset Entered<br>Optional Offset Entered<br>Optional Offset Entered<br>Optional Offset Entered<br>Optional Offset Entered |  |
| Multilevel Plotting Option                             | Fixed Contour Interval 25.0 Number of                                                                                                    |  |
| All Contours in One Plot C Multi-Level                 | Optional Offset Value 0. Intervals                                                                                                    |  |
| Next Screen                                            | <u>R</u> un Program <u>Q</u> uit <u>H</u> elp                                                                                                    |  |
| Directory=f:\projects\mmdemo                           | ZDEMO 512                                                                                                    |  |

Figure 16 Input Screen 1 for Displaying Contour of Topography

| 👯 Create Contour Plot - Select Contour Display Options |                                                    |  |
|--------------------------------------------------------|----------------------------------------------------|--|
|                                                        |                                                    |  |
| Label the Contours                                     | Select Contour Coloring Option                     |  |
| C Every Contour                                        | All Contours with Pen     [15] Light-Red           |  |
| Every Second Contour                                   | C Labeled Contours with Pen [15] Light-Red         |  |
| C Every Third Contour                                  | Other Contours with Pen [1] Black                  |  |
| C Every Fourth                                         | C Cycle Through Pen Colors                         |  |
| O Every Fifth                                          |                                                    |  |
| Select Labelling Density                               | Contour Plotting Character Size O.250 ( 6.2 FEET ) |  |
| O Low                                                  | Digits Behind Decimal<br>(Plotting Contour Labels) |  |
| C Medium Low                                           |                                                    |  |
| Medium                                                 |                                                    |  |
| C Medium High                                          | 1 2800.0 el                                        |  |
| C High                                                 | 1 2815.0 el                                        |  |
| Next Screen Previous Screen                            | <u>R</u> un Program <u>Q</u> uit <u>H</u> elp      |  |
| Directory=f:\projects\mmdemo                           | ZDEMO 512                                          |  |

Figure 17 Input Screen 2 for Displaying Contour of Topography

Here is what the resulting contour map looks like:

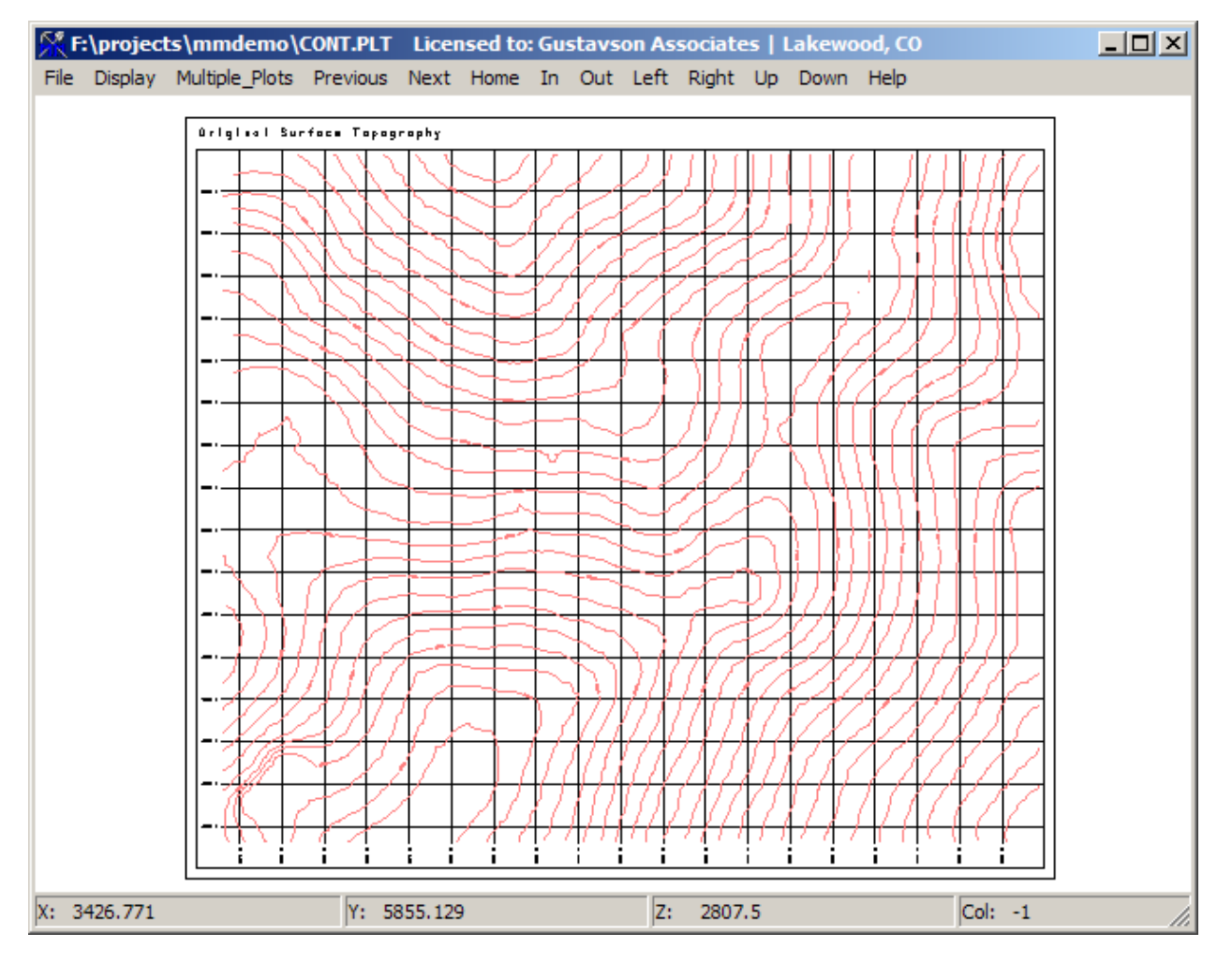

Figure 18 Contour Plot of Topography Grid

[Using Drillhole Data to Create Topo]

#### [Surface/Seam]-[Prepare Surface or Thickness Data]

This is a simple procedure that should be used only if more detailed topography information is unavailable. This is rarely the case, except for grass roots projects in remote locations that have not been surveyed. Preparing the Surface using drillhole collar locations will be the first step, and later you can follow the tutorial to 1.9 – Display Prepared Surface and so forth (Prepare-Presort-Modeling) to create it. In the dialog below, we have set the radio button "Use Drillhole Collar Locations" (red) and we have unchecked the "Use:" check box next to the first POLY.CNT file.(green)

| Select Model to Create and Data Source(s) for To                                                                                     | Modeling                                       |                                           |                                |
|----------------------------------------------------------------------------------------------------|------------------------------------------------|-------------------------------------------|--------------------------------|
| Answer Set Name: Model with only DH Collars                                                                                          |                                                | Print File Name: TOPOPREP.                | PRN                            |
| Specify Optional Offset and Interval Match                                                                                           | lect Model Type, Label Nu                      | mber, and Description                     | USE ALL DRILLHOLES             |
| Contour<br>Interval Offset<br>Select Drillhole Data Input Options<br>O Do Not Use Drillhole Data<br>O Use Drillhole Collar Locations | Surface<br>Thickness (0)Origina                | al Topography Surface                     | <u> </u>                       |
| C Use TOP of rock chosen below<br>C Use BUTTUM of rock chosen below<br>C Use THICKNESS of rock(s) chosen below<br>Number of 11       | tion to Extract Data from O                    | ne or More MicroMODEL POLY.CN<br>POLY.CNT | T type ASCII files             |
| Codes Rock Code(s)                                                                                                    | Use:                                           | POLY2.CNT<br>POLY3.CNT                    |                                |
| No Limit     Limit to These Fault Zones:                                                                                             | tion to Extract Data from 0<br>Use: N/A<br>N/A | ne or More PolyMap maps containin         | g Topography<br>Access PolyMap |
| C Use 4 Point Polygon Entered Below                                                                                                  | Use: N/A<br>N/A                                |                                           | Access PolyMap                 |
| X Value         Y Value           1         3400.                                                                                    | Use: N/A<br>N/A                                |                                           | Access PolyMap                 |
| Apply to DH Data Apply to P.M. Maps Apply to POLY.CNT's Apply to XYZ File                                                            | tion to Use Free-Format X <sup>A</sup><br>Use: | <b>Y-Z data file</b><br>XYZ.DAT           |                                |
| Next Screen Previous Screen                                                                                                    | <u>R</u> un Program                            | Quit                                      | Help                           |
| Directory=f:\projects\mmdemo                                                                                                    | ZDEMO 512                                      |                                           |                                |

# 1.8. Prepare Surface or Thickness Data

If there is no TIN DXF model available to convert directly to the MicroMODEL surface topography grid, then the surface grid needs to be modeled via a three step process. The user must prepare the data points, presort the data, and then model the topo cells. For this example, we will use the data points that have been stored in Poly.cnt as the source of data. Run Surface > Prepare Surface or Thickness Data.

| Select Model to Create and Data Source(s) for                                                                                                    | Topo Mode                                            | eling                                                                                                    | _ 🗆 🗙 |
|----------------------------------------------------------------------------------------------------|------------------------------------------------------|----------------------------------------------------------------------------------------------------|-------|
| Answer Set Name: Model Topo with POLY.CNT                                                                                                    |                                                      | Print File Name: TOPOPREP.PRN                                                                                                    |       |
| Specify Optional Offset and Interval Match                                                                                                    |                                                      | USE ALL DRILLHOLE                                                                                                    | :S    |
| Match Contour Interval Below Contour Interval Offset      Select Drillhole Data Input Options      Do Not Use Drillhole Data      Use Drillhole Collar Locations | -Select Mo<br>© Surfa<br>© Thick<br>©<br>Description | odel Type, Label Number, and Description<br>ace<br>kness (0) Original Topography Surface<br>(Description for Original Topo Cannot be Changed) | J     |
| C Use BOTTOM of rock chosen below                                                                                                    | - Option to                                          | Extract Data from One or More MicroMODEL POLY ONT time ASOL files                                                                             |       |
| C Use THICKNESS of rock(s) chosen below                                                                                                    | Use:                                                 | POLY.CNT                                                                                                    |       |
| Codes Rock Code(s)                                                                                                    | 🗖 Use:                                               | POLY2.CNT                                                                                                    |       |
| Specify Polygon Limit Option                                                                                                    | 🔲 Use:                                               | POLY3.CNT                                                                                                    |       |
| No Limit     Limit to These Fault Zones:                                                                                                    | Option to                                            | Extract Data from One or More PolyMap maps containing Topography<br>N/A<br>N/A<br>Access Poly                                                 | Мар   |
| C Use 4 Point Polygon Entered Below                                                                                                    | 🗖 Use:                                               | N/A Access Poly                                                                                                    | Мар   |
| X Value         Y Value           1         3400.         6100.                                                                                                  | 🗖 Use:                                               | N/A Access Poly                                                                                                    | Мар   |
| Apply to DH Data     Apply to P.M. Maps     Apply to POLY CNT's     Apply to XYZ File                                                                            | Option to                                            | Use Free-Format X-Y-Z data file                                                                                                    |       |
| Next Screen Previous Screen                                                                                                    |                                                      | <u>B</u> un Program <u>Q</u> uit <u>H</u> elp                                                                                                 |       |
| )irectory=f:\projects\mmdemo                                                                                                    | 2                                                    | ZDEMO 512                                                                                                    |       |

Figure 19 Prepare Surface of Thickness Data Dialog Box

- 1) Make sure that Do Not Use Drillhole Data is selected.(red)
- 2) Prepare data for Surface 0 Original Topography Surface.(green)
- 3) Data will be extracted from file POLY.CNT.(blue)
- > [Run Program]

# 1.9. Display Prepared Surface

#### (Video 11)

[Surface]-[5. Display Prepared Surface or Thickness Data Points]-[Select an Answer Set]

| 🔀 Display Prepared Surface or Thickness Points - Ent                                          | ter Plot Limits and Parameters                                                                |   |
|-----------------------------------------------------------------------------------------------|-----------------------------------------------------------------------------------------------|---|
| Answer Set Name: Plot Prenared Surface/Thickness                                              | Data Point Locations                                                                          |   |
| Plot File Root Name: PL0T2D                                                                   |                                                                                               |   |
| Select Local Grid Option<br>© Do NOT plot<br>O Plot Local Tic Marks<br>O Plot Full Local Crid | Choose Pen Colors<br>Data Point Location Marker [1] Black<br>Global Grid Lines [60] Thin Grey |   |
|                                                                                               | Local Grid Internal Lines [1] Black [1] Black [1] Black                                       |   |
| Starting Column 1 3500.0 E                                                                    | Local Grid Numbers                                                                            |   |
| Ending Column 80 5500.0 E 💌<br>(Max= 80)                                                      | Choose Model Type and Label Number to Display                                                 |   |
| Starting Row 1 4300.0 N 💌<br>Ending Row 68 6000.0 N 💌                                         | Surface     Thickness     (0) Original Topography Surface     Top of Seam                     | - |
| (1102-00)                                                                                     | Choose Model Type and Label Number to Display                                                 |   |
| Next Screen                                                                                   | <u>R</u> un Program <u>Q</u> uit <u>H</u> elp                                                 |   |
| Directory=f:\projects\mmdemo                                                                  | ZDEMO 512                                                                                     |   |

Figure 20 Display Prepared Surface or Thickness Data Dialog Box

The [Select Local Grid Option] will display grids related to the block size created in the first steps. DO NOT plot the local grids, as it will plot unnecessary grids for this moment.

For more references related to "Choose Pen Colors", see the Appendix XXXX.

For more references related to "Title Blocks", see the Appendix XXXX.

Observe the output from this program, and see how the data points they are dispersed. Blocks located in areas lacking any topo points require larger search distances in the modeling procedure, to ensure that they are assigned an elevation. From the picture below, we see that some areas have a higher point-density than others. The more homogeneous the points, the better, as well as high density being better than low density of points (but increasing processing time).

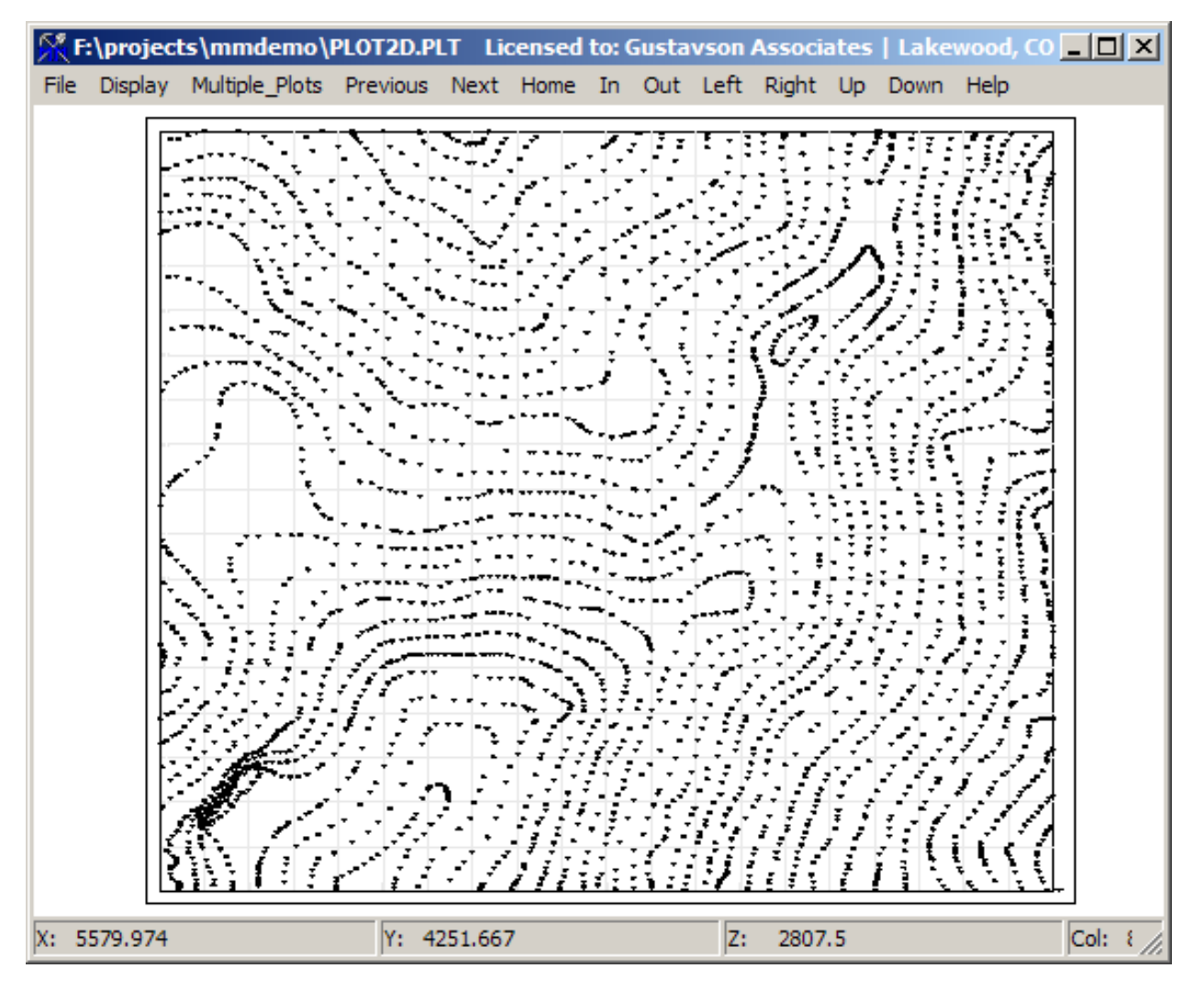

Figure 21 Display of Prepared Surface Data Points

# 1.10. Surface or Thickness Modeling Presort

(Video 12)

[Surface]-[7. Surface or Thickness Modeling Presort]-[Select an Answer Set]

| Select 2-D Sorting Parameters Answer Set Name: Topo Presort                                                                                                    | Print Output File Name: SORT2.PRN                                                                                                    |
|----------------------------------------------------------------------------------------------------|----------------------------------------------------------------------------------------------------|
| Select Type of Search <ul> <li>Find Closest Points</li> <li>Use Octant Search</li> <li>Number of Points per Octant</li> <li>2 ✓</li> </ul> <ul> <li>Check Here if data is ISDTROPIC</li> </ul> <ul> <li>Enter Search Range Limits:<br/>Maximum Search Range</li> <li>300.</li> </ul> Primary Axis Length<br>Secondary Axis Length | Block Model Search Range<br>Starting Column to Model 1 3500.0 E<br>Ending Column to Model 80 5500.0 E<br>(Max= 80)<br>Starting Row to Model 1 4300.0 N<br>Ending Row to Model 68 6000.0 N<br>(Max= 68)<br>Select Model Type and Label<br>Select Model Type and Label<br>Surface<br>Thickness<br>Top of Seam |
| First Rotation Angle                                                                                                    | Bun Program Quit Help                                                                                                    |

Figure 22 Surface Modeling Presort Dialog Box

- 1) Select Type of Search (Red)
- [Find closest Points] Works better when your topo data is extremely uniform.
- [Use Octant Search] Recommended, as most topo data sets have variable point density regions (as seen from the previous picture).
  - [Number of Points per Octant] 2-4, depending on data density. 2 points per octant means 16 points total for the algorithm to search for, which is adequate.
  - 2) Enter Search Range Limits (Green)

Depending on the size of the topo map, and point density, use an adequate search. The object is to assign an elevation to all blocks. If in doubt, use a larger search. The larger search will take slightly longer. Observing the map of prepared surface points, there is a large flat area on the west side where a block could be as far as 150 feet from the closest data point. We choose twice this distance as our maximum search.

3) Block Model Search Range (Blue)

Make sure these values encompass all rows and columns.

4) Select Model Type and Label (Purple)

Make sure the sort is preparing data for "Original Topography Surface".

#### > [Run Program]

# 1.11. Surface or Thickness Modeling

Following the topography presort, we continue with surface modeling.

[Surface]-[8. Surface or Thickness Modeling]-[Select an Answer Set]

| Select 2-D Modeling Parameters Answer Set Name: Model Surface Topography with Ordin                                                                                                    | ary Kriging Print Output File Name: Model Surface Topography wi                                                                                                    |
|----------------------------------------------------------------------------------------------------|----------------------------------------------------------------------------------------------------|
| Select Modeling Method<br>Kriging<br>IDP to power 1.25                                                                                                    | Select Model Type and Label  Surface  Thickness  Top of Scent                                                                                                    |
| Minimum Points Required<br>Minimum Number of<br>Points Required for<br>Estimation<br>(Minimum=1)<br>Select Estimation<br>Point Estimation<br>Point Estimation<br>Block Estimation, Detail = 2<br>Reset all values to missing before this run?<br>YES, Reset all Values to Missing | Enter Anisotropy Information Rotation Angle to Primary Axis Number of Anisotropy Combinations (0=Isotropic) (Maximum = 5) Anisotropy # Primary Axis Length 1 Length 1 |
| Next Screen Previous Screen                                                                                                    | <u>R</u> un Program <u>Q</u> uit <u>H</u> elp                                                                                                    |
| Directory=f:\projects\mmdemo                                                                                                    | ZDEMO 512                                                                                                    |

Figure 23 Surface or Thickness Modeling Dialog Box

1) Select Modeling Method (Green)

For topography, it is suggested to use IDP to power 1.25, and not Kriging, although just about any modeling technique will do a good job as long as the amount of data points is sufficient.

2) Minimum Points Required (Blue)

Four is recommended.

- 3) Reset all values to missing before this run? YES (Red)
- 4) Set the Model type and label to Surface Original Topography Surface (Purple)
- > [Run Program]

# 1.12. Contour Plot

Similar to **Error! Reference source not found.**, use the default (pre-filled) responses. In the plotting program, MicroModel allows the user to select surfaces. In the topography-contour program, the original Topography surface is already selected for the initial set of answers.

| Answer Set Name: Contour Plot of Original Topogra                                                                                                    | phy Surface                                                                                           |
|----------------------------------------------------------------------------------------------------|----------------------------------------------------------------------------------------------------|
| Select Local Grid Option<br>© Do NOT plot<br>© Plot Local Tic Marks<br>© Plot Full Local Grid                                                                                                    | Choose Pen Colors     Global Grid Lines     [1] Black     Local Grid Internal Lines     [1] Black     |
| Select Plot Limits<br>Starting Column 1 3500.0 E<br>Ending Column 80 5500.0 E<br>(Max= 80)                                                                                                    | Local Grid Numbers [1] Black<br>Local Grid Numbers [1] Black<br>Local Grid Tic Marks [1] Black        |
| Starting Row         1         4300.0 N         Image: Comparison of the starting Row         Image: Comparison of the starting Row         Image: Comparison of th | Select Surface or<br>Thickness to Contour Original Topo Surface                                       |
| 11 2965.0 el                                                                                                    | Specify CUSTOM Contour Intervals?<br>ND. Use Interval and<br>Optional Offset Entered<br>Below.        |
| Multilevel Plotting Option<br>All Contours in One Plot C Multi-Level                                                                                                    | Fixed Contour Interval     25.0     Number of Custom       Optional Offset Value     0.     Intervals |
| Next Screen                                                                                                    | <u>B</u> un Program <u>Q</u> uit <u>H</u> elp                                                         |

#### Figure 24 Contour Plot Input Screen

1) Local and Global Grids (Green)

When Plotting, MicroModel allows the user to plot (or not) local tic marks and grids. In most cases, the local grid option is not used.

2) Plot Limits (Red)

Select the starting and ending columns to display. In this example, we are displaying the entire model.

3) Contour Plotting Options (Cyan)

The radio button "All Contours in One Plot" is selected. Also, since our original digitized map of topography was prepared on 25 foot intervals, we have instructed MicroMODEL to display contours at this same interval.

4) Miscellaneous Pen Colors (Blue)

You can control the color of various grid lines with these entry fields. For this plot, all the lines and numbers will be displayed in black.

5) Select Surface to Contour (Purple)

We want to check the Original Topographic Surface.

6) Plot Global Grid (Yellow)

We have opted to display a global grid at 100 foot intervals.

This is the second input screen.

|                          | Select Contour Coloring Option               |
|--------------------------|----------------------------------------------|
| C Every Contour          | All Contours with Pen     [4] Standard Red   |
| Every Second Contour     | C Labeled Contours with Pen [4] Standard Red |
| C Every Third Contour    | Other Contours with Pen [1] Black            |
| C Every Fourth           | C. Ducle Through Pen Colors                  |
| C Every Fifth            |                                              |
| Select Labelling Density | Contour Plotting Character Size              |
| C Low                    | Digits Behind Decimal                        |
| C Medium Low             |                                              |
| Medium                   |                                              |
| O Medium High            | 1 4700.0 el                                  |
|                          |                                              |

#### Figure 25 Contour Display Options

The user may change which contours are labeled, contour density, character size, and other options. Remember that the Help button on the bottom right corner gives more information on the input choices. In this screen, we have set the contour line color to red.
### > [Run Program]

The displayed map will be as follows:

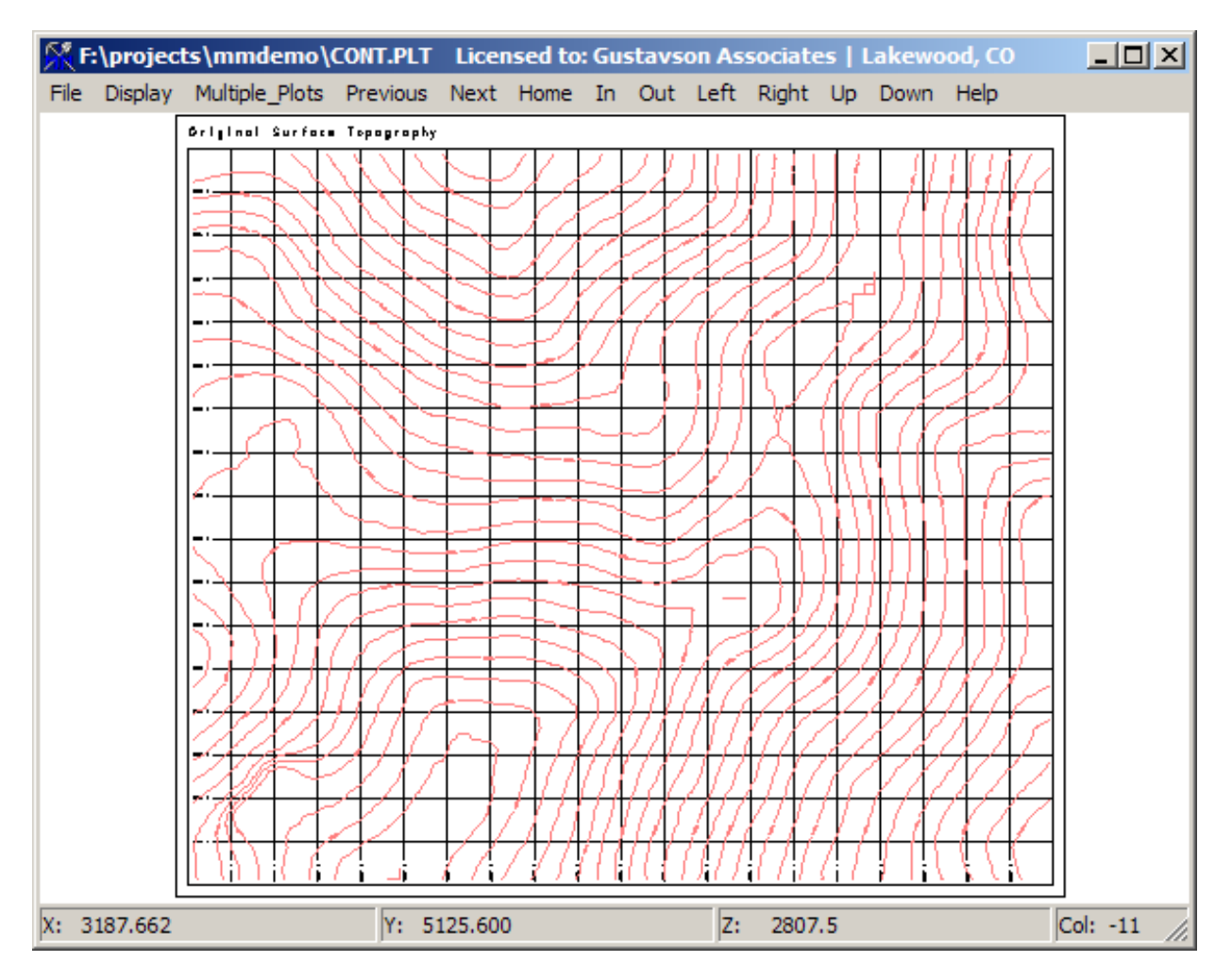

Figure 26 Contour Plot of Modeled Topography

As a final check, use the combine plots program from File Manager to create a combined display of digitized topo data and contoured topo in one display. Here is the input screen.

| 🔀 Select Plot Files to Combine                            |                                                                                                    |  |  |  |
|-----------------------------------------------------------|----------------------------------------------------------------------------------------------------|--|--|--|
| Answer Set Name: D                                        | gitized top vs modeled too                                                                                                    |  |  |  |
| Merged Output Plot File Root Name:                        | RGPLT_DIGTOP_CONT                                                                                                    |  |  |  |
| Misc. Options<br>Output Plot 100.<br>Scale                | Select Names of Plot Files and X/Y Offsets<br>Mark Enter Number of 2 (12 Max) Plot Grid, etc.? Offset Offset O |  |  |  |
| Number of 0 (12 Max)                                      | CONT.PLT ▼ yes 0. 0. ▼ yes                                                                                                    |  |  |  |
| Annotation Files                                          | C DIGPLT.PLT □ yes ☑  ves                                                                                                    |  |  |  |
| If Plot Contains One                                      |                                                                                                    |  |  |  |
| Show Legend                                               |                                                                                                    |  |  |  |
| Show Title Block                                          |                                                                                                    |  |  |  |
| Show Scale Bar                                            |                                                                                                    |  |  |  |
| Ourseide Diet Entente File?                               |                                                                                                    |  |  |  |
| Check here to Queride the Plet                            |                                                                                                    |  |  |  |
| Extents File and Use the Limits                           |                                                                                                    |  |  |  |
| Entered Below                                             |                                                                                                    |  |  |  |
| in X Direction                                            |                                                                                                    |  |  |  |
| Maximum Extent                                            |                                                                                                    |  |  |  |
| in X Direction                                            |                                                                                                    |  |  |  |
| Minimum Extent<br>in Y Direction                          | Name of Plot Extents File                                                                                                    |  |  |  |
| Maximum Extent<br>in Y Direction                          | CONT.SCL                                                                                                    |  |  |  |
| Next Screen         Bun Program         Quit         Help |                                                                                                    |  |  |  |
| Directory=f:\projects\mmdemo                              | ZDEMO 512                                                                                                    |  |  |  |

Figure 27 Create Combined Plot Input Screen

In this screen, we have opted to display two different plot files, CONT.PLT and DIGPLT.PLT. The resulting output is shown below.

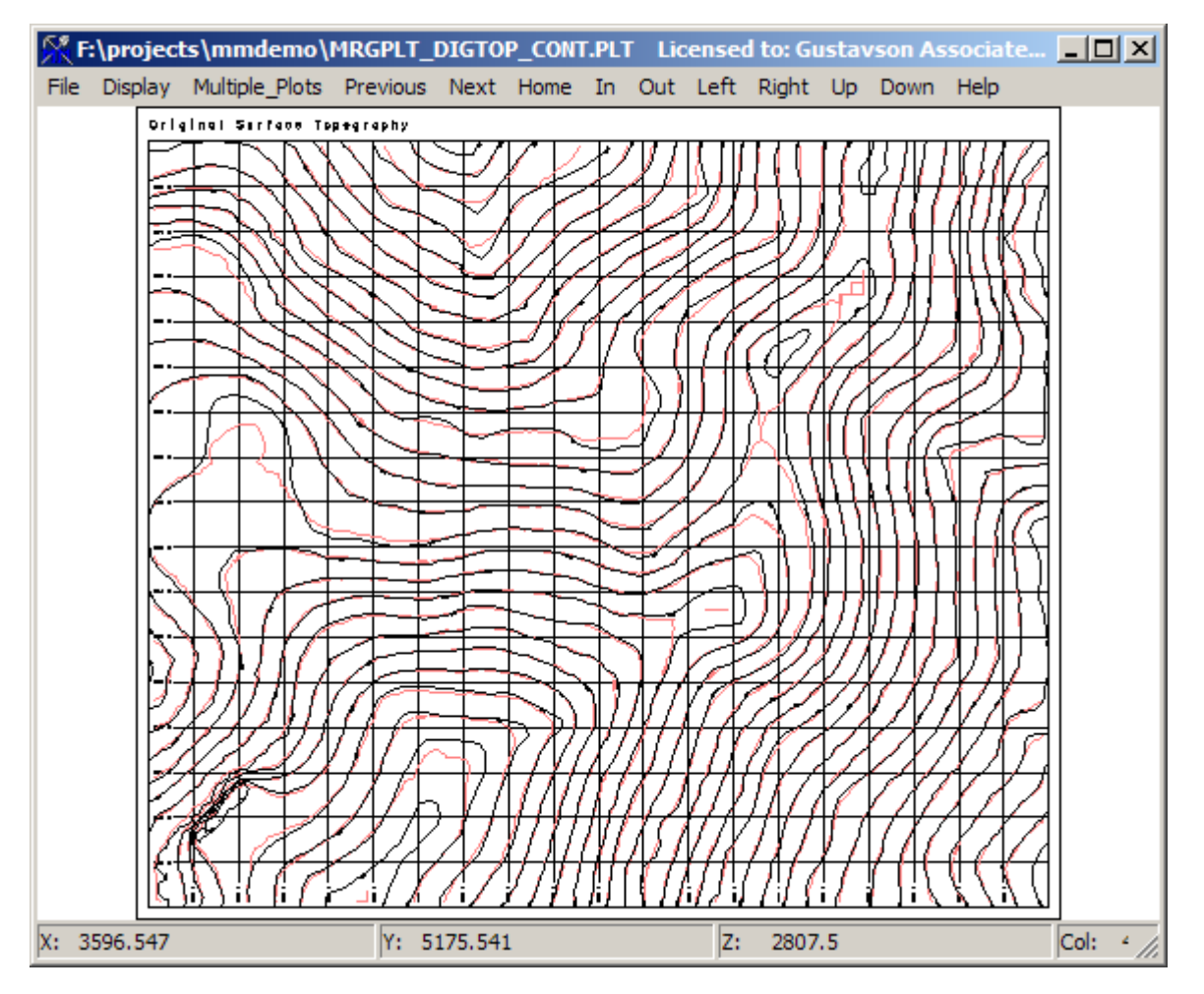

Figure 28 Combine Plot of Digitized Topography and Contoured Modeled Topography

The contoured topo (red lines) matches the digitized topography lines fairly well, except in areas with sparse data such as the western side flat area.

# 1.13. Create 3D Topo Surface Display

This choice, under the 3-D Display menu, will create a complete3-D topo surface as a further check of the modeled topography. Make sure the starting and ending columns and rows match the first and last columns and rows of the project area. Refer to the input screen below for the responses to enter.

To produce a DXF of the surface at the same time, check the box inside the red rectangle. The AutoCAD layer name (displaying 0 in the Figure) can be changed, and the file can be renamed by clicking on the bar.

| 🕅 Generate 3-D Surface Display - Select Display Area       |  |
|------------------------------------------------------------|--|
| Answer Set Name: Create 3D Data Files From Surface         |  |
|                                                            |  |
| Enter Min/Max Rows and Colums and Surface to Display       |  |
| Starting Column 1 3500.0 E Starting Row 1 4300.0 N         |  |
| Ending Column 80 5500.0 E Ending Row 68 6000.0 N           |  |
|                                                            |  |
| Select Surface to Displan (10) Original Tapagraphy Surface |  |
|                                                            |  |
| Select Name of MicroMODEL 3-D Surface Display File         |  |
| ☑ Write Information to MicroMODEL 3-D Data File            |  |
| SURF3D.DAT                                                 |  |
| Select Name of AutoCAD 3-D Surface Display DXF File        |  |
| Vrite Information to DXF File ACAD Layer Name              |  |
| SURF3D.DXF                                                 |  |
|                                                            |  |
|                                                            |  |
|                                                            |  |
| Next Screen Brevious Screen Bun Program Quit Help          |  |
|                                                            |  |
| jurectory=t:\projects\mmaemo ZDEMO 512                     |  |

Figure 29 3D Surface Dialog Box

### > [Run Program]

## 1.14. Display 3D Topo Surface

Once the 3-D surface file has been generated, it is displayed via the "Display 3D Data/ParaView File Conversion" program. Make sure the button next to "Normal Operation. Display Files with MicroMODEL Viewer" is selected. Do not change anything else on this page. The correct default screen is shown in below.

| 🔀 Select Plot Display Parameters                                                                                                    |                                                                                                    |                                                                                                    |  |  |  |  |
|----------------------------------------------------------------------------------------------------|----------------------------------------------------------------------------------------------------|----------------------------------------------------------------------------------------------------|--|--|--|--|
| Answer Set Name: Generate 3-D Plot                                                                                                    | Answer Set Name: Generate 3-D Plot of Starting Topo                                                                                                    |                                                                                                    |  |  |  |  |
| Select Center of View<br>Select by Row/Column/Level<br>Select by Easting/Northing/Elevation<br>Column 40 4475.0 E<br>Row 34 5125.0 N<br>Level 30 3235.0 el<br>Center Easting 4500.<br>Center Northing 5150.<br>Center Elevation 3295.        | Enter Viewing Location Relative to Model<br>Distance Left<br>(Negative) or Right<br>(Positive) from Model<br>Distance in Front of<br>Model 8000.<br>Distance Above<br>(Positive) or Below<br>(Negative) from Model 0. | Select Output Choice  Normal Operation. Display Files with MicroMODEL Viewer  Generate .Facet Files for ParaView and Skip MicroMODEL Display  Facets per Drillhole Segment  8  Radius of Digitized Lines  1.00 |  |  |  |  |
| Select Axes Drawing Options         Draw X Axis Line, Length =         Draw Y Axis Line, Length =         Braw Z Axis Line, Length =         495.         Axis Line Thickness Feet/Meters         100.         Axis Label Height Feet/Meters | [1] Black<br>[1] Black<br>[1] Black                                                                                                    | Select Background Color                                                                                                    |  |  |  |  |
| Next Screen         Bun Program         Quit         Help                                                                                                    |                                                                                                    |                                                                                                    |  |  |  |  |
| Directory=f:\projects\mmdemo                                                                                                    | ZDEMO 512                                                                                                    |                                                                                                    |  |  |  |  |

Figure 30 3D Display Dialog 1

## > [Next Screen]

In the second input screen, choose a single 3-D file to display (SURF3D.DAT) and set the color of the surface (orange).

| K Enter Annotation I     | File Names and Offsets                                                    | <u> </u> |
|--------------------------|---------------------------------------------------------------------------|----------|
| Select Names of 3-D      | Data Files and Pen Colors (Pen Color Ignored for DH Data)                 |          |
|                          | Number of Files To Display 🔰 🕺                                            |          |
| Brief Description        | Name of 3-D Data File (Drillhole, Surface, or Grade/Rock)                 |          |
| TOPOSURF                 | SURF3D.DAT [42] Orangescale-3                                             |          |
|                          | PC                                                                        |          |
|                          | PC                                                                        |          |
|                          |                                                                           |          |
|                          | PC                                                                        |          |
|                          | PC PC                                                                     |          |
|                          | PC PC                                                                     |          |
|                          | PC                                                                        |          |
|                          | PC PC                                                                     |          |
|                          | PC PC                                                                     |          |
|                          | PC PC                                                                     |          |
|                          | PC PC                                                                     |          |
|                          | PC PC                                                                     |          |
|                          | PC PC                                                                     |          |
|                          | PC PC                                                                     |          |
| <u>N</u> ext Scr         | een <u>P</u> revious Screen <u>R</u> un Program <u>Q</u> uit <u>H</u> elp |          |
| Directory=f:\projects\mn | zDEMO 512                                                                 |          |

Figure 31 3D Display Dialog 2

### > [Run Program]

Here is what the 3-D display looks like. Use Mouse click and drag or the arrow keys to rotate the view.

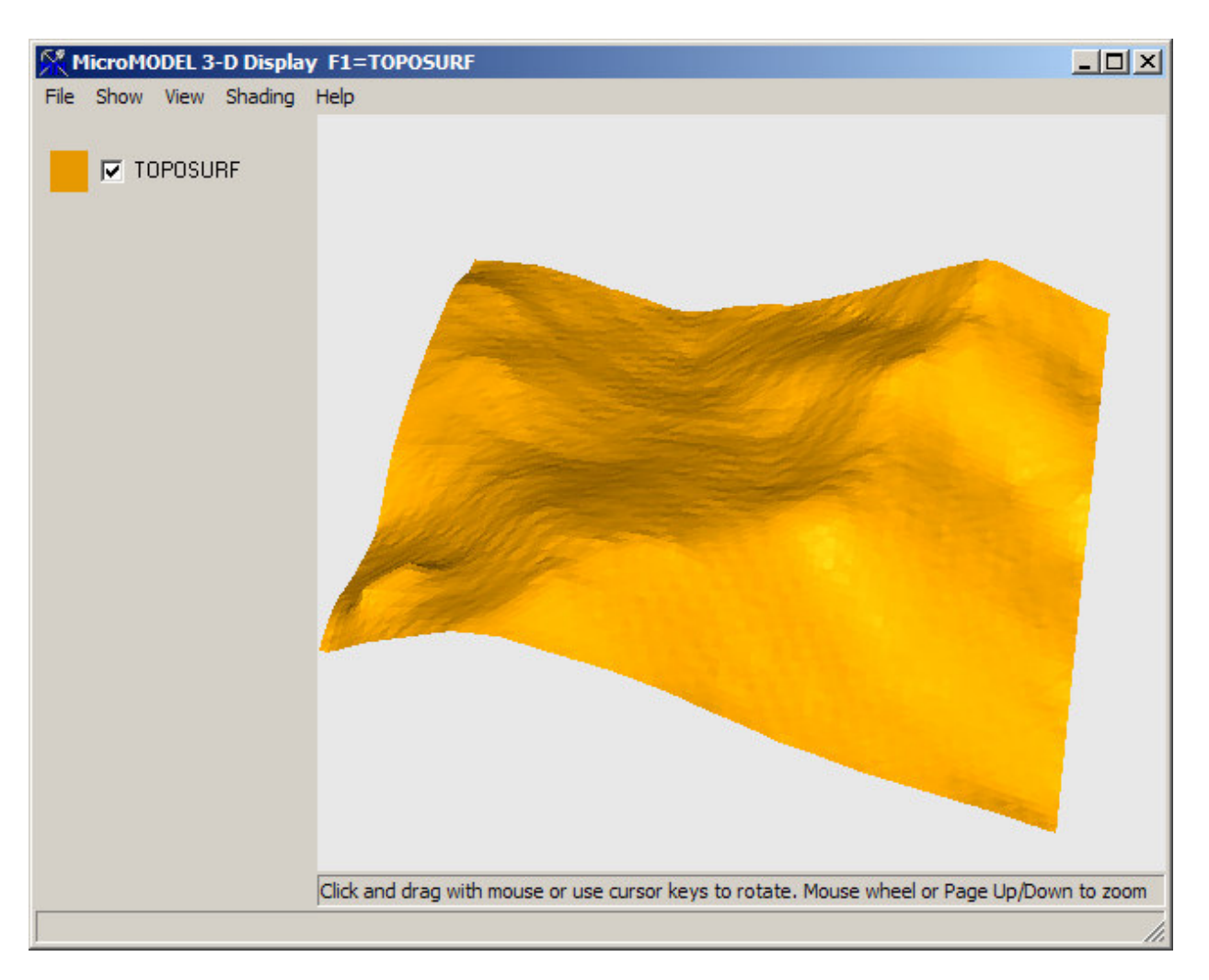

Figure 32 3D Surface in Viewer

# 4) Drill Hole Data

## 1.15. Adding Drill Hole Data

Comment/Tip: Make sure the pre-formatting of data as demonstrated in Section 1.2 was done correctly! This is essential. The following section demonstrates how to load drillhole data from a set of sheets that are part of a single Excel spreadsheet file.

| Choose Multiple Text Inpu                                     | t Files and Designate Output File                |                                 |                                                |  |
|---------------------------------------------------------------|--------------------------------------------------|---------------------------------|------------------------------------------------|--|
| Answer Set Name Load Mi<br>Name of Print<br>Output File FLATM | croMODEL DH Input from spreadsheet file<br>4.PRN | Exc.                            | el/Access Input Option<br>None (Text)          |  |
| Choose Excel File and Shee                                    | t for Collar Information                         |                                 |                                                |  |
|                                                               |                                                  | F:\projects'                    | \mmdemo\MMDemoDrillData.xlsx                   |  |
|                                                               |                                                  | TABLE=Collar                    | Pick Excel File/Sheet                          |  |
| - Choose Excel File and Shee                                  | for Survey Information                           |                                 |                                                |  |
|                                                               |                                                  | F:\projects'                    | \mmdemo\MMDemoDrillData.xlsx                   |  |
| Check to                                                      |                                                  | TABLE=Survey                    | Pick Excel File/Sheet                          |  |
| Use File<br>- Choose Evcel File and Shee                      | t for Assau Interval Information                 |                                 |                                                |  |
| Choose Excernic and Shee                                      | no Assay mental monitation                       | Educated                        |                                                |  |
|                                                               |                                                  | F: \projects:                   |                                                |  |
|                                                               |                                                  | TABLE=Assay                     | Pick Excel File/Sheet                          |  |
| Do Not Load DH Data.                                          | Dnly Create:                                     | FLATMM_TEMP_OUTPUT.MM           | I                                              |  |
| - If Data Already Exists                                      | If Missing Intervals Exist in Input              | Fill In Choice for Missing Inte | ervals Range Limits?                           |  |
| C Append to Existing Data                                     | C Ignore Missing Intervals                       | Fill In With Missing Value      | es — Apply Range                               |  |
| Delete Current Data                                           | Print Warnings                                   | C Do Not Fill In                | Limit Tests                                    |  |
| Data Dictionay Lists                                          | □ DH Collar Elevation Check? □                   | Downward Dip Negative?          | Separate Rock Input?                           |  |
| Number of Separate                                            | - Check Using                                    | - Downward Dips are Entered     | Read Additional Rock Code                      |  |
| Data Dictionary Lists                                         | Threshold of: 15.0                               | as Negative Numbers             | I or Assay Data From<br>Separate Input File(s) |  |
| <u>N</u> ext Screen                                           | <u>Previous Screen</u>                           | Program Quit                    | Help                                           |  |
| tory=f:\projects\mmdemo                                       | ZDEMC                                            | D 512                           |                                                |  |

### Figure 33 Drillhole Database Input Dialog 1

- 1) Enter the answer set name, specify the print file, and select the source of data. (**Red**) In this case, we are extracting data from Excel file(s).
- 2) Click on the "Pick Excel File/Sheet" button for each of the three file types (collar, surver, assay). Be sure to check the "Check to Use File" box for the survey information. You will be asked to select the excel spreadsheet file name, and the sheet to use. Note that, if necessary, the data can come from three separate excel files. If there is only one sheet in the excel file, you will not be prompted to choose the sheet.(Green)
- 3) In the blue rectangle, you must select miscellaneous input options. "Delete Current Data" is used in order to overwrite any current data. "Print warnings" will print warnings regarding missing intervals in the input data (recommended). It is recommended to fill in missing intervals with missing values. Range Limits can be specified, to apply sanity checks on the data values. If any of the input data is non-numeric, then one or more data dictionary Lists should be chosen. Drillhole collars can be checked against the current topo grid, provided that the starting

topography surface grid already exists. If your database was created with downward dips entered as negative numbers, check the downward dip negative box. Finally, if you have an additional files defining the rock code or other lithologic data, check the separate rock input box.

### > [Next Screen]

On the Following Windows - Configure and Insert proper headings/columns/etc for the Collar/Survey/Assay Headers. The "Item Contained" column is a drop down menu of available items to match. If your column should be ignored, selected [IGNORE]. If the column of information contains all Text entries, such as the drillhole name column, set the Data Type to "Text". If the column contains a mix of numeric and text data, set the Data Type to "Mixed". Otherwise, for numeric data, the Data Type is "Numeric". If text or mixed data is contained in a column, then you must specify which Data Dictionary to use to decode the text entries and convert them to numbers.

| Choose Items, Data Type, and                      | hoose Items, Data Type, and Dictionary Set DB=\MMDemoDrillData.xlsx TABLE=Collar |                    |               |          |  |  |
|---------------------------------------------------|----------------------------------------------------------------------------------|--------------------|---------------|----------|--|--|
| Enter Total Number of I                           | Enter Total Number of Data Fields 6 📻 There may be Extra Fields in this File     |                    |               |          |  |  |
| Column                                            | Column Item Contained Data Type Data Dictionary 🖻                                |                    |               |          |  |  |
| Dhname                                            | Dhname DH NAME Text <none></none>                                                |                    |               |          |  |  |
| Northing                                          | NORTHING                                                                         | Numeric            | <none></none> |          |  |  |
| Easting                                           | EASTING                                                                          | Numeric            | <none></none> |          |  |  |
| Elevation                                         | ELEVATION                                                                        | Numeric            | <none></none> |          |  |  |
| Azimuth                                           | AZIMUTH                                                                          | Numeric            | <none></none> |          |  |  |
| Dip                                               | DIP                                                                              | Numeric            | <none></none> |          |  |  |
| I Dhname ↔ Northing ↔                             | Easting <> Elevation <> Azimu                                                    | th <> Dip          |               | ×<br>•   |  |  |
| 1 DH15 <> 5143.000000                             | <> 4667.000000 <> 3400.0000                                                      | 000 <> 0.000000 <> | 90.000000     |          |  |  |
| 2 DH16 <> 4931.000000                             | <pre>&lt;&gt; 4566.000000 &lt;&gt; 3480.0000</pre>                               | 000 <> 0.000000 <> | 90.000000     |          |  |  |
| 3 DH17 <> 4941.000000                             | <> 4807.000000 <> 3489.0000                                                      | 000 <> 200.000000  | <> 60.000000  | <b>v</b> |  |  |
| •                                                 |                                                                                  |                    |               |          |  |  |
| Next Screen Previous Screen Run Program Quit Help |                                                                                  |                    |               |          |  |  |
| stan - filmainstalmudana                          |                                                                                  |                    |               |          |  |  |

Figure 34 Collar File Field Parameters

| 👫 Choose Items, Da      | hoose Items, Data Type, and Dictionary Set DB=\MMDemoDrillData.xlsx TABLE=Survey |                           |                     |               |                 | _ <b>_</b> × |
|-------------------------|----------------------------------------------------------------------------------|---------------------------|---------------------|---------------|-----------------|--------------|
| Enter T                 | Enter Total Number of Data Fields 🛛 🗛 📩 🗖 There may be Extra Fields in this File |                           |                     |               |                 |              |
| Colu                    | nn                                                                               | Item Contained            | Data Type           |               | Data Dictionary |              |
|                         | Dhname                                                                           | DH NAME                   | Text                | <none></none> |                 |              |
|                         | Depth                                                                            | DEPTH                     | Numeric             | <none></none> |                 |              |
|                         | Azimuth                                                                          | AZIMUTH                   | Numeric             | <none></none> |                 |              |
|                         | Dip                                                                              | DIP                       | Numeric             | <none></none> |                 |              |
|                         |                                                                                  |                           |                     |               |                 |              |
|                         |                                                                                  |                           |                     |               |                 |              |
|                         |                                                                                  |                           |                     |               |                 |              |
|                         |                                                                                  |                           |                     |               |                 |              |
|                         |                                                                                  |                           |                     |               |                 |              |
|                         |                                                                                  |                           |                     |               |                 |              |
|                         |                                                                                  |                           |                     |               |                 |              |
|                         |                                                                                  |                           |                     |               |                 |              |
|                         |                                                                                  |                           |                     |               |                 |              |
|                         |                                                                                  |                           |                     |               |                 |              |
|                         |                                                                                  |                           |                     |               |                 |              |
| Dhname                  | <> Depth <> /                                                                    | Azimuth <> Dip            |                     |               |                 | A            |
| 1 DH17 <                | > 200.000000                                                                     | <> 201.000000 <> 60.00000 | )0                  |               |                 |              |
| 2 DH18 <                | > 150.000000                                                                     | <> 121.000000 <> 60.00000 | 00                  |               |                 |              |
| 3 DH18 <                | > 300.000000                                                                     | <> 119.000000 <> 60.00000 | )0                  |               |                 |              |
| •                       |                                                                                  |                           |                     |               |                 |              |
|                         |                                                                                  |                           |                     |               |                 |              |
| <u>N</u> ext Scr        | en                                                                               | <u>Previous</u> Screen    | <u>R</u> un Program | Quit          | <u>H</u> elp    |              |
| Directory=f:\projects\m | idemo                                                                            |                           | ZDEMO 512           |               |                 |              |

Figure 35 Survey File Field Parameters

| 🛠 Choose Items, Data Type, and I | Choose Items, Data Type, and Dictionary Set DB=\MMDemoDrillData.xlsx TABLE=Assay |                     |                   |          |  |
|----------------------------------|----------------------------------------------------------------------------------|---------------------|-------------------|----------|--|
| Enter Total Number of [          | Enter Total Number of Data Fields 🗾 5 🚎 🥅 There may be Extra Fields in this File |                     |                   |          |  |
| Column                           | Item Contained                                                                   | Data Type           | Data Dictionary   |          |  |
| Dhname                           | DH NAME                                                                          | Text                | <none></none>     |          |  |
| From                             | FROM                                                                             | Numeric             | <none></none>     |          |  |
| То                               | то                                                                               | Numeric             | <none></none>     |          |  |
| Rock                             | ROCK                                                                             | Numeric             | <none></none>     |          |  |
| Au Opt                           | Auoz                                                                             | Numeric             | <none></none>     |          |  |
|                                  |                                                                                  |                     |                   |          |  |
| <u> </u>                         |                                                                                  |                     |                   |          |  |
| Dhname <> From <> To             | <> Rock <> Au Opt                                                                |                     |                   |          |  |
| 1 DH15 <> 0.000000 <>            | 5.000000 <> 99.000000 <> 0.0                                                     | 22000               |                   | _        |  |
| 2 DH15 <> 5.000000 <>            | 10.000000 <> 99.000000 <> 0.1                                                    | 062000              |                   | _        |  |
| 3 DH15 <> 10.000000 <>           | · 15.000000 <> 3.000000 <> 0.1                                                   | 137000              |                   | <b>–</b> |  |
|                                  |                                                                                  |                     | •                 |          |  |
| Next Screen                      | Previous Screen                                                                  | <u>R</u> un Program | Quit <u>H</u> elp |          |  |
| Directory=f:\projects\mmdemo     |                                                                                  | ZDEMO 512           |                   |          |  |

Figure 36 Assay File Field Parameters

| MicroMODEL Information                                                        | × |
|-------------------------------------------------------------------------------|---|
|                                                                               |   |
| Create/Update DH Database Step:<br>58 Drillholes read including 2397 Samples. |   |
| Check Drillhole Collars Against Surface Topo (T200)<br>Tolerance = 15.0       |   |
|                                                                               |   |
|                                                                               |   |
|                                                                               |   |
|                                                                               |   |
|                                                                               |   |
|                                                                               |   |
|                                                                               |   |
|                                                                               |   |
| ОК                                                                            |   |

Figure 37 Load Drillhole Data Summary Screen

## 1.16. Printing Drillhole Data

Printing the drillhole database produces a text file of the database for review or for inclusion as part of a report. It is also a good way to check and see if your drillhole data loaded correctly by spot checking between the printed output and the original text file or spreadsheet.

The first screen allows you to refine / limit your results. The second screen allows you to define the Labels you want to print.

| Print Drillhole Data - Select Printing Options      | e - Report Frat                                                         | USE ALL DRILLHOLES |  |  |
|-----------------------------------------------------|-------------------------------------------------------------------------|--------------------|--|--|
| Name of Print Output File: PRDATA REPORT PR         | 26                                                                      | -                  |  |  |
|                                                     |                                                                         |                    |  |  |
| - Select Output Format                              | - Select Rock Limit Option                                              |                    |  |  |
| Report                                              | <ul> <li>ALL Rock Codes</li> <li>Select Rock<br/>Label/Model</li> </ul> |                    |  |  |
| C Free Format                                       | C Specified Rock Code ROCK                                              |                    |  |  |
|                                                     |                                                                         |                    |  |  |
| - Use Grade Hange Limits?                           | Statistics Display Uption                                               |                    |  |  |
| NO, Do Not Use Grade Range Limits                   | No Printing                                                             |                    |  |  |
| C YES, Use Grade Range Limits                       | C YES, Use Grade Range Limits C Print Statistics (Report Format Only)   |                    |  |  |
|                                                     |                                                                         |                    |  |  |
| - It hange Limits are used, print intervals when: — |                                                                         |                    |  |  |
| All Constraints Are Met                             | Starting Drillhole [ 1] DH1                                             |                    |  |  |
| 🔿 At Least One Constraint Is Met                    | Ending Drillhole 58] DH80                                               |                    |  |  |
| Next Screen Brevious Screen                         | <u>B</u> un Program Quit                                                | Help               |  |  |
| ctory=f:\projects\mmdemo                            | ZDEMO 512                                                               |                    |  |  |

### Figure 38 Print Drillhole Data First Input Screen

### 1) Select Report Format (Red)

Free format produces the text file that MicroMODEL use to use to store plain text data. This format is provided only to maintain compatibility with older versions of MicroMODEL, so this choice should always be Report Format.

2) Select Grade Range Limits (Green)

To print only drillhole assay intervals within a specific grade range (for example all non-barren, nonmissing drillholes), use this option. To see all drillhole intervals, select "NO, Do Not Use Grade Range Limits".

3) If Range Limits are used, print intervals when: (Blue)

To print all intervals, select "All Constraints Are Met". If a grade range was applied to more than one value (ie Auppm>0.1 and Agppm>0.5), select "At Least One Constraint is Met" to see all drillholes that have Auppm>0.1 or Agppm>0.5. To see drillholes that have Auppm>0.1 AND Agppm>0.5 select "All Constraints Are Met".

4) Select Rock Limit Option (Yellow)

To limit the drillholes by rock code, use "Specified Rock Code". To see all drillholes, select "ALL Rock Codes"

5) Range of Drillholes (Purple)

To see all drillholes, select the first and last drillhole in the dropdown menus.

### > [Next Window]

| 🔆 Print Drillhole Data - Enter Labels to Pri | nt                                    |                               |                      |                      |                                              |  |
|----------------------------------------------|---------------------------------------|-------------------------------|----------------------|----------------------|----------------------------------------------|--|
|                                              | Enter Number of I                     | Labels to Print               | 1 <u>*</u>           |                      |                                              |  |
| Label 1                                      | Label<br>Auoz                         | Digit After<br>Decimal<br>4 💌 | Lower<br>Range Limit | Upper<br>Range Limit |                                              |  |
|                                              |                                       |                               |                      |                      | Grade Range Limits are<br>Currently Disabled |  |
|                                              |                                       |                               |                      |                      |                                              |  |
|                                              | · · · · · · · · · · · · · · · · · · · |                               |                      |                      |                                              |  |
|                                              |                                       | ×<br>Y                        |                      |                      |                                              |  |
| Neut Screen Previou                          | Gorgen                                | Pup Program                   | 1                    | 0.00                 | Halp                                         |  |
|                                              | socieen                               | <u>n</u> un Program           |                      |                      |                                              |  |
| Directory=f:\projects\mmdemo                 |                                       | ZDEMO 512                     |                      |                      |                                              |  |

Figure 39 Print Drillhole Data First Second Screen

1) Enter Number of Labels to Print (Red)

Use the arrows to set the number of labeled grades you wish to print.

2) Set the Labels and Digits After Decimal (Blue)

To see a list of labels click on the grey box and select the labels in the order you want them to appear following the from, to, and rock code.

Set the number of decimal places that need to be printed for each label. Setting this box to -1 will show the whole number only (i.e. 32). 0 will show the whole number with a period after it (i.e. 32.).

> [Next Screen]

3) Leave all options in this dialog box unchecked.

| K Print Sample Data - Location Restrictions                                                                                                    |                                                                                                    |
|----------------------------------------------------------------------------------------------------|----------------------------------------------------------------------------------------------------|
| Subset of Model Option                                                                                                    | Mined Out (OPD) Blocks Option                                                                      |
| Only Show Samples Within the Following Row/Column/Level Limits                                                                                                    |                                                                                                    |
| Minimum Row for Statistics 1 4300.0 N                                                                                                    | Only Show Samples that are<br>Inside Mined Out Blocks                                              |
| Maximum Row for Statistics 68 6000.0 N                                                                                                    |                                                                                                    |
| Minimum Column for Statistics 1 3500.0 E                                                                                                    |                                                                                                    |
| Maximum Column for Statistics 80 5500.0 E                                                                                                    |                                                                                                    |
| Minimum Level for Statistics 1 2800.0 el                                                                                                    |                                                                                                    |
| Maximum Level for Statistics 66 3790.0 el                                                                                                    |                                                                                                    |
| Limit Samples to Those Between       The Following Two Surfaces:       Top       (0) Original Topography Surface       Bottom       (01) Floating Cone Pit Design | Select Sub-Category Selection Option Use Sub-Category Model Below #Cat 4 Include? Code Description |
| Polygon Limit Option                                                                                                    |                                                                                                    |
| Only Show Samples Inside<br>the Area Defined by the<br>Following Polygon Limit File:                                                                              |                                                                                                    |
| POLY_LIMIT.TXT                                                                                                    | ,                                                                                                  |
| Next Screen Previous Screen Bun Program                                                                                                    | n <u>Q</u> uit <u>H</u> elp                                                                        |
| Directory=f:\projects\mmdemo ZDEMO 512                                                                                                    |                                                                                                    |

Figure 40 Print Drillhole Data Third Input Screen

### > [Run Program]

4) Click Open to see text file output.

## 1.17. Plotting Drillhole Data

This program displays drillhole collars and projections in plan view.

| Display Drillhole Surface Locations - Choose Plot I<br>Answer Set Name: Plot Drillhole Collar Locations                                                            | Limits and Parameters                      |                                               |
|----------------------------------------------------------------------------------------------------|--------------------------------------------|-----------------------------------------------|
| Plot File Root Name: DrillCollars                                                                                                    |                                            |                                               |
| Select Local Grid Option                                                                                                    | Choose Pen Colors                          | Plot Section Lines?                           |
| Plot Local Tic Marks     Plot Full Local Grid                                                                                                    | Drillhole Location Marker [4] Standard Red |                                               |
| Select Plot Limits Starting Column 1 3500.0 E                                                                                                    | Global Grid Lines [1] Black                |                                               |
| Ending Column<br>(Max= 80)                                                                                                    | Local Grid Internal Lines [19] Greyscale-1 |                                               |
| Starting Row         1         4300.0 N         ▼           Ending Row         68         6000.0 N         ▼           (Max=         68         5000.0 N         ▼ | Local Grid Numbers [1] Black               |                                               |
| Additional Area to Show                                                                                                    |                                            | Plot Section Left                             |
| Extend Iop Limit by U Rows<br>Extend Bottom Limit by C Rows<br>Extend Left Side Limit C Columns                                                                    | Choose Pen Colors                          | Section Line Text Options                     |
| Extend Right Side                                                                                                    | Check here to display drillhole traces     | Plot Section 1.0000<br>Title Size (25.0 FEET) |
| Next Screen                                                                                                    | <u>B</u> un Program <u>Q</u> uit           | Help                                          |
| Directory=f:\projects\mmdemo                                                                                                    | ZDEMO 512                                  |                                               |

Figure 41 Plot Drill Hole Surface Locations Dialog 1

1) Display Extent of All Holes (Red)

This option plots all the collars in the drill hole database, even if the collar is outside the limits of the project. This is a good check to ensure that your drillholes are all accounted for in the project area. In Figure 44 Drillhole Collar Map with DH-1 wrong Easting Entered, DH-1 is out of the project area. The easting of the hole was entered as 2573 instead of the correct value of 4573. When using this option, it is recommended that you turn off the Global Grid option (uncheck the "Plot Global Grid Every" checkbox). If you have a drillhole in your database with incorrect collar coordinates, which places the drillhole a long ways from the project, then you will create a plot that includes thousands of local grid lines which obscure everything else.

Also, if a drillhole is a long ways outside the normal project limits, the "good" holes will all plot in a very small portion of the display. The errant drillhole will usually be in an opposite corner of the plot, or right on an edge of the plot. Identify this hole and correct the drillhole collar northing and easting.

2) Select Check here to display drillhole traces

The drillhole traces show in plan view the path of the drillhole based on the downhole surveys and collar azimuths and bearings.

As in the Plot Surface Contours dialog box, the Choose Pen Colors allows you to change the various colors of the plot items.

### > [Next Screen]

| Enter Number of Items to Plot at Collar Location |                             |        |                         |                  |                                                 |
|--------------------------------------------------|-----------------------------|--------|-------------------------|------------------|-------------------------------------------------|
|                                                  | Description                 |        | Digits After<br>Decimal | Pen Color Choice |                                                 |
| Item 9:                                          | DEPTH                       | 7      | 1 🔺                     | [1] Black        |                                                 |
| Item 8:                                          | DIP ANGLE                   | 7      | 1 🔺                     | [1] Black        |                                                 |
| Item 7:                                          | DIP DIRECTION               | ~      | 1 -                     | [1] Black        |                                                 |
| Item 6:                                          | ELEVATION                   | 7      | 1 -                     | [1] Black        | Note: Items are shown in                        |
| Item 5:                                          | EASTING                     | 7      | 1 🗶                     | [1] Black        | are displayed in the<br>drawing (bottom to top) |
| Item 4:                                          | NORTHING                    | 7      | 1 🗶                     | [1] Black        |                                                 |
| Item 3:                                          | NUMBER OF COMPOSITES        | V      | 1 ×                     | [1] Black        |                                                 |
| Item 2:                                          | NUMBER OF SAMPLES           | 7      | 1 -                     | [1] Black        |                                                 |
| Item 1:                                          | DH NAME                     | •      | 1 🗧                     | [1] Black        |                                                 |
|                                                  | Character Size for Collar \ | /alues | 0.15000                 | ( 30.0 FEET )    |                                                 |
| Next Screen                                      | Previous Screen             |        | Run Program             | n Quit           | Help                                            |

Figure 42 Plot Drill Hole Surface Locations Dialog 2

The second dialog box, shown in Figure 42, offers a variety of options to plot hole specific data at the collar location and the ability to adjust the text size for collar values. To keep the plot from becoming to busy, it is recommended to only plot drillhole names (DH NAME).

### > [Run Program]

The option to add a title block will appear. Click through the first answer set. On the screen shown in Figure 43, make sure the box indicated by the Red arrow is unchecked.

| Answer<br>Set<br>Name<br>T T T T T Number of Scale Intervals (3 shown)<br>Scale Interval Length 10.0                                                                                                    |                                                             |
|----------------------------------------------------------------------------------------------------|-------------------------------------------------------------|
| Side Box Width Company Name - Height = .6 Company Name<br>0.7                                                                                                    | Enter Spacing Between Plot<br>Extent and Plot Frame 25.0    |
| <pre>Content of the second second sec</pre> | Select Title Block Colors                                   |
| DHAFTED     I       CHECKED     Title     Drawing Title(s) - Height = .6       <                                                                                                    | Plot Frame                                                  |
| PROJECT                                                                                                    | Horizontal<br>Scale Lines<br>Check here to plot title block |
| All measurements are in inches unless specified otherwise         Next:Screen       Erevious Screen         Bun Program       Quit                                                                                                    | <u>H</u> elp                                                |

#### Figure 43 Title Box Dialog

## > [Run Program]

The surface drill hole plot produces a plot like the one below.

| <u> </u> | :\projec | ts\mmdemo\     | DrillCollar | s.PLT   | Licens | ed t | o: Gu    | stavs | on Ass | ocia | tes   La | ikewoo | d, CO   | _ U ×                                   |
|----------|----------|----------------|-------------|---------|--------|------|----------|-------|--------|------|----------|--------|---------|-----------------------------------------|
| File     | Display  | Multiple_Plots | Previous    | Next    | Home   | In   | Out      | Left  | Right  | Up   | Down     | Help   |         |                                         |
|          |          |                |             |         |        |      | <u>.</u> |       |        |      |          |        | -<br>   | +++++++++++++++++++++++++++++++++++++++ |
| X: :     | 2502.912 |                | Y: 54       | 107.486 | 5      |      |          | Z:    | 2807   | .5   |          |        | Col: -3 | 3 //.                                   |

Figure 44 Drillhole Collar Map with DH-1 wrong Easting Entered

After Fixing the easting of drillhole DH-1, we rerun the collar plot program with the "Display Extent of all Holes" unchecked. The result is shown below.

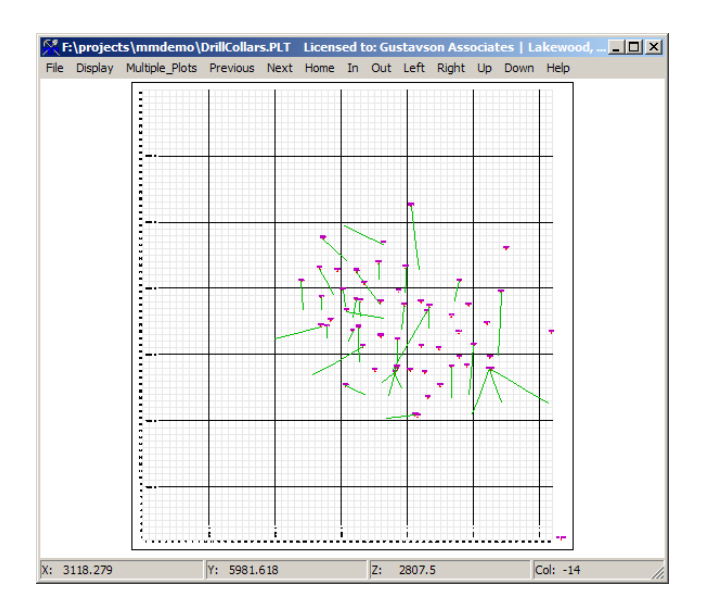

Figure 45 Surface Plot of Drillholes with Traces

# 5) Composite Values

Note that the composite menu shares many of the same features as the Data Entry Menu.

| mpositing                                                  | × | Data Entry                                                 |
|------------------------------------------------------------|---|------------------------------------------------------------|
| 1 Return to Main Menu                                      |   | 1 Return to Main Menu                                      |
| 2 Command Shell                                            |   | 2 Command Shell                                            |
| 3 Calculation of Composite Values                          |   | 3 Enter Project Information (required)                     |
| 4 Convert Multiple Text Files to Standard Drill Hole Input |   | 4 Convert Multiple Text Files and Read into DH Database    |
| 5 Read In Existing Drill Hole Database                     |   | 5 Read Classic MM File Format into DH Database             |
| 6 Print Drill Hole DataBase                                |   | 6 Print Drill Hole DataBase                                |
| 7 Database Editing (Menu)                                  |   | 7 Database Editing (Menu)                                  |
| 8 Plot Drill Hole Surface Locations                        |   | 8 Plot Drill Hole Surface Locations                        |
| 9 Plot Drill Hole Bench Locations                          |   | 9 Plot Drill Hole Bench Locations                          |
| 10 Plot Drill Hole Sections (Value or Downhole Histograms) |   | 10 Plot Drill Hole Sections (Value or Downhole Histograms) |
| 11 Composite Frequency Analysis and Basic Statistics       |   | 11 Sample Frequency Analysis and Basic Statistics          |
| 12 Composite Cumulative Frequency Analysis                 |   | 12 Sample Cumulative Frequency Analysis                    |
| 13 Composite Correlation Analysis                          |   | 13 Sample Correlation Analysis                             |
| 14 Composite Manipulation (Simple)                         |   | 14 Sample Manipulation (Simple)                            |
| 15 Composite Manipulation (Complex Equations)              |   | 15 Sample Manipulation (Complex Equations)                 |
| 16 Decluster Composite Data                                |   | 16 Decluster Sample Data                                   |
| 17 Q-Q and P-P Plots                                       |   | 17 Q-Q and P-P Plots                                       |

Figure 46 Data vs. Composite Features Dialog

This means that many procedures involving composited data are similar to the data entry procedures. In fact, many procedures in MicroModel are similar to others that appear in different tabs and programs.

## 1.18. Calculate Composite Values

| Choose Compositing Parameters                                                                   | Mixed) Composite Values                                                                                                    | ·                                                                              |  |  |  |  |
|-------------------------------------------------------------------------------------------------|----------------------------------------------------------------------------------------------------|--------------------------------------------------------------------------------|--|--|--|--|
| Name of Print Output File: COMPO.PRN                                                            |                                                                                                    |                                                                                |  |  |  |  |
| Select Choice of Compositing Method C MIXED (Bench) C DRILLHOLE Use Rock Label C BOCK UNIT Auoz | Composite Size Study Parameters<br>Study the Following Composite<br>Lengths. Do not Store Resutits.<br>Starting Composite Length 2.00 | Treat as Rock? / Set Sample Cap Value Assay Label Yes Cap Value Auoz 9999999.0 |  |  |  |  |
| Select Source of Composite Rock Code<br>C From 3-D Rock Model<br>From Sample Data               | Ending Composite Length 20.0<br>Length Interval 2.00<br>Study Label Auoz<br>Lower Cutoff for Study 0,100                              |                                                                                |  |  |  |  |
| - Specify Composite Lengths<br>Target Composite Length 15.0                                     | Ignore Calculated Percent of<br>Lengths that are less than 25.0 Target Length<br>Results CompositeSize.PRN<br>File                    |                                                                                |  |  |  |  |
| Minimum Composite Length 7.50 Maximum Composite Length 22.5                                     | Bitmap Output Option     Create Bitmap Display of Results     Results     File     COMPO_STUDY.PNG                                    | -                                                                              |  |  |  |  |
| Next Screen <u>Previous Scr</u>                                                                 | He     Quit       Next Screen     Bun Program                                                                                         |                                                                                |  |  |  |  |

Figure 47 Calculate Composites Dialog 1

- 1) Select Choice of Compositing Method (Red)
  - **Mixed (Bench)** This is based on bench size with the target length for the composite being the same as the bench length. By selecting this option the Target Composite Length box (Green) will grey out. If unsure about the best method, this is the recommended option.

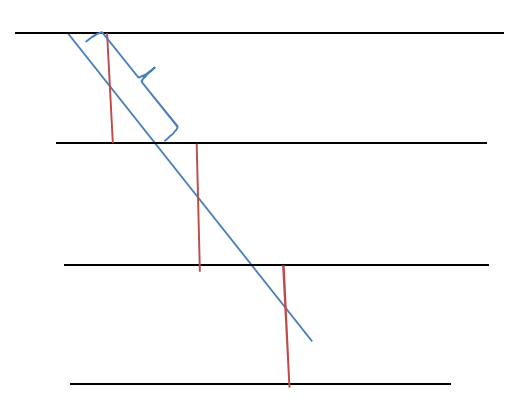

Figure 48 Mixed (Bench) Compositiing Diagram

• **Drillhole** - This option just takes intervals from along the drill hole to make the composites. The Composite Size Study (Yellow) can help find dimensions to optimize the effectiveness of this option. • **Rock Unit** - This option builds composites based on rock unit. It is most useful for strata bound deposits. By selecting this option the Target Composite Length box (Green) will grey out.

### 2) Select Source of Composite Rock Code(Blue)

Choose "From Sample Data" since the 3-D Rock Model doesn't yet exist.

- 3) Specify Composite Lengths (Green)
  - **Target Composite Length** The ideal composite length. The program will calculate two composites. One composite with a length greater than the target, and one composite with a length less than the target. The program will take the one with the least variation from the target as the composite.
  - **Minimum Composite Length** The smallest length a composite can be. All shorter composites will be discarded by the program. A good value for minimum composite length is the assay sample size.
  - Maximum Composite Length No composite will be greater than this value.
- 4) Composite Size Study Parameters (Yellow)

If using Drillhole composites, run this function before deciding on the final length of the target composite. This function will produce a report that is contains statistics that can be helpful in choosing the target length. There is also a bitmap display showing the effect of composite length on the overall average grade, and variance of the composited data.

5) Treat as Rock?/Set Sample Cap Value (Purple)

Do not check any of the yes boxes. If there is a severe nugget effect, the sample value can be capped to reduce the impact here, to avoid any outliers.

[Run Program]

# 1.19. Backmarking Composites from Wireframe

For our demo project, we are going to create a very simple model based on the ore zone wireframe. The wireframe was used to assign rock codes to the 3-D rock model. The wireframe can also be used to assign a code to samples or composites whose midpoints fall inside the wireframe.

To backmark composites, choose Backmark Samples/Composites from Wireframe in the Rock Modeling menu.

| 👫 Update Samples/Composites fro | 🗶 Update Samples/Composites from Plan Polygons: Select Input Parameters                                                                                                    |  |  |  |  |  |  |
|---------------------------------|----------------------------------------------------------------------------------------------------|--|--|--|--|--|--|
| Answer Set Name: Bac            | xmark Intervals from 3-D Model                                                                                                    |  |  |  |  |  |  |
| Print Output File Name: BAK     | WFR.PRN                                                                                                    |  |  |  |  |  |  |
|                                 | Select Data Type to Update  Sample Intervals  Composite Intervals  Select Name of Binary Triangle File  WIREFRAME.DAT  Choose Label Where Backmarked Code will be Stored (normally, ROCK)  ROCK  Choose Default Codes |  |  |  |  |  |  |
|                                 | Set DH Interval Code to this value when DH interval is outside wireframe limits:       9999.         Set DH Interval Code to this value when interval is inside wireframe       1.00                                  |  |  |  |  |  |  |
| Next Screen                     | <u>Previous Screen</u> <u>Run Program</u> <u>Quit</u> <u>Help</u>                                                                                                    |  |  |  |  |  |  |
| Directory=f:\projects\mmdemo    | ZDEMO 512                                                                                                    |  |  |  |  |  |  |

Figure 49 Backmark Composites from Wireframe Dialog

Select the type of data (composite intervals), the label where the code will be stored (ROCK), and the wireframe file (Wireframe.dat) in the red box. Select the code to assign to composites that fall outside of the wireframe, and the code to assign to composites inside the wireframe (blue).

After backmarking the composites, plot drillhole sections showing the composite rock code, overlay the drillhole sections on wireframe outline sections.

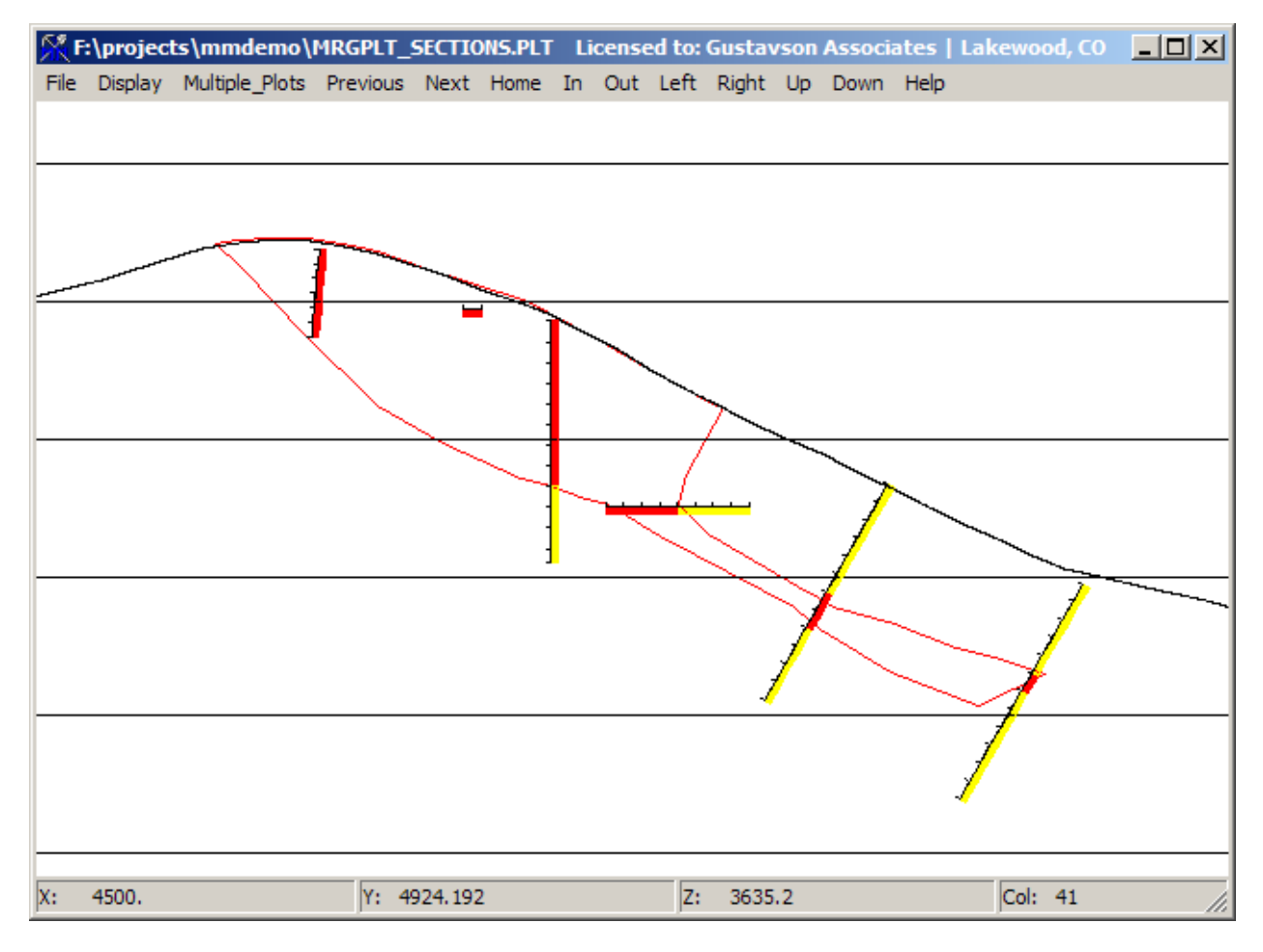

Figure 50 Display of Backmarked Composites and Wireframe Outline

The dark red colored composites are those backmarked from the wireframe, while the yellow intervals are outside the wireframe. The wireframe outline for the section is shown in lighter red.

# 6) Creating Cross Sections

There are several ways to create cross sections. This section discusses the display of sample or composite values.

Most section generation programs in MicroMODEL use the same four methods of selecting section endoints as is depicted in the input screen below.

| <u> N</u> ispla | ay Drillhole Section - Id     | lentify Section Endpoin      | ts                             |                       |                         |
|-----------------|-------------------------------|------------------------------|--------------------------------|-----------------------|-------------------------|
|                 | Answer Set Name:              | Plot Drillhole Cross Section | - Number Coloring              |                       | USE ALL DRILLHOLES      |
|                 | Plot File Root Name:          | DHSECT1                      |                                |                       | -                       |
| [               | -Enter Coordinates of a Sir   | ngle Set of Section Endpoir  | ts and Elevation Range         |                       |                         |
|                 | Left Side                     | Easting 4500                 | ). 4500.                       | Right Side Easting    |                         |
| =>              | Left Side 1                   | Northing 4500                | ). 5700.                       | Right Side Northing   |                         |
|                 | Bottom E                      | levation 2800                | ). 3790.                       | Top Elevation         |                         |
|                 | -Select Section Location(s    | s) Based on Row/Column/L     | evel Limits                    |                       |                         |
|                 | Starting Column 1             | 3500.0 E 🗾                   | Starting Row 1 430             | 0.0 N 💌               | Disolay Along Rows      |
| =>              | Ending Column 80<br>(Max= 80) | 5500.0 E 💌                   | Ending Row 68 600<br>(Max= 68) | 0.0 N 🔽 🤇             | ) Display Along Columns |
|                 |                               | Top Level 66<br>(Max= 66)    | i 3790.0 el 🗾 🔽                | ĺn                    | crement 1               |
|                 |                               | Bottom Level 1               | 2800.0 el 🗾 🔽                  |                       |                         |
|                 | Display Single Predefined     | Section                      | M                              | iscellaneous Options  |                         |
| ⇒               | 4500 E                        | Copy to S                    | ingle Set of Answers           | Section Tolerance     | 50.0                    |
|                 | -Display Multiple Sections    | Defined by Include Group-    |                                | Vertical Scale Factor | 1.00                    |
| <u> </u>        |                               |                              |                                | Plot Drillhole Names  | at Bottom of Hole       |
|                 | <u>N</u> ext Screen           | <u>Previous Screen</u>       | <u>R</u> un Program            | Quit                  | <u>H</u> elp            |
| Directory=      | =f:\projects\mmdemo           |                              | ZDEMO 512                      |                       |                         |

The four pushbuttons along the left hand edge of the screen choose the method for which section endpoints, or multiple section endpoints, will be specified.

The top choice, which is selected in the screen above, allows the user to specify one set of section endpoints.

The second choice allows the user to generate one or more sections along rows or along columns, at a specified interval. This is probably the most useful method of specifying section locations as it allows the user to generate a number of sections through the deposit at equal intervals.

The third choice allows the user to select a single section from a list of predefined sections. The sections are predefined via the File Manager – Define Project Section Locations choice. The dropdown menu allows the user to choose which section to display.

The fourth choice allows the user to select an Include Group of sections that have been predefined in the File Manager. For example, a set of east-west sections could be defined as Include Group 1, and a set of north-south sections could be defined as Include Group 2, and so on.

## 1.20. Vertical Cross Sections along Rows or Columns

|                  | Answer Set Name:                                                 | Plot Drillhole Cros                     | s Section Alor              | ng Rows - Number Color        | ing                                                             | USE ALL DRILLHOLES                                                      |
|------------------|------------------------------------------------------------------|-----------------------------------------|-----------------------------|-------------------------------|-----------------------------------------------------------------|-------------------------------------------------------------------------|
| L                | Plot File Root Name:                                             | DHSECTT                                 |                             |                               |                                                                 |                                                                         |
|                  | Left Side                                                        | Easting                                 | 4500.                       | 4500.                         | Right Side Easting                                              |                                                                         |
| =>               | Left Side                                                        | Northing                                | 4500.                       | 5700.                         | Right Side Northing                                             |                                                                         |
|                  | Bottom E                                                         | ilevation                               | 2800.                       | 3790.                         | Top Elevation                                                   |                                                                         |
|                  |                                                                  |                                         |                             | 09                            |                                                                 |                                                                         |
| •>               | Ending Column 65<br>(Max= 80)                                    | 4225.0 E<br>5125.0 E                    |                             | inding Row 40 53<br>(Max= 68) | 00.0 N                                                          | Display Along Rows     Display Along Columns                            |
|                  |                                                                  | Top Le<br>(Max=<br>Bottom Le            | vel 60 3<br>66)<br>vel 20 3 | 700.0 el 💌<br>085.0 el 💌      |                                                                 | Increment 5                                                             |
| ے ا<br>ا<br>در ا | Display Single Predefined<br>4500 E<br>Display Multiple Sections | Top Le<br>(Max=<br>Bottom Le<br>Section | e Group                     | 700.0 el 💌<br>085.0 el 💌      | iscellaneous Options<br>Section Tolerand<br>Vertical Scale Fact | Increment         5           ce         125.           or         1.00 |

The following example details how to generate a section along rows in the deposit.

Figure 51 Cross Section Dialog Box 1

1) Answer Set Name and Plot Output Name(Green)

Use a descriptive name for the answer set so it can easily be referenced later if more copies of similarly configured cross-sections are needed. Specify the name of the plot file pair (name.PLT,name.SCL) that will contain the output from this run. If the output file name is left blank, then it defaults to "SECT".

2) Select Section Location(s) Based on Row/Column/Level Limits (Blue)

Select the second option down to use this method. Enter the limits of the sections from the drop down menus at each option. Note that we have clipped our view in both the column and level ranges. Since we are displaying along rows, at an increment of 5, we will be displaying sections at row 20, 25, 30, 35, and 40.

- 3) Orientation and Increment Box (Red)
  - Select to make cross sections along rows or along columns.
  - Select how many row/column increments between cross sections. In the example in Figure 51, a cross section will be generated every five rows.
- 4) Miscellaneous Options (Yellow)

- Section Tolerance sets the distance on either side of the cross-section centerline that drillhole data will be accepted. In the example in Figure 51, drillhole data 125 feet on either side of the cross section centerline will be included.
  - If uncertain about what value to use, use ½ of the distance between each section.
- Vertical Scale Factor controls vertical exaggeration. It is recommended to leave this at 1.
- Plot Drillhole Names at Bottom of Hole will show the drillhole name at both the top and bottom of the drillhole.

### > [Next Screen]

| 🏋 Display Drillhole Section - Choose Interval Plotting Opti                                                                                                    | ions                                                                                                    | _ 🗆 X |
|----------------------------------------------------------------------------------------------------|----------------------------------------------------------------------------------------------------|-------|
| Select Op<br>Select Item to Plot<br>Plot LABEL VALUE<br>Plot ROCK CODE<br>Plot TIC MARKS ONLY<br>Maximum<br>999993.0<br>Plot NOTHING<br>Plot DOWNHOLE DISTANCE SCALE                                                                                    | ous<br>otions for Right Side of Drillhole<br>Select Type of Data to Plot<br>Plot SAMPLE Values<br>Plot COMPOSITED Values                                               |       |
| Consolidate Identical Intervals  Select Type or Value to Plot  Plot NUMERICAL Values  Plot Value HISTOGRAMS  Plot COLOR BARS  Plot Text Based on Data Dictionary Lookup                                                                                 | Select Pen Control Method  Multiple COLOR FILL  Multiple PEN COLORS  SINGLE Pen Color -> [1] Black                                                                     |       |
| Downhole Distance Scale Factors         Major Tic Interval       10         Minor Tic Interval       10         Major Tic Size       0.0000         Minor Tic Size       0.0000         Minor Tic Size       0.0000         Minor Tic Size       0.0000 | Number of Digits After Decimal 3<br>Character Size of Numbers 0.250 ( 6.2 FEET )<br>Histogram Scale Factor 1.00 Scale Natural Logs, 0.<br><u>Bun Program Quit Help</u> | .001  |
| Directory=f:\projects\mmdemo                                                                                                    | ZDEMO 512                                                                                                    |       |

Figure 52 Cross Section Plot Dialog Box 2

This dialog box will select what will be plotted on the right side of the drillhole line in the cross section.

- 1) Select Item to Plot (**Red**)
  - **Plot LABEL VALUE** will display the assay values of the selected label in their position in the drillhole. Change the label to display by clicking on the raised, grey box.
  - **Plot ROCK CODE** will plot the lithological code for the intervals of the drillhole.
  - **Plot TIC MARKS ONLY** will plot tic marks for each interval, without displaying the label value.

- **Plot NOTHING** will grey out all the options following the Item to Plot and nothing will be plotted on the right side of the drillhole.
- **Plot DOWNHOLE DISTANCE SCALE** will plot major and minor tic marks down the hole, using parameters entered in the Downhole Distance Scale Factors group box.

The example uses Plot LABEL VALUE.

- 2) Select Type of Value to Plot (Blue)
  - **Plot NUMERICAL Values** will plot the numbers associated with the label.
  - **Plot Value HISTOGRAMS** will plot scaled histogram lengths of the values in the label along the drillhole. This option is mostly used for ore grades. The Histogram Scale Factor is used to calculate histogram bar lengths.
  - **Plot COLOR BARS** plots bars of a fixed width (as defined by Histogram Scale Factor field) along side the drillhole. The bars are color-coded based on label value ranges. (Orange).
  - **Plot Text Based on Data Dictionary Lookup** will replace numerical values with text values that are supplied in a data dictionary file.

This example uses Plot NUMERICAL Values.

3) Select Type of Data to Plot (Green)

To plot sample data, select **Plot SAMPLE** Values. To plot composite values use **Plot COMPOSITED** Values.

This example displays sample values.

- 4) Select Pen Control Method(Orange)
  - Multiple COLOR FILL puts a graded colored background on each interval.
  - Multiple PEN COLORS changes the color of the text based on a gradient.
  - **SINGLE Pen Color** plots all value text as one color.

This example uses Multiple PEN COLORS.

5) Character Size of Numbers (Yellow)

Adjust the size of the text the values will be displayed at to prevent overcrowding. Generally, 0.1 is a good scale value to begin with. This example uses 0.25.

### > [Next Screen]

If the *Multiple Pen Colors* options was chosen in the Select Pen Control Method, a gradient setup screen will appear like the one in **Error! Reference source not found.** Select a range and gradient like in Figure 53. This is an example gradient for plotting the gold grade.

| 🕅 Display Drillhole Secti   | on - Choose | e Interval Plotting Options        |                                          |          |             | IN |
|-----------------------------|-------------|------------------------------------|------------------------------------------|----------|-------------|----|
|                             |             | Righthand S                        | de of Drillhole                          |          |             |    |
|                             | I           | Enter Number of Cutoff Values to U | se 5                                     |          |             |    |
| Value Range                 | в           | Pen Color                          | Value Range                              |          | Pen Color   |    |
| Auoz <                      | 0.005       | [1] Black                          | Γ                                        | 999999.0 | Do Not Plot |    |
| 0.005 <= Auoz 🛛 <           | 0.007       | [2] Standard Blue                  |                                          | 999999.0 | Do Not Plot |    |
| 0.007 <= Auoz 🛛 <           | 0.010       | [54] Greenscale-4                  |                                          | 999999.0 | Do Not Plot |    |
| 0.010 <= Auoz 🛛 <           | 0.013       | [32] Orangescale-2                 | Γ                                        | 999999.0 | Do Not Plot |    |
| 0.013 <= Auoz 🛛 <           | 0.015       | [4] Standard Red                   | Γ                                        | 999999.0 | Do Not Plot |    |
| 0.015 <= Auoz 🛛 <           | 999999.0    | Do Not Plot                        |                                          | 999999.0 | Do Not Plot |    |
|                             | 9999999.0   | Do Not Plot                        |                                          | 999999.0 | Do Not Plot |    |
|                             | 9999999.0   | Do Not Plot                        |                                          | 999999.0 | Do Not Plot |    |
|                             | 9999999.0   | Do Not Plot                        | Γ                                        | 999999.0 | Do Not Plot |    |
|                             | 9999999.0   | Do Not Plot                        |                                          | 999999.0 | Do Not Plot |    |
|                             | 9999999.0   | Do Not Plot                        |                                          | 999999.0 | Do Not Plot |    |
|                             | 9999999.0   | Do Not Plot                        |                                          | 999999.0 | Do Not Plot |    |
|                             | 999999.0    | Do Not Plot                        | Γ                                        | 999999.0 | Do Not Plot |    |
|                             | 9999999.0   | Do Not Plot                        | Γ                                        | 999999.0 | Do Not Plot |    |
|                             | 9999999.0   | Do Not Plot                        |                                          |          | Do Not Plot |    |
|                             |             |                                    | 0.0.0.0.0.0.0.0.0.0.0.0.0.0.0.0.0.0.0.0. | _        |             |    |
|                             | _           | Retrieve Cutoff Setup from File    | Save Cutoff Setup to File                |          |             |    |
| <u>N</u> ext Screen         |             | Previous Screen <u>R</u> un        | Program Quit                             |          | Help        |    |
| Directory=f:\projects\mmdem | 10          | ZDEM                               | D 512                                    |          |             |    |

Figure 53 Auppm Color Gradient Example

If a single pen color was selected, this screen will not appear.

### > [Next Screen]

A screen similar to the dialog box in Figure 52 will appear. This affects the plotting of the **LEFT SIDE OF THE DRILLHOLE**. For the example the Plot NOTHING option was selected in Select Item to Plot.

## > [Next Screen]

This next dialog allows you to adjust the drillhole properties being printed. To keep the plot from becoming too busy, it is recommended to just print drillhole names and to leave this dialog at its defaults.

| Enter Number of Items to Plot at Collar Location      | 1 -                                   |
|-------------------------------------------------------|---------------------------------------|
| Digits After<br>Description<br>Item 1: DH NAME        | Pen Color [1] Black                   |
| EASTING 💌                                             |                                       |
| NORTHING                                              |                                       |
| ELEVATION 💌                                           |                                       |
| DIP DIRECTION                                         |                                       |
| DIP ANGLE                                             |                                       |
| LENGTH                                                |                                       |
| Character Size for Collar Values                      | 0.250 ( 5.0 METERS )                  |
|                                                       | "Lollipop" Pen Color                  |
| Diameter of Collar Location Lollipop Symbol in Meters | 0. [1] Black                          |
| [Note: Total plot offset to bottom of main sectio     | n plot (for overlays) is 50.0 METERS] |
| Next Screen Previous Screen Run Program               | n <u>Q</u> uit <u>H</u> elp           |

Figure 54 Cross Section Dialog Box 4

> [Next Screen]

|                                                      | Select Color                      | for the Following Items |
|------------------------------------------------------|-----------------------------------|-------------------------|
|                                                      | Elevation Lines:                  | [1] Black               |
|                                                      | Topography Line:                  | [1] Black               |
| ✓ Plot a Global Grid Every 100. Units                | Northing and Easting Numbers:     | [1] Black               |
| ✓ Plot Elevation Lines Every 100. Units              | Cross Section Title:              | [1] Black               |
| Plot a Plan View                                     | Plan View Title:                  | [1] Black               |
| Plot a Topography Line                               | Section Line Title:               | [1] Black               |
|                                                      | Global Grid Lines:                | [1] Black               |
|                                                      | Drill Trace Lines:                | [1] Black               |
|                                                      | Section and Plan View Boxes:      | [1] Black               |
| Pierce Point Circle Plot Diameter 0.                 | Pierce Point Circles:             | [1] Black               |
|                                                      | Bottom of Hole Label              | [1] Black               |
| Section Boundary Piercing Diamond Width in Meters 0. | Section Boundary Piercing Diamond | [1] Black               |
|                                                      |                                   |                         |
| Next Screen Previous Screen                          | <u>R</u> un Program <u>Q</u> uit  | Help                    |

It is recommended to leave this dialog at its default values.

Figure 55 Cross Section Dialog Box 5

> [Run Program]

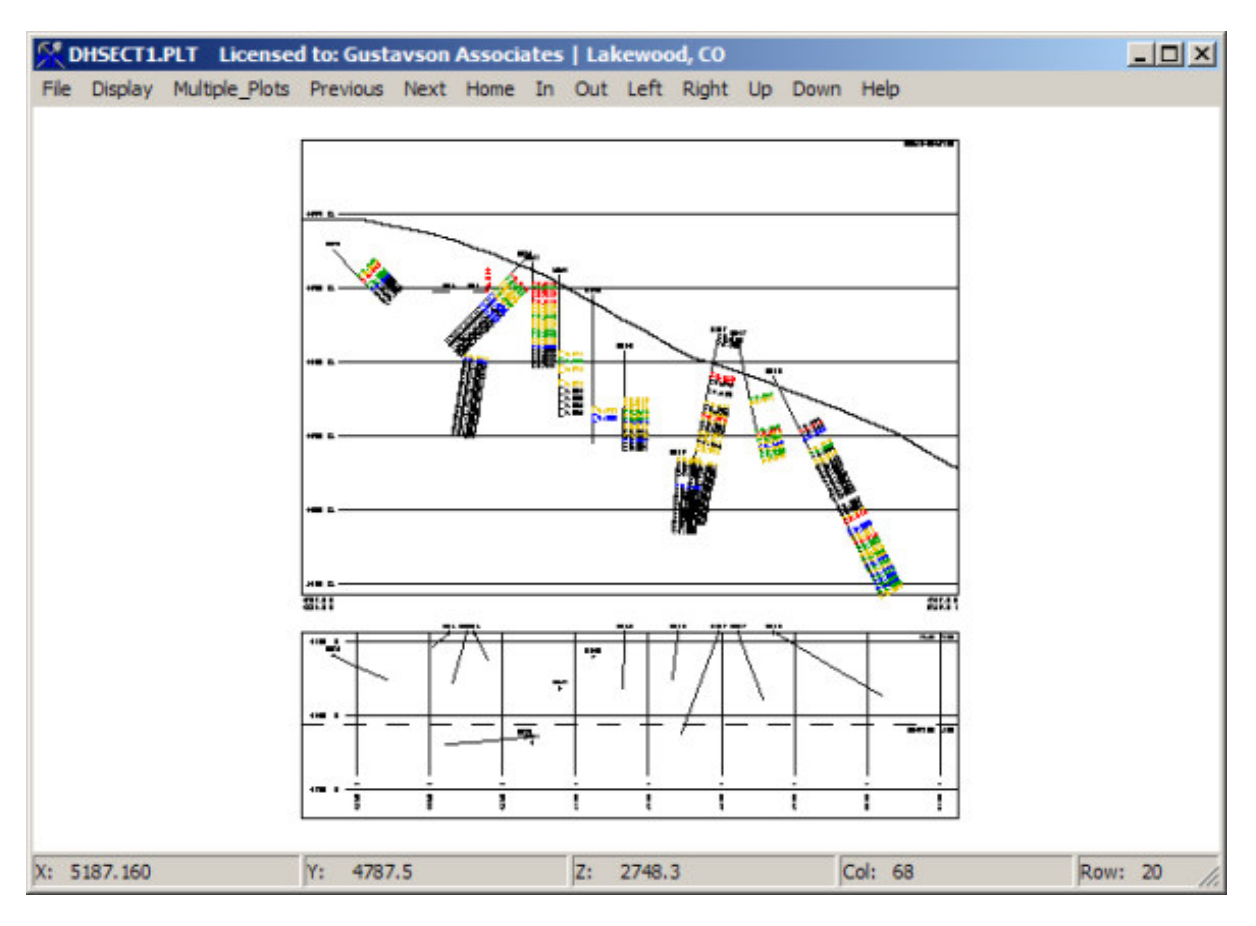

Figure 56 Example Cross Section at 52850 N

# 7) Grade Thickness

A grade thickness plot will show where the higher amounts of a metal are distributed in a deposit, at a given cutoff. Grade thickness units are (length x quantity). For our example, we will calculate the grade thickness in terms of feet-oz of gold. There are two output options for grade thickness plots: Contours and Cell Plot. Both have the same initialization process. (Video 41)

## 1.21. Calculate Grade Thickness

| K Calculate Grade Thickness - Selec | Calculation Parameters                                                                                                    |      |
|-------------------------------------|----------------------------------------------------------------------------------------------------|------|
| Answer Set Name: Calcul             | ate Grade Thickness at 0.01 cutoff - All Rock Types                                                                                                    |      |
| Name of Print Output File: GRTH     | K.PRN                                                                                                    |      |
| Name of Print Output File: GHTH     | KPRN  Select Label, Cutoff and "Rock" Type Option Enter Sample Label to Calculate G-T for: Auoz  Calculate G-T for All Intervals  Calculate G-T for Specified ROCK Codes Enter G-T Calculation Cutoff Grade Auoz 0.010 |      |
| Next Screen                         | revious Screen <u>B</u> un Program <u>Q</u> uit                                                                                                    | Help |
| Directory=f:\projects\mmdemo        | ZDEMO 512                                                                                                    |      |

Figure 57 Calculate Grade Thickness Dialog Box

- 1) Select a Descriptive Name for the answer set
- 2) Select the label to use in calculating the G-T values. Note that only one type of GT model can exist in MicroMODEL. Multiple models can be created, but only one at a time is saved.
- 3) Select Calculate G-T for All Intervals
- 4) Set the Cutoff Grade

If the cutoff grade is not known, you may set this value to 0.

> [Run Program]

### 1.22. Grade Thickness Value Presort

[G-Thickness] – [5. Grade Thickness Value Presort] -[Select an Answer Set]

| Select 2-D Sorting Parameters Answer Set Name: Grade-Thickness Modeling Presor                                                 | t - Closest points Print Output File Name: SORT2.PRN                                                                                                    |
|----------------------------------------------------------------------------------------------------|----------------------------------------------------------------------------------------------------|
| Select Type of Search<br>Find Closest Points<br>Use Octant Search<br>Number of Closest Points<br>2                             | Block Model Search Range<br>Starting Column to Model 1 3500.0 E<br>Ending Column to Model 80 5500.0 E<br>(Max= 80)<br>Starting Row to Model 1 4300.0 N<br>Ending Row to Model 68 6000.0 N |
| Check Here if data is ISOTROPIC Enter Search Range Limits: Maximum Search Range 200. Primary Axis Length Secondary Axis Length | (Max= 68)  Select Model Type and Label  Surface  Thickness  Top of Seam                                                                                                    |
| First Rotation Angle                                                                                                    | <u>Bun Program</u>                                                                                                    |
| ectory=f:\projects\mmdemo                                                                                                    | ZDEMO 512                                                                                                    |

#### Figure 58 Grade-Thickness Modeling Presort Dialog Box

1) Select Type of Search (Red)

Always use an octant search with a minimum of two points.

2) Check Here if data ISOTROPIC (Blue)

This box should always be checked.

3) Block Model Search Range (Yellow)

Make sure this range encompasses the entire model area.

> [Run Program]

### 1.23. Grade Thickness Modeling

[G-Thickness] – [6. Grade Thickness Modeling] - [Select an Answer Set]

| 🖞 Select 2-D Modeling Parameters                                                                                            |                                                                                                    |  |
|----------------------------------------------------------------------------------------------------|----------------------------------------------------------------------------------------------------|--|
| Answer Set Name: Model Grade Thickness Values                                                                               | Print Output File Name: MOD2.PRN                                                                                     |  |
| <ul> <li>Select Modeling Method</li> <li>Kriging</li> <li>IDP to power 2.00</li> </ul>                                      | Select Model Type and Label  Surface  Thickness  Top of Seam                                                         |  |
| Minimum Points Required<br>Minimum Number of<br>Points Required for 1.<br>Estimation                                        | Enter Anisotropy Information<br>Rotation Angle to Primary Axis<br>Number of Anisotropy Combinations<br>(0=Isotropic) |  |
| Select Estimation Type:<br>Point Estimation<br>Block Estimation, Detail = 2<br>Reset all values to missing before this run? | Anisotropy # Primary Axis<br>Length Length<br>1 2 2 2 2 2 2 2 2 2 2 2 2 2 2 2 2 2 2 2                                |  |
| YES, Reset all Values to Missing         Next Screen         Previous Screen         Directory=f: \projects\mmdemo          | 5                                                                                                    |  |

Figure 59 Grade Thickness Modeling Dialog Box

1) Select Modeling Method (Red)

Use IDP to the power of 2 for grade modeling.

2) Minimum Points Required (Blue)

At least one point is required in this example.

3) Reset all values to missing before this run? (Yellow)

Make sure this box is checked every time the grade thickness is modeled.

> [Run Program]

## 1.24. Grade Thickness Contours

[G-Thickness] – [7. Graphical Display of Grade Thickness (Menu)]-[4. Contour Grid Values] -[Select an Answer Set]

| Create Contour Plot - Set Plot Limits and Pen Colo | rs                                                        |
|----------------------------------------------------|-----------------------------------------------------------|
| Answer Set Name: Contour Plot of Grade Thickness   | Values                                                    |
| Plot File Root Name: CONT                          |                                                           |
| Select Local Grid Option                           | Choose Pen Colors                                         |
| Do NOT plot                                        | Global Grid Lines [1] Black                               |
| C Plot Local Tic Marks<br>C Plot Full Local Grid   | Local Grid Internal Lines [1] Black                       |
| Select Plot Limits                                 | Local Grid Perimeter Lines [1] Black                      |
| Starting Column 1 3500.0 E                         | Local Grid Numbers [1] Black                              |
| Ending Column 80 5500.0 E 💌<br>(Max= 80)           | Local Grid Tic Marks [1] Black                            |
| Starting Row 1 4300.0 N                            | IDP Auoz                                                  |
| Ending Row 68 6000.0 N (Max= 68)                   |                                                           |
| 1 2800.0 el                                        | Plot Global Grid Every 100. Feet/Meters                   |
| 1 2815.0 el                                        | Specify CUSTOM Contour Intervals?                         |
|                                                    | ND. Use Interval and<br>Optional Offset Entered<br>Below. |
| Multilevel Plotting Option                         | Fixed Contour Interval 0.500 Number of                    |
| C All Contours in One Plat C Multi-Level           | Optional Offset Value 0. Intervals                        |
| Next Screen                                        | <u>B</u> un Program <u>Q</u> uit <u>H</u> elp             |
| Directory=f: \projects \mmdemo                     | ZDEMO 512                                                 |

Figure 60 Contour Grade Thickness Dialog Box 1

Keep these values set to default like in Figure 60.

> [Next Screen]

| Create Contour Plot - Select Contour Display Option | s III X                                       |
|-----------------------------------------------------|-----------------------------------------------|
|                                                     |                                               |
| Label the Contours                                  | Select Contour Coloring Option                |
| C Every Contour                                     | All Contours with Pen     [29] Greenscale-1   |
| Every Second Contour                                | C Labeled Contours with Pen [29] Greenscale-1 |
| C Every Third Contour                               | Other Contours with Pen [1] Black.            |
| C Every Fourth                                      | C Cycle Through Pen Colors                    |
| C Every Fifth                                       |                                               |
| - Select Labelling Density                          | Contour Plotting Character Size               |
| C Low                                               |                                               |
| C Medium Low                                        |                                               |
| Medium                                              |                                               |
| C Medium High                                       | 1 2800.0 el                                   |
| C High                                              | 1 2815.0 el                                   |
| Next Screen Previous Screen                         | <u>R</u> un Program <u>Q</u> uit <u>H</u> elp |
| irectory=f:\projects\mmdemo                         | ZDEMO 512                                     |

Figure 61 Contour Grade Thickness Dialog Box 2

Except for All Contours with Pen in Select Coloring Option, it is recommended to leave the settings in the second contour plotting box at their defaults. The light yellow pen color was chosen so that the contour lines will stand out against the darker cell colors of the cell plot, when displayed with the combine plot program.

### > [Run Program]

## 1.25. Grade Thickness Cell Plot
| Plot Cell Values - Set Plot Limits and Pen Colors |                                                |  |
|---------------------------------------------------|------------------------------------------------|--|
| Answer Set Name: Plot Block Values in Plan View   |                                                |  |
| Plot File Root Name: CELL                         |                                                |  |
| Select Local Grid Option                          | Choose Pen Colors                              |  |
| O NOT plot                                        | _                                              |  |
| C Plot Local Tic Marks                            | Global Grid Lines [1] Black                    |  |
| C Plot Full Local Grid                            | Local Grid Internal Lines [1] Black            |  |
| Select Plot Limits                                | Local Grid Perimeter Lines [1] Black           |  |
| Starting Column 16 3875.0 E                       | Local Grid Numbers [1] Black                   |  |
| Ending Column 72 5300.0 E<br>(Max= 80)            | Local Grid Tic Marks [1] Black                 |  |
| Starting Row 9 4500.0 N                           | Plot Global Grid Every 100. Feet/Meters        |  |
| Ending Row 56 5700.0 N 💌<br>(Max= 68)             | <u> </u>                                       |  |
|                                                   | Select Plotting Direction                      |  |
|                                                   | <ul> <li>Horizontal (Left to Right)</li> </ul> |  |
| Level Interval 1                                  | C Vertical (Bottom to Top)                     |  |
| Next Screen Erevious Screen                       | <u>R</u> un Program <u>Q</u> uit <u>H</u> elp  |  |
| Directory=f:\projects\mmdemo                      | ZDEMO 512                                      |  |

Figure 62 Cell Plot (Grade) Dialog Box 1

It is recommended to leave the values in the first dialog at default as seen in Figure 62.

> [Next Screen]

| 🎊 Plot Cell Valu   | es - Select Items to Disp | olay                      |                        |                  |                                    |
|--------------------|---------------------------|---------------------------|------------------------|------------------|------------------------------------|
|                    |                           |                           |                        |                  |                                    |
|                    | Description               | Digits After<br>Decimal S | ingle Pen Color Choice | Select           | Color Control Method               |
| Item 10:           |                           | 1 -                       | Do Not Plot            | 🔹 🖲 Single Color | C Multiple Color C Background Fill |
| Item 9:            |                           | 1                         | Do Not Plot            | Single Color     | C Multiple Color C Background Fill |
| Item 8:            |                           | 1                         | Do Not Plot            | 💿 Single Color   | C Multiple Color C Background Fill |
| Item 7:            |                           | 1 🖂                       | Do Not Plot            | 💿 Single Color   | C Multiple Color C Background Fill |
| Item 6:            |                           | 1                         | Do Not Plot            | Single Color     | C Multiple Color C Background Fill |
| Item 5:            |                           | 1 🗡                       | Do Not Plot            | Single Color     | C Multiple Color C Background Fill |
| Item 4:            |                           | 1 🖂                       | Do Not Plot            | Single Color     | C Multiple Color C Background Fill |
| Item 3:            |                           | -1 -1                     | Do Not Plot            | 💿 Single Color   | C Multiple Color C Background Fill |
| Item 2:            |                           | -1 -                      | Do Not Plot            | Single Color     | C Multiple Color C Background Fill |
| Item 1:            | GT Value                  | 1 -                       | [1] Black              | C Single Color   | O Multiple Color 💿 Background Fill |
|                    | Enter Number of Item      | s to Plot in Each Cell    | 1                      |                  |                                    |
|                    | Characte                  | r Size for Cell Values    | 0.100 ( 2.5 FEET )     |                  |                                    |
|                    |                           |                           |                        |                  |                                    |
| Ne                 | ext Screen Previ          | ious Screen               | <u>R</u> un Program    | Quit             |                                    |
| Directory=f:\proje | cts (mmdemo               |                           | ZDEMO 512              |                  |                                    |

Figure 63 Cell Plot (Grade) Dialog Box 2

Leave everything at the default value but Select Color Control Method which should be set to Background Fill, as seen in Figure 63.

### > [Next Screen]

Leave the next screen at its default values.

> [Next Screen]

| 👫 Define Background Fil                                                           | Cefine Background Fill Colors and Cutoffs for item 1 GT-Val |                    |        |                    |  |  |  |  |  |  |
|-----------------------------------------------------------------------------------|-------------------------------------------------------------|--------------------|--------|--------------------|--|--|--|--|--|--|
|                                                                                   | Define Background Fill Colors and Cutoffs for item 1 GT-Val |                    |        |                    |  |  |  |  |  |  |
| Enter Number of Cutoff Values to Use 12                                           |                                                             |                    |        |                    |  |  |  |  |  |  |
| Value Range                                                                       | Value Range Pen Color Value Range Pen Color                 |                    |        |                    |  |  |  |  |  |  |
| GT-Val <                                                                          | 0.500                                                       | Do Not Plot        | 999    | 3999.0 Do Not Plot |  |  |  |  |  |  |
| 0.500 <= GT-Val_<                                                                 | 1.00                                                        | [56] Bluescale-4   | 999    | 3999.0 Do Not Plot |  |  |  |  |  |  |
| 1.00 <= GT-Val_<                                                                  | 1.50                                                        | [26] Bluescale-1   | 999    | 3999.0 Do Not Plot |  |  |  |  |  |  |
| 1.50 <= GT-Val_<                                                                  | 2.00                                                        | [24] Greenscale-1  | 999    | 3999.0 Do Not Plot |  |  |  |  |  |  |
| 2.00 <= GT-Val <                                                                  | 2.50                                                        | [44] Greenscale-3  | 999    | 3999.0 Do Not Plot |  |  |  |  |  |  |
| 2.50 <= GT-Val_<                                                                  | 3.00                                                        | [54] Greenscale-4  | 999    | 3999.0 Do Not Plot |  |  |  |  |  |  |
| 3.00 <= GT-Val <                                                                  | 3.50                                                        | [22] Orangescale-1 | 999    | 3999.0 Do Not Plot |  |  |  |  |  |  |
| 3.50 <= GT-Val <                                                                  | 4.00                                                        | [32] Orangescale-2 | 999    | 3999.0 Do Not Plot |  |  |  |  |  |  |
| 4.00 <= GT-Val <                                                                  | 4.50                                                        | [52] Orangescale-4 | 999    | 3999.0 Do Not Plot |  |  |  |  |  |  |
| 4.50 <= GT-Val_<                                                                  | 5.00                                                        | [21] Redscale-1    | 999    | 3999.0 Do Not Plot |  |  |  |  |  |  |
| 5.00 <= GT-Val_<                                                                  | 5.50                                                        | [31] Redscale-2    | 999    | 3999.0 Do Not Plot |  |  |  |  |  |  |
| 5.50 <= GT-Val <                                                                  | 6.00                                                        | [51] Redscale-4    | 999    | 3999.0 Do Not Plot |  |  |  |  |  |  |
| 6.00 <= GT-Val <                                                                  | 999999.0                                                    | [61] Redscale-5    | 999    | 3999.0 Do Not Plot |  |  |  |  |  |  |
|                                                                                   | 999999.0                                                    | Do Not Plot        | 999    | 3999.0 Do Not Plot |  |  |  |  |  |  |
|                                                                                   | 999999.0                                                    | Dio Not Plot       |        | Do Not Plot        |  |  |  |  |  |  |
| Retrieve Cutoff Setup from File Save Cutoff Setup to File                         |                                                             |                    |        |                    |  |  |  |  |  |  |
| Next Screen         Previous Screen         Bun Program         Quit         Help |                                                             |                    |        |                    |  |  |  |  |  |  |
| Directory=f:\projects\mmdem                                                       | 10                                                          | ZDEN               | 10 512 |                    |  |  |  |  |  |  |

Figure 64 Cell Plot (Grade) Dialog Box 4

Build a gradient for the grade thickness like the one in Figure 64.

> [Run Program]

This cell view makes it easier to spot areas of high grade thickness for mine planning purposes. Right after creating both plots, use the Combine Plot function create an image like Figure 65.

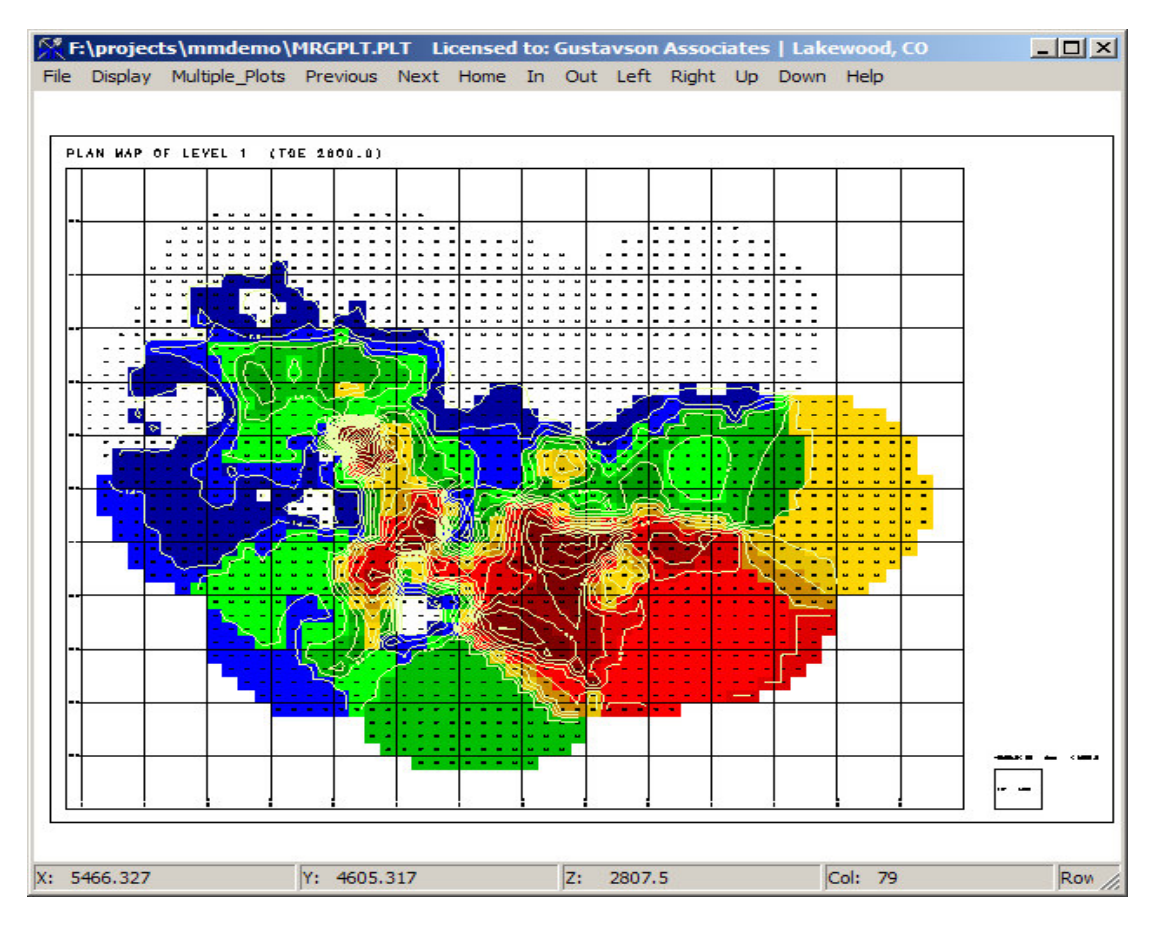

Figure 65 Cell Plot of Grade Thickness with Grade Thickness Superimposed Over It

# 1.26. Create a Combined Plot

[FileManager] – [6. Create a Combined Plot] - [Select an Answer Set]

This function overlays one plot on top of another as seen in Figure 49. To do this, the plots should be made in the same scale and view.

| Select Plot Files to Combine                     |                                                                                                    | ×                            |
|--------------------------------------------------|----------------------------------------------------------------------------------------------------|------------------------------|
| Answer Set Name: C                               | ombine GT                                                                                                    |                              |
| Merged Output Plot File Root Name: M             | RGPLT                                                                                                    |                              |
| Misc. Options<br>Output Plot<br>Scale 100.       | Select Names of Plot Files and X/Y Ulfsets<br>Mark Enter Number of 2 + (12 Max) Plot Grid, etc.? Offset<br>Main Plot Plot Files 2 + (12 Max) Plot Grid, etc.? Offset | Y Automatic<br>Offset Offet? |
| Number of 0 🕂 (12 Max)                           | CELL.PLT ▼ yes 0.                                                                                                    | 0. 🔽 yes                     |
|                                                  | CONTG.PLT ves                                                                                                    | 🔽 yes                        |
| If Plot Contains Une                             | C Ves                                                                                                    | 🔽 yes                        |
| Show Plot Frame                                  | C ves                                                                                                    | 🗖 🗖 yes                      |
| Show Title Block                                 | C ves                                                                                                    | 🗖 yes                        |
| Show Scale Bar                                   | C ves                                                                                                    | yes                          |
| Override Plot Extents File?                      | C ves                                                                                                    | yes                          |
| Check here to Overide the Plot                   | C ves                                                                                                    | ☐ yes                        |
| Extents File and Use the Limits<br>Entered Below | C ves                                                                                                    | U yes                        |
| Minimum Extent                                   |                                                                                                    | □ ves                        |
| Maximum Extent                                   |                                                                                                    | 🗖 yes                        |
| in X Direction                                   | C ves                                                                                                    | 🗖 yes                        |
| Minimum Extent<br>in Y Direction                 | - Name of Plot Extents File                                                                                                    |                              |
| Maximum Extent<br>in Y Direction                 | CELL.SCL                                                                                                    |                              |
| <u>N</u> ext Screen                              | Erevious Screen <u>Run Program Quit H</u> el                                                                                                    | P                            |
| Directory=f:\projects\mmdemo                     | ZDEMO 512                                                                                                    |                              |

Figure 66 Combine Plot Dialog Box

1) Number of Annotation Files (Blue)

If you do not have any annotation files, set this value to zero. Annotation files are an easy way to add legend boxes, scale bars, north arrows, etc. to your plots. Some users prefer to export the plots to AutoCAD DXF, and then add the annotation using AutoCAD.

2) Select Names of Plot Files and X/Y Offsets (Red)

List the plots to be overlaid from bottom to top. The base plot should be listed first followed by the second plot and so on. The "Plot Grid, etc?" check box can be used to select/deselect display of any coordinate grids that are part of a plot. In most cases, you will choose to use automatic offsets. However, the manual offset feature can come in handy. For example, to display two plots side by side, use a manual offset in the X direction for the second plot that is equal to the width of the first plot.

3) Name of Plot Extents (Green)

Find the name of your base plot in the file by clicking on the grey box. Select your base plot name file ending in .SCL.

- [Run Program]
- 8) Statistics

There are several options for calculating sample, composite, and grade model statistics.

## 1.27. Calculate Sample Statistics

| Data Entry  – [11. | Sample Frequence | y Analysis] -[Selec | t an Answer Set |
|--------------------|------------------|---------------------|-----------------|

| Name of Print Output File: Rock1Stats.PRN                                                                                    |                                                                                                    |
|----------------------------------------------------------------------------------------------------|----------------------------------------------------------------------------------------------------|
| Select Choice for Statistics<br>Select Label <u>Auoz</u><br>C Normal<br>C Log Transformed<br>Third Parameter Value <u>0.</u> | Calculate Statistics for:         Select Rock         ALL Rock Codes         Label/Model          Specified Rock Codes         ROCK      Statistics Weighting Option      Check Here to Calculate Statistics Weighted by:                                                                                                    |
| Select Hange Limits By:<br>© Computer Search<br>© Use Values Entered Below<br>Minimum Range Value<br>Maximum Range Value     | Median Uption  Report Median and Quartile Information  Select Sub-Category Selection Option Use Sub-Category Model Below  Read Data From Separate File:  (Press Putton Palamite Scient File)                                                                                                    |
| Select Number of Class Intervals       Number of Class Intervals     20 +       (Max=50)                                     | Include? Code Description STATSINPUT.TXT                                                                                                    |
| - If Computer Range Search NOT Used:<br>C Automatically select range limits<br>C Manually Enter Class Intervals              | Column 1 Value Column 1 Value Colum 1 Value Column 1 Value Column 1 Value Column 1 Value Column |
|                                                                                                    |                                                                                                    |

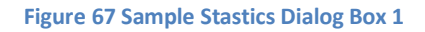

1) Select Choice for Statistics (Red)

The statistics can either be processed using normal or logarithmic statistics. It is most common to use logarithmic stats on base and precious metals. Normal statistics might be more appropriate for bulk deposits such as iron ore.

2) Select Range Limits (Yellow)

Select Computer Search to process all values. To calculate statistics above cut off grade only, select Use Values Entered Below and enter the cut off grade in the Minium Range Value box and change the Maximum Range Value box to the highest grade value of the samples. If Use Values Entered Below is selected, make sure that automatically select range limits is selected in the If Computer Range Search NOT Used options.

3) Select Number of Class Intervals (Orange)

This selects the number of intervals for the histogram. It is recommended to leave this at 20.

4) Calculate Statistics for (Green)

To calculate statistics for all rock types select ALL Rock Codes. In this example, we will be calculating statistics for one particular rock type (code 1), which is specified on a later input screen.

5) Statistics Weighing Option (Blue)

Checking this option will report weighted statistics in the statistics report. The drop down menus selects the label to use for the weight value. Weighting allows for the more accurate statistics based on some factor that makes the population different (greater length of core versus shorter lengths of core for example).

6) Median Option (Purple)

Select this option to get the median and quartile information. This is recommended.

> [Next Screen]

| Enter ROCK Codes to Match (InputScreen 2)                                                                                                    | <u>- I ×</u> |
|----------------------------------------------------------------------------------------------------|--------------|
| Select HULK codes to Match                                                                                                    |              |
| Enter Number of ROCK Codes to Use 1                                                                                                    |              |
| Select one or more codes. First, select the total number you are entering, then inter each individual code to match in the spreadsheet style grid. You should not enter                                                                                                 |              |
| any duplicates.<br>The "Retrieve (Rock) Codes from File" button<br>will select a previously generated (rock) code<br>definition file. The contents of this file will be<br>read in and the current set of codes will be<br>replaced with the values stored in the file. |              |
| Use the "Save (Hock) Lodes to File" button<br>to save the current set of codes to a new<br>(rock) code definition file.                                                                                                    |              |
| A (rock) code definition file is a plain text file.<br>Line one of the file is the number of rock<br>codes. Lines 2 through "n+1" contain the<br>individual codes, where n=total number of<br>codes.                                                                    |              |
| Retrieve (Rock) Codes from File Save (Rock) Codes to File                                                                                                    |              |
| Next Screen     Previous Screen     Run Program     Quit     Help                                                                                                    |              |
| Directory=f:\projects\mmdemo ZDEMO 512                                                                                                    |              |

Figure 68 Sample Statistics Dialog Box 2

1) In the second screen, we specify that there is one rock code, and the individual code is 1.

| Sample Statistics - Location Restrictions                                                                                                    |                                                       |
|----------------------------------------------------------------------------------------------------|-------------------------------------------------------|
| Limit Statistics to Subset of the Model?                                                                                                    | Limit Statistics to Only Mined Out (OPD) Blocks?      |
| Only Calculate Statistics for the Following Row/Column/Le                                                                                                    | evel Limits Calculate Statistics Only for Data Points |
| Maximum Row for Statistics 1 4300.0 N                                                                                                    | Located in Mined Out Blocks                           |
| Minimum Column for Statistics 1 3500.0 E                                                                                                    | Write Histogram Information to CSV file?              |
| Maximum Column for Statistics 1 3525.0 E                                                                                                    | ✓                                                     |
| Minimum Level for Statistics 1 2800.0 el                                                                                                    | ROCK1.CSV                                             |
| Maximum Level for Statistics 1 2815.0 el                                                                                                    | -                                                     |
| Surface Limit Option                                                                                                    | - Bitmap Display Option                               |
| Limit Statistics for Data Points Between the Following<br>Two Surfaces:                                                                                                    | Generate Presentation Quality<br>Bitmap Display       |
| Top (0) Original Topography Surface                                                                                                    | HISTOROCK1.PNG                                        |
| Bottom (01)Floating Cone Pit Design                                                                                                    |                                                       |
| Limit Statistics Calculations to Samples Inside a Polygon Limit —<br>Only Calculate Statistics for Samples Inside the Area<br>Defined by the Following Polygon Limit File: |                                                       |
| Next Screen Previous Screen                                                                                                    | <u>R</u> un Program <u>Q</u> uit <u>H</u> elp         |
| Directory=f:\projects\mmdemo                                                                                                    | ZDEMO 512                                             |

Figure 69 Sample Statistics Dialog 3 Choose Bitmap File

#### 1) Bitmap Display Option (Red)

Check this box to produce a bitmap image of the histogram. Click on the file select button to name and save the file. In this case, we are creating HistoRock1.png.

### > [Run Program]

After running, an image of the bitmap histogram will appear. When through viewing the histogram, close the window and the text editor will then display the printed output.

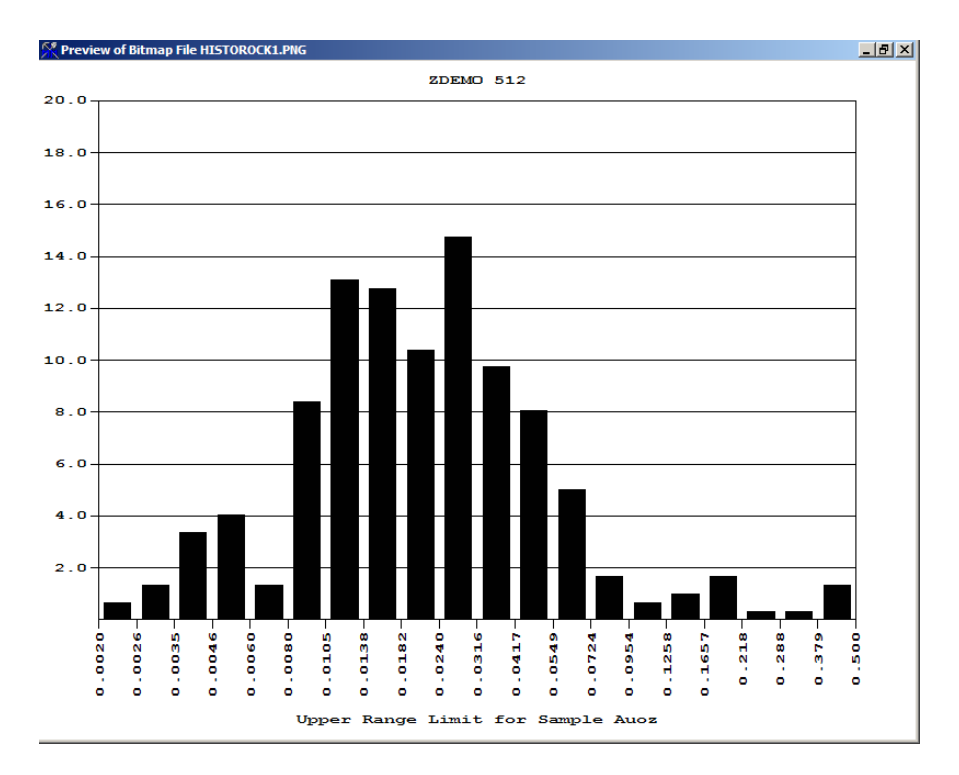

Figure 70 Histogram Image from Sample Statistics

| NOTE              | : DH CLAS                          | S LIMI                    | TED TO                 | THE FOLL         | OWING:       |              |               |                    |                           |                            |                       |                           |                             |                |                                |
|-------------------|------------------------------------|---------------------------|------------------------|------------------|--------------|--------------|---------------|--------------------|---------------------------|----------------------------|-----------------------|---------------------------|-----------------------------|----------------|--------------------------------|
| 1 =<br>2 =<br>3 = | = Diamond<br>= Rotary D<br>= Other | Drill<br>Drill C          | Core<br>Core           |                  |              |              |               |                    |                           |                            |                       |                           |                             |                |                                |
| NUME<br>NUME      | SER OF SAM                         | IPLE DR                   | SAY VAL                | S CURREN         | TLY USED     | :            | 58<br>2397    |                    | NUMBER OF<br>NUMBER OF    | COMPOSIT<br>COMPOSIT       | E DRILL<br>E ASSAY    | HOLES CURR<br>VALUES US   | ENTLY USE<br>ED             | D :            | 58<br>876                      |
| RUNT<br>PROJ      | IME TITLE                          | : Dri<br>: ZDE            | 11hole<br>MO 512       | Assay In         | terval St    | atistics     | - Rock 1      |                    |                           |                            |                       |                           |                             |                |                                |
|                   | DATA TYPE<br>STATISTIC             | IS SA<br>S FOR            | MPLE<br>LABEL :        | Auoz             |              |              |               |                    |                           |                            |                       |                           |                             |                |                                |
|                   | THIRD PAR                          | AMETER                    | FOR LC                 | G TRANSF         | ORM =        | 0.000        | 0000          |                    |                           |                            |                       |                           |                             |                |                                |
| ROCK<br>TYPE      | SAN<br>MISSING L                   | IPLE CO<br>BELOW<br>IMITS | UNT<br>ABOVE<br>LIMITS | INSIDE<br>LIMITS | U<br>MINIMUM | NTRANSFOR    | MED STAT      | ISTICS<br>VARIANCE | STD.<br>DEV.              | COEF.                      | LOG-TI<br>LOG<br>MEAN | RANSFORMED<br>LOG<br>VAR. | STATS  <br>LOG  <br>STD.DEV | LOG-DI<br>MEAN | ERIVED  <br>COEF.  <br>OF VAR. |
| 1                 | 4                                  | 1                         | 0                      | 298              | 0.00200      | 0.50000      | 0.03624       | 0.00376            | 0.06136                   | 1.6930                     | -3.8524               | 0.8765                    | 0.9362                      | 0.0329         | 1.1842                         |
| ALL               | 4                                  | 1                         | 0                      | 298              | 0.00200      | 0.50000      | 0.03624       | 0.00376            | 0.06136                   | 1.6930                     | -3.8524               | 0.8765                    | 0.9362                      | 0.0329         | 1.1842                         |
| ROCK<br>TYPE      | SAN<br>MISSING L                   | IPLE CO<br>BELOW<br>IMITS | UNT<br>ABOVE<br>LIMITS | INSIDE<br>LIMITS | MINIMU       | 51<br>M PERG | TH<br>CENTILE | 25TH<br>PERCENTILE | MEDIAN<br>50TH<br>PERCENT | STATISTI<br>75<br>ILE PERC | CS<br>TH<br>ENTILE    | 95TH<br>PERCENTIL         | 99TH<br>E PERCEN            | TILE I         | MAXIMUM                        |
| 1                 | 4                                  | 1                         | 0                      | 298              | 0.00         | 200 (        | 0.00400       | 0.01200            | 0.02                      | 050 0                      | .03675                | 0.1025                    | 5 0.3                       | 8175           | 0.50000                        |
| ALL               | 4                                  | 1                         | 0                      | 298              | 0.00         | 200 (        | 0.00400       | 0.01200            | 0.02                      | 050 0                      | .03675                | 0.1025                    | 5 0.3                       | 8175           | 0.50000                        |
|                   |                                    |                           |                        |                  |              |              |               |                    |                           |                            |                       |                           |                             |                |                                |

Figure 71 Image of Sample Statistics Printout

### 1.28. Add a New Label and Sample Decluster Tool

After initial drillhole data has been loaded into MicroMODEL, it is sometimes necessary to add new fields to the sample or composite database. The most common useage is to add a field for storing a metal equivalent. Another application might be to combine several lithology codes into a new,

consolidated code. If the sample declustering tool is going to be run, then a new label for storing the declustering weight \*MUST\* be added before declustering. The input screen below shows how the declustering weight is added with the Database Editing > Add Labels choice.

| Select Number of Labels                                      | to Add and Their Names                |  |  |  |  |  |
|--------------------------------------------------------------|---------------------------------------|--|--|--|--|--|
| Answer Set Name: Add a Label for storing Declustering Weight |                                       |  |  |  |  |  |
| Г                                                            | ,<br>                                 |  |  |  |  |  |
|                                                              | Number of Labels to Add:              |  |  |  |  |  |
|                                                              | # Label Additional Description        |  |  |  |  |  |
|                                                              | 1 Weight Declustering Weight          |  |  |  |  |  |
|                                                              |                                       |  |  |  |  |  |
|                                                              |                                       |  |  |  |  |  |
|                                                              |                                       |  |  |  |  |  |
|                                                              |                                       |  |  |  |  |  |
|                                                              |                                       |  |  |  |  |  |
|                                                              |                                       |  |  |  |  |  |
|                                                              |                                       |  |  |  |  |  |
|                                                              |                                       |  |  |  |  |  |
| L                                                            |                                       |  |  |  |  |  |
|                                                              |                                       |  |  |  |  |  |
|                                                              |                                       |  |  |  |  |  |
|                                                              |                                       |  |  |  |  |  |
| Next Screen                                                  | Previous Screen Bun Program Quit Help |  |  |  |  |  |
|                                                              |                                       |  |  |  |  |  |
| Directory=f:\projects\mmdemo                                 | ZDEMO 512                             |  |  |  |  |  |

Figure 72Add Sample Label for Declustering Weight

The sample declustering analysis tool comes straight from the GSLIB program. It is used to determine the most likely sample mean for an irregularly spaced drilling grid. Here is a sample input screen from the declustering tool:

| Sample Declustering Options (InputScreen 1)                                                                                                    |                                                                                                    | <u>-                                    </u>                         |
|----------------------------------------------------------------------------------------------------|----------------------------------------------------------------------------------------------------|----------------------------------------------------------------------|
| Answer Set Name: Decluster Data                                                                                                    |                                                                                                    | USE ALL DRILLHOLES                                                   |
| Name of Print Output File: DECLUS.PRN                                                                                                    |                                                                                                    |                                                                      |
| Select Choice for Statistics                                                                                                    | Calculate Statistics for:                                                                                                    |                                                                      |
| Select Label Auoz                                                                                                    | ALL Rock Codes     Label/Model                                                                                                    |                                                                      |
|                                                                                                    | Specified Rock Codes                                                                                                    |                                                                      |
| Select Cell Range and Number of Origins                                                                                                    | - Select Label for Storing Declustered Weights                                                                                                    |                                                                      |
| Number of Origin Locations 5 🗧                                                                                                    | Weight Initialize All Weights to Zero                                                                                                    |                                                                      |
| Number of Cell Iterations 25 🚍                                                                                                    |                                                                                                    |                                                                      |
| Starting Ending 25.0                                                                                                    | Select Method for Selecting Optimal Weights                                                                                                    |                                                                      |
| Cell Size 5.00 Cell Size 25.0                                                                                                    | <ul> <li>Minimum Mean Value</li> <li>Maximum Mean Value</li> </ul>                                                                                                    |                                                                      |
| Select Range Limits By:<br>Check Here if data is ISOTROPIC<br>Primary Axis Length<br>Secondary Axis Length<br>Tertiary Axis Length<br>First Rotation Angle (Azimuth)<br>Second Rotation Angle (Dip)<br>Third Rotation Angle © Tilt<br>Rake | Select Sub-Category Selection Option Use Sub-Category Model Below #Cat 4 Code Description Has Header Column Space Column Column | A Separate File:<br>Below to Select File)<br>BTER.TXT<br>Show Header |
| Tievious Screen                                                                                                    |                                                                                                    |                                                                      |
| rectory=f:\projects\mmdemo                                                                                                    | ZDEMO 512                                                                                                    |                                                                      |

Figure 73 Sample Declustering Options

Note that it is VERY IMPORTANT to set the label for storing declustered weights to the newly added label "Weight". It is very easy to accidently overwrite an input label, such as our AuOz label, with this program. The output generated by the program is shown below, compliments of Leland Stanford Junior University.

```
Decluster Data
DECLUS C Copyright (C) 1996
The Board of Trustees of the Leland Stanford
Junior University. All rights reserved.
Cell Size
Declustered Mean
                  2393 data with:
 There are
                                       0.01633
    mean value
                            =
    minimum and maximum
                                       0.00000
                                                      0.50000
   size of data vol in X = 944.80005
size of data vol in Y = 1428.65002
size of data vol in Z = 293.00000
            0.000
                              0.01633
            5.000
                              0.01627
            5.833
                              0.01631
            6.667
                              0.01636
            7.500
                              0.01648
                              0.01656
            8.333
            9.167
                              0.01658
           10.000
                              0.01651
                              0.01659
           10.833
           11.667
                              0.01646
           12.500
                              0.01653
           13.333
                              0.01664
           14.167
                              0.01671
           15.000
                              0.01668
           15.833
                              0.01657
                              0.01658
           16.667
                              0.01657
           17.500
           18.333
                              0.01691
           19.167
                              0.01665
           20.000
                              0.01663
           20.833
                              0.01661
           21.667
                              0.01673
           22.500
                              0.01673
                              0.01650
           23.333
           24.167
                               0.01665
           25.000
                              0.01671
   BEST =>
            5.000
                               0.01627
```

Figure 74 Declustering Program Output

# 1.29. Sample Cumulative Frequency

You may create either a normal or logarithmic cumulative frequency plot with MicroMODEL. The data can be limited to one or more rock types, and can be further limited by a sub-category model. Data can be further limited by row/column/level limits, between two topography surfaces, or within a given polygon boundary.

MicroMODEL will produce a bitmap file, suitable for direct insertion to a report, as well as a standard plot file that can be viewed with the viewer program or converted to DXF output. Two or more cumulative frequency plots can be combined into a new bitmap or standard plot file.

| Sample Cumulative Frequency Options                                                                                                    |                                                                                                    |                                                                                                    |
|----------------------------------------------------------------------------------------------------|----------------------------------------------------------------------------------------------------|----------------------------------------------------------------------------------------------------|
| Answer Set Name: Calculate Cumulative Frequency                                                                                                    | Curve All Rock Codes                                                                                                    | (Answer Set Name is also Drawing Title)                                                                                                  |
| Plot File Root Name: SAMPLE_CFREQ_ALLROCKS                                                                                                    |                                                                                                    | USE ALL DRILLHOLES                                                                                                    |
| Plot File Root Name: SAMPLE_CFREQ_ALLROCKS Select Label and Distribution Type for Statistics Select Label Auoz O Normal O Normal O Log Transformed Third Parameter Value 0 Select Range Limits By: O Computer Search O Use Values Entered Below Minimum Range Value Maximum Range Value Select Number of Class Intervals:                                                                                                    | Write Raw<br>Info to File:       All.         Calculate Statistics for:       Select Roo<br>Label/Mod         ALL Rock Codes       Select/Mod         Specified Rock Codes       Statistics Weighting Option         Check Here to Calculate Statistics Weighted by<br>LENGTH       LENGTH         Select Cumulative Curve Plot Option       Cumulative Frequency Percent up to "X" Value         Percent Greater than or Equal to "X" Value       Select Sub-Category Selection Option         Use Sub-Category Model Below       R         #Cat       2                                                                                                    | csv<br>k<br>el<br>n<br>r<br>from File Options<br>lead Data From Separate File:<br>(Press Button Below to Select File)<br>CCEECIMPLIE TYT |
| Number of Class Intervals       Image: Class Intervals         Image: Display Every Sample Location         If Computer Range Search NOT Used:         Image: Optimized Class Intervals         Image: Optimized Class Intervals         Image: Optimized Class Intervals         Image: Optimized Class Intervals         Image: Optimized Class Intervals         Image: Optimized Class Intervals         Image: Optimized Class Intervals         Image: Optimized Class Intervals         Image: Optimized Class Intervals         Image: Optimized Class Intervals | Include?     Code     Description       Image: Code     Description       Image: Code     Image: Code       Image: Code     Description       Image: Code     Image: Code       Image: Code     Image: Code <td< td=""><td>LHEUINPUTIXI<br/>Ias Header Show Header<br/>ter Column 1 Value<br/>column 1 Value<br/>column 1 Value<br/>column 1 Value<br/><u>Help</u></td></td<> | LHEUINPUTIXI<br>Ias Header Show Header<br>ter Column 1 Value<br>column 1 Value<br>column 1 Value<br>column 1 Value<br><u>Help</u>        |
| Directory=1: \projects \mmdemo                                                                                                    | JZDEMO 512                                                                                                    |                                                                                                    |

Figure 75 Sample Cumulative Frequency Plot Dialog 1

In the first input screen, the sample label, distribution type (normal/lognormal), and various other parameters are specified. Note that we are calculating the cumulative frequency for All Rock Codes.

| Miscellaneous Plot Options                                                                                                    |                                                                                                    |                                                                                                    |
|----------------------------------------------------------------------------------------------------|----------------------------------------------------------------------------------------------------|----------------------------------------------------------------------------------------------------|
| Bottom Title): Sample Cum-Freq All                                                                                                    | Rock Codes                                                                                          |                                                                                                    |
| <ul> <li>Select Style of Grid</li> <li>Plot a Full Grid</li> <li>Plot Tic Marks Only</li> </ul>                                                                              | Bitmap Display Option<br>Generate Presentation<br>Quality Bitmap Display<br>SampleCfreqAllRocks.PNG | Select Statistics Listing Option          Include Statistical Summary Box         Ist Rock Codes         List SubCategory Choices |
| Select Pen Color for Items Below<br>Pen Selection for Data Marks<br>C Color by Rock Code<br>C Color by SubCategory<br>C Color by Rock & SubCategory<br>S Use single color => | [4] Standard Red                                                                                    | Item     # Digits       Minimum     3       Maximum     3       Mean     3                                                        |
| Pen Color for Plot Box:                                                                                                    | [1] Black                                                                                           | Median 3<br>Variance 3                                                                                                    |
| Pen Color for Tic Marks:                                                                                                    | [1] Black                                                                                           | Std.Dev. 3                                                                                                    |
| Pen Color for Scale Labels:                                                                                                    | [1] Black                                                                                           |                                                                                                    |
| Pen Color for Scale Numbers:                                                                                                    | [1] Black                                                                                           |                                                                                                    |
| Pen Color for Titles and Time:                                                                                                    | [1] Black                                                                                           |                                                                                                    |
| <u>N</u> ext Screen <u>P</u> revi                                                                                                    | ous Screen                                                                                          | Quit Help                                                                                                    |
| Directory=f:\projects\mmdemo                                                                                                    | ZDEMO 512                                                                                           |                                                                                                    |

Figure 76 Sample Cumulative Frequency Plot Dialog 2

In the second input screen, we supply various responses that control the appearance of the cumulative frequency plot. We are displaying the data points in red. Note that the Bitmap Display Option has been checked, and we are saving the bitmapin file SampleCfreqAllRocks.PNG.

| Sample Cumulative Frequency - Location Restrictions                                                                                                    |                                                                                                    |
|----------------------------------------------------------------------------------------------------|----------------------------------------------------------------------------------------------------|
| Subset of Model Option                                                                                                    | Mined Out (OPD) Blocks Option                                                                                                    |
| Only Calculate Cum Freq for the Following Row/Column/Level Limits     Minimum Row for Statistics 1 4300.0 N     Maximum Row for Statistics 68 6000.0 N                                     | Calculate Cumulative Frequency Only for<br>Data Points Located in Mined Out Blocks                                                                                                    |
| Minimum Column for Statistics 1 3500.0 E                                                                                                    | Select Plot Symbol Option                                                                                                    |
| Minimum Level for Statistics     1     2800.0 el       Maximum Level for Statistics     66     3790.0 el                                                                                   | Filled Circle (for AutoCAD Only)                                                                                                    |
| Surface Limit Option<br>Limit Cumulative Frequency to Data Points Between<br>The Following Two Surfaces:<br>Top ( 0 ) Original Topography Surface<br>Bottom ( 01 )Floating Cone Pit Design | Circle Diameter (inches): 0.0000 Text Height (Inches): 0.0000 Text Angle (Degrees): 0.0000                                                                                                    |
| Polygon Limit Option Only Calculate Cumulative Frequency for Samples Inside the Area Defined by the Following Polygon Limit File:                                                          | Note: The symbol always shows as a plus<br>sign in the MicroMODEL previewer.<br>Optionally, a circle or circle plus text can<br>be written to the output which will show up<br>in an AutoCAD conversion of the plot. |
| Next Screen Previous Screen Run Progra                                                                                                    | am Quit <u>H</u> elp                                                                                                    |
| Directory=f:\projects\mmdemo ZDEMO 512                                                                                                    |                                                                                                    |

Figure 77 Sample Cumulative Frequency Plot Dialog 3

In the final input screen, the user can invoke various options that control where the data points come from for the cumulative frequency plot. There is also a plot symbol option. This option should always be set to the standard plus sign, unless you specifically want to use the special DXF symbol handling option.

The resulting cumulative frequency bitmap output is shown below.

"X" UPPER VALUE LIMIT (LOGARITHMIC SCALE)

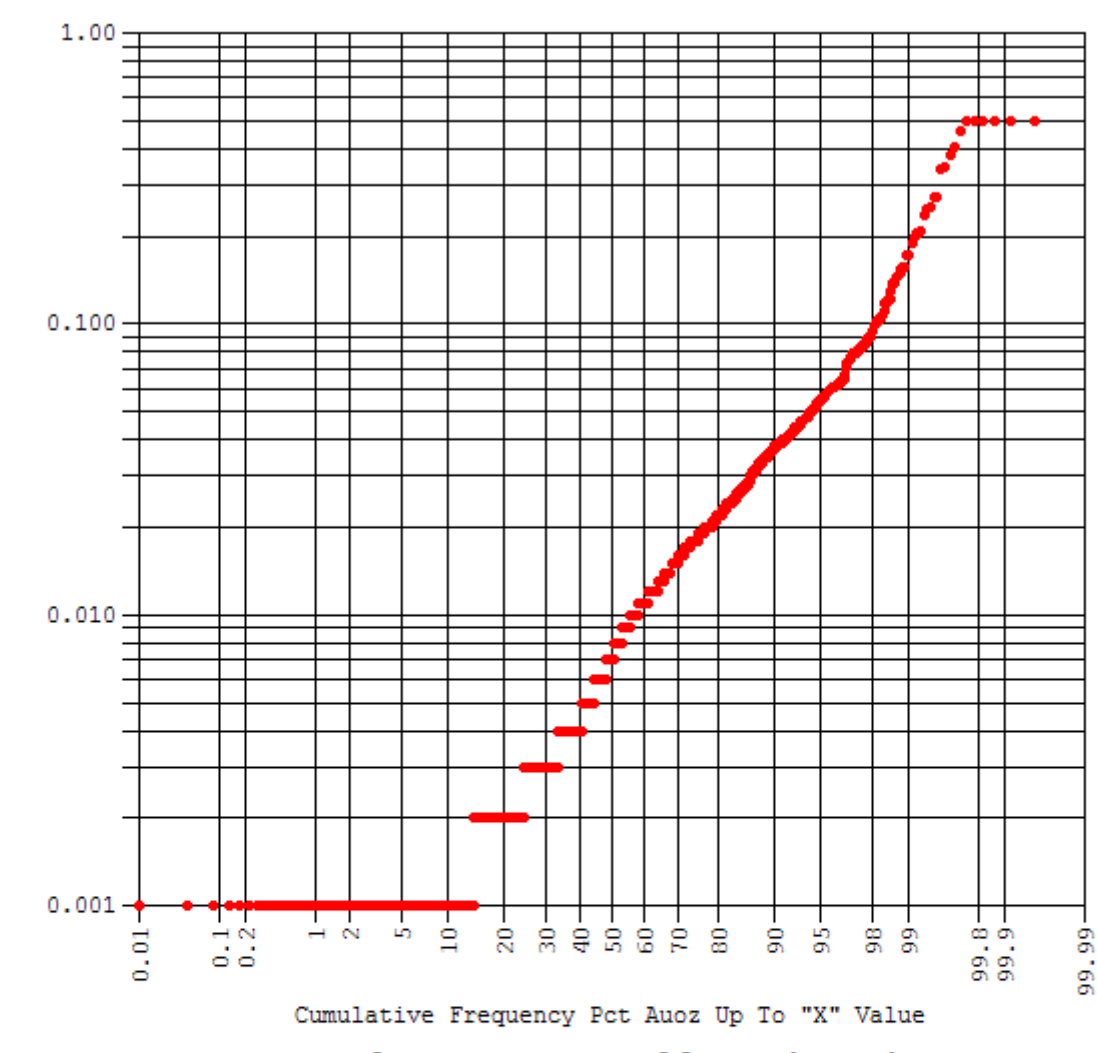

Sample Cum-Freq All Rock Codes

| Number of Samples:   | 2397 | Minimum Value:      | 0.001 |
|----------------------|------|---------------------|-------|
| Number Missing:      | 4    | Maximum Value:      | 0.500 |
| Number Below Limits: | 118  |                     | _     |
| Number Above Limits: | 0    | Mean Value:         | 0.017 |
| Number in Range:     | 2275 | Median Value:       | 0.007 |
| -                    |      | Variance:           | 0.002 |
|                      |      | Standard Deviation: | 0.039 |
|                      |      |                     |       |

Match ROCK Codes: (ALL)

Figure 78 Sample Cumulative Frequency Plot

Now, let's generate a combine display of the cumulate frequency curves for rock 1, rock 2, and rock 3. In order to generate such a display, we need to run the cumulative frequency program three different times, once for each rock type. We generate a simple CSV file containing a list of the data points for each rock type. After generating the three CSV files, we combine them together into a single display using Special Tools > Combine Multiple Cumulative Frequency Plots.

| Sample Cumulative Frequency Options                                                                                                    |                                                                                                |                                                                                                    |
|----------------------------------------------------------------------------------------------------|------------------------------------------------------------------------------------------------|----------------------------------------------------------------------------------------------------|
| Answer Set Name: Calculate Cumulative Frequency Curv                                                                                                    | (Answer Set Name is also Drawing Title)                                                        |                                                                                                    |
| Plot File Root Name: CFREQDATA                                                                                                    |                                                                                                | USE ALL DRILLHOLES                                                                                                    |
| Select Label and Distribution Type for Statistics 🚽 🔽                                                                                                    | Write Raw<br>Info to File: SampleCumFi                                                         | reqRock1.CSV                                                                                                    |
| Select Label Auoz C Normal C Log Transformed                                                                                                    | Calculate Statistics for:     C ALL Rock Codes     Label/Moc     Specified Rock Codes     ROCK | sk<br>lel                                                                                                    |
| Third Parameter Value 0.                                                                                                    | Statistics Weighting Option<br>Check Here to Calculate Statistics Weighted by                  | r.                                                                                                    |
| Select Hange Limits By:<br>Computer Search<br>Use Values Entered Below<br>Minimum Range Value<br>Maximum Range Value<br>Select Number of Class Intervals:<br>Number of Class Intervals<br>Display Every Sample Location |                                                                                                | a from File Options<br>Read Data From Separate File:<br>(Press Button Below to Select File)<br>CFREQINPUT.TXT<br>Has Header Show Header |
| If Computer Range Search NOT Used:     Automatically Select Class Intervals     Manually Enter Class Intervals                                                                                                    |                                                                                                | Pace Column 1 Value  ab Column 1 Value omma Column 1 Value Halp                                                                         |
| Directory=f:\projects\mmdemo                                                                                                    | ZDEMO 512                                                                                      |                                                                                                    |

Here are the first and second input screens used to generate the CSV file for Rock code 1.

Figure 79 Generate Cumulative Frequency CSV File Dialog 1

In the first screen, we have asked to display 20 data points (green). We are writing the cumulative frequency data points to a text file called SampleCumFreqRock1.CSV (red). We are requesting that the cumulative frequency be calculated based on specified rock codes(blue).

| Cumulative Frequency |           |                |          |  |  |  |  |  |  |
|----------------------|-----------|----------------|----------|--|--|--|--|--|--|
| Enter Number         | of ROCK C | Codes to Use 1 |          |  |  |  |  |  |  |
| ct the               |           | ROCK           | <u>^</u> |  |  |  |  |  |  |
| nter                 | 1         | 1              |          |  |  |  |  |  |  |
| ot enter             |           |                |          |  |  |  |  |  |  |

Figure 80 Generate Cumulative Frequency CSV File Dialog 2

We want to generate a cumulative frequency plot for rock code 1. In the second input screen, we select 1 ROCK Code to Use, and specify that this single code is ROCK 1. We run the cumulative frequency program and generate the raw data CSV file. This step is repeated for rock codes 2 and 3 so that we have three raw data files with which to generate our combined cumulative frequency display. Here are the input settings that we use:

| 👫 Combine Histogram Data                                |                         |                       |                    |
|---------------------------------------------------------|-------------------------|-----------------------|--------------------|
| Answer Set Name: Rocks 1 2 3 Sample Cfreq               |                         |                       |                    |
| Plot File Root Name: COMBCFRQ                           |                         |                       |                    |
| Select Cumulate Frequency Input Files and Legend Option | าร                      |                       |                    |
| Number of Cumulative Fre                                | equencies to Combine: 3 |                       |                    |
|                                                         | Data Points Color       | Plot File Legend Text | Bitmap Legend Text |
| SampleCumFreqRock1.CSV                                  | BLACK 💌                 | Rock 1                | ROCK-1             |
| SampleCumFreqRock2.CSV                                  | BLUE                    | Rock 2                | ROCK-2             |
| SampleCumFreqRock3.CSV                                  | RED                     | Rock 3                | ROCK-3             |
|                                                         | BLACK 💌                 |                       |                    |
|                                                         | BLACK 💌                 |                       |                    |
| Select Bitmap Output File Name and Titles               |                         | Select Significa      | nt Digits          |
| File Name: COM                                          | BCFRQ.PNG               | Item                  | # Digits           |
|                                                         |                         | Minimum               | 3                  |
| Plot Title: Examle of Cor                               | mbined Cum Freq Plot    | Maximum               | 3                  |
| Label (Assay) Name: Au                                  |                         | Mean                  | 3                  |
|                                                         |                         | Variance              | 3                  |
| Connect Data Points With Lines                          |                         | Std.Dev.              | 3                  |
|                                                         | <u>R</u> un Program     | Quit <u>H</u> el      | p                  |
| Directory=f:\projects\mmdemo                            | ZDEMO 512               |                       |                    |

Figure 81 Combine Multiple Cumulative Frequencies Dialog 1

Note that we specify three input files, and select the files with the pushbuttons on the left. The data point color is selected from the dropdown color menu. Legends for both the traditional plot file and the bitmap file can be specified (red). The bitmap file that is created (COMBCFRQ.PNG) is shown below:

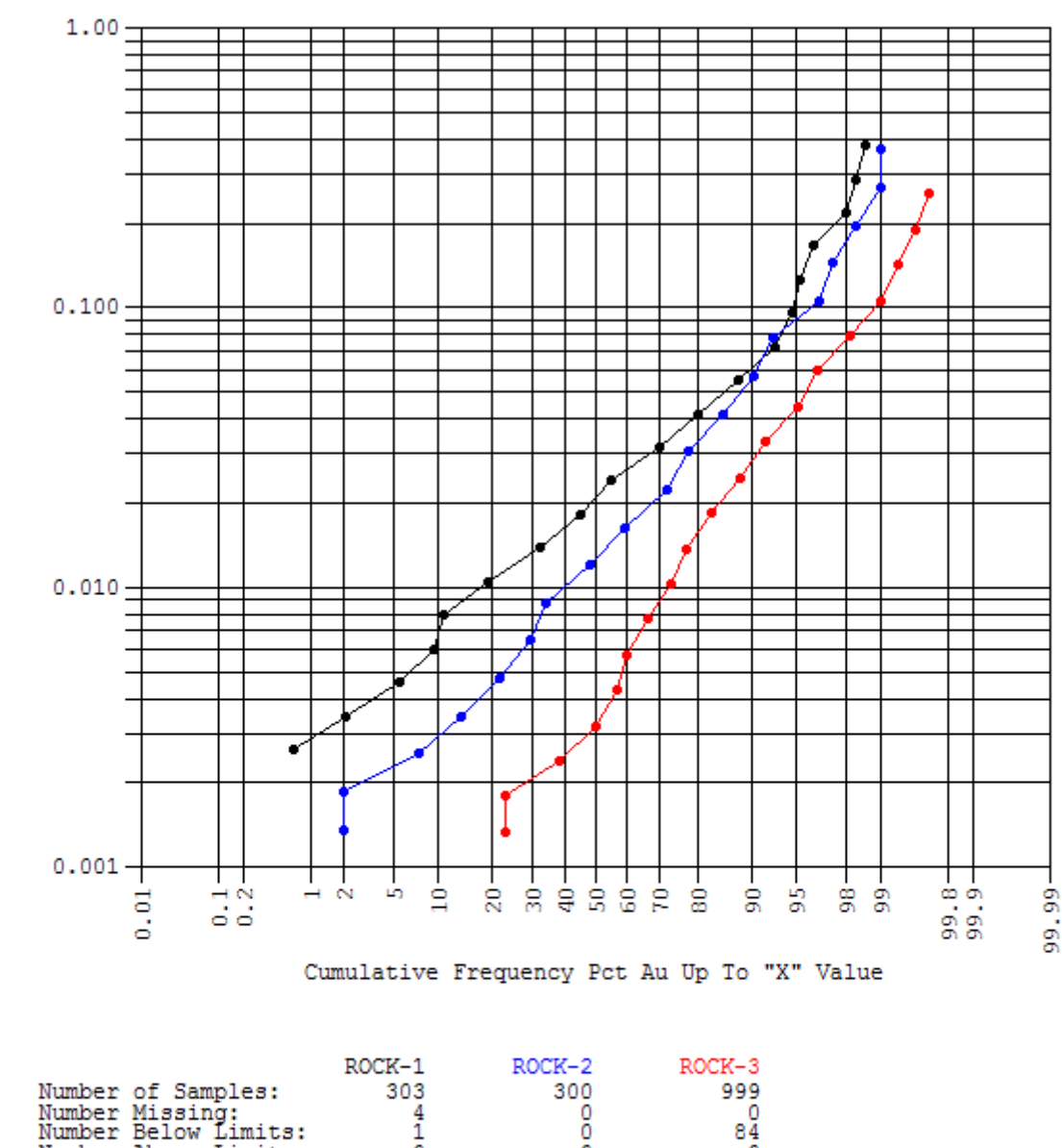

Examle of Combined Cum Freq Plot

 ROCK-1
 ROCK-2
 ROCK-3

 Number of Samples:
 303
 300
 999

 Number Missing:
 4
 0
 0

 Number Below Limits:
 1
 0
 84

 Number Above Limits:
 0
 0
 0

 Number in Range:
 298
 300
 915

 Minimum Value:
 0.002
 0.001
 0.001

 Maximum Value:
 0.500
 0.340

 Mean Value:
 0.021
 0.013
 0.004

 Variance:
 0.004
 0.003
 0.001

 Standard Deviation:
 0.061
 0.057
 0.025

"X" Upper Value Limit (Logarithmic Scale)

Figure 82 Plot of Three Separate Cumulative Frequencies

### 1.30. Correlation

(Video 36)

### 1.31. Calculate Sample Statistics

[Composite] – [11. Composite Frequency Analysis and Basic Statistics] -[Select an Answer Set]

The method for finding the statistics for composites is the same as for samples.

# 9) <u>Rock Model</u>

## 1.32. Create Rock Model from Sample/Composite Data

Building a 3-D rock model allows you to see differences in geology, identify possible geologic structures, and find associations between grade and rock type. A rock model must be created in order to create grade models and use the open pit design (OPD) system.

Creating the rock model from sample/composite data is a quick way to generate a rough model of the geology. It is recommended that some other, more involved method be used to create a proper geology model. For example, digitizing the geology on regularly spaced sections should provide a "better" model of the geology.

| Select 3-D Rock Modeling Parameters                                 |                                                    |  |
|---------------------------------------------------------------------|----------------------------------------------------|--|
| Answer Set Name: Create Rock Model from Sa                          | mple Data                                          |  |
| -Select Type of Input Data                                          | Block Model Search Range                           |  |
| from Label:ROCK                                                     | Starting Column to Model 1 3500.0 E                |  |
| <ul> <li>Use SAMPLE Values</li> <li>Use COMPOSITE Values</li> </ul> | Ending Column to Model 80 5500.0 E<br>(Max= 80)    |  |
|                                                                     | Starting Row to Model 1 4300.0 N                   |  |
| Check Here if data is ISOTROPIC                                     | Ending Row to Model 68 6000.0 N                    |  |
| C Select Range Limits                                               | (110/- 00)                                         |  |
| Maximum Search Range 100.                                           | Starting Level to Model 1 2800.0 el                |  |
| Primary Axis Length                                                 | Ending Level to Model 66 3790.0 el                 |  |
| Secondary Axis Length                                               | (Max= 66)                                          |  |
| Tertiary Axis Length                                                | Choose Model to Update and Initialization Settings |  |
| First Rotation Angle (Azimuth)                                      | C NO, Do NOT initialize ROCK                       |  |
| Second Rotation Angle (Dip)                                         | YES, Initialize to Value Entered Below             |  |
| Third Rotation Angle C Talk                                         | Initialize all Blocks to Code (1-9999) 9999 🛓      |  |
| Next Screen                                                         | <u>R</u> un Program <u>Q</u> uit <u>H</u> elp      |  |
| Directory=f:\projects\mmdemo                                        | ZDEMO 512                                          |  |

Figure 83 Create Rock Model Dialog Box 1

1) Input Codes Come From Label (Red)

Make sure the grey box is set to the Rock label. For this example, we have chosen composites as our source of data.

2) Check Here if data is ISOTROPIC (Blue)

Make sure this box is checked.

3) Maximum Search Range (Green)

This the maximum distance that is searched in assigning a rock code to each block. Depending on the size of the model and the density of the drillholes between 100 feet and 300 feet is recommended. For less dense and larger areas use a higher value.

4) Choose Model to Update and Initialization Settings (Yellow)

Select YES, Initialize to Value Entered Below. Initialize all blocks to 9999 to see which ones the model didn't code. All blocks that don't have any data in range will be coded 9999.

> [Run Program]

After the model is made, it is possible to make cross sections and plan view grids of the rock types. This can be useful for identifying structures and trends. Here is a cross section, showing each of the six rock types plus the background code in different colors:

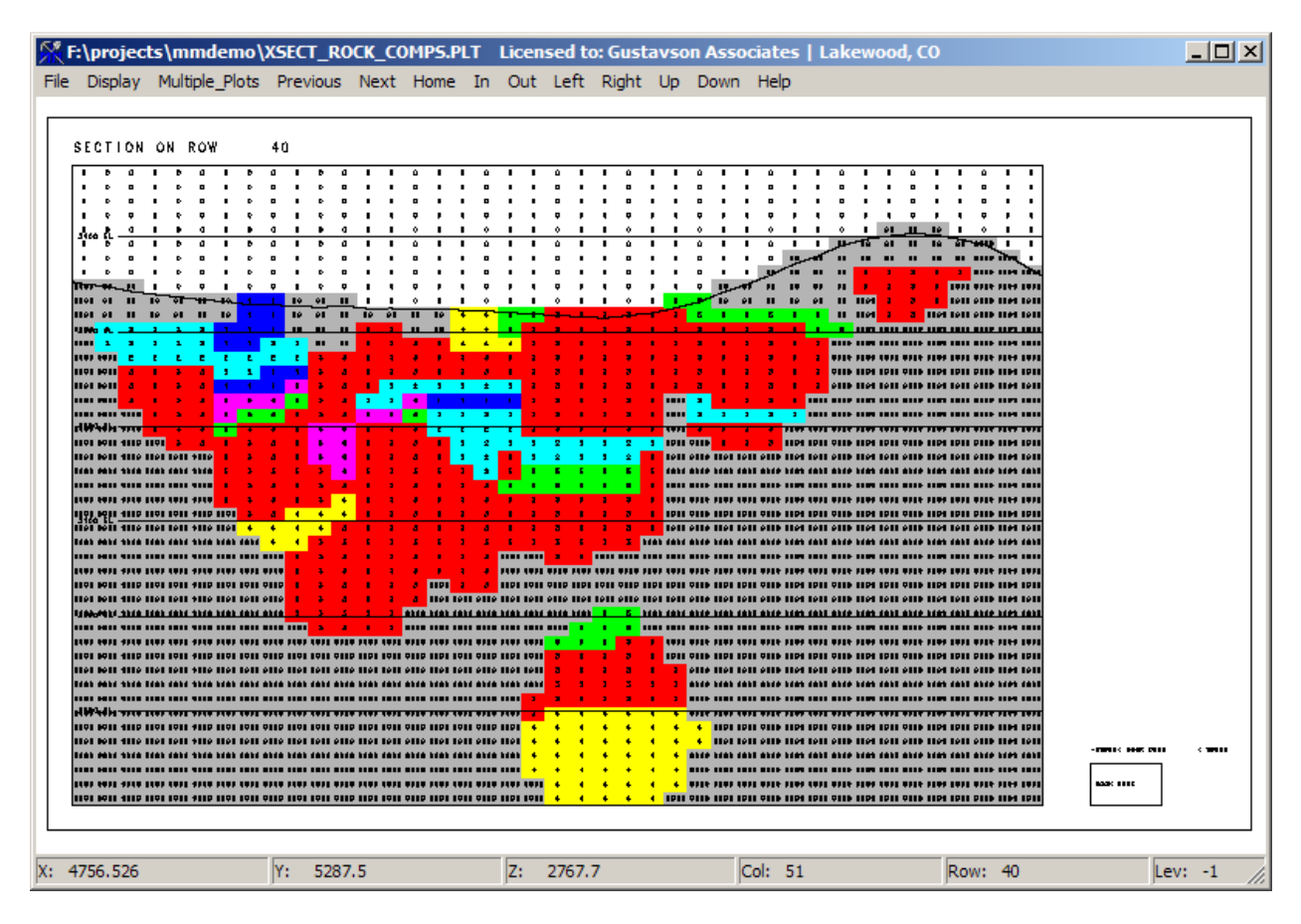

Figure 84 Plot of Rock Codes Modeled from Composite Data

## 1.33. Create Default Rock Model

In some instances, it may be necessary to build a "quick and dirty" homogenous rock model consisting of a single code. The way to do this is via the choice "Create/Update Rock Model from Plan Polygons". This program would normally apply digitized polygon shapes to create a rock model, but it can also be used to initialize a simple rock model.

| Kreate Rock Model From Plan       | : Initialization Options                                                                                                    | <u> </u> |
|-----------------------------------|----------------------------------------------------------------------------------------------------|----------|
| Answer Set Name: [<br>(Run Title) | nitialize a simple model of 9999 and 0 codes                                                                                                    |          |
|                                   | Choose ROCK Model and Initialization Options<br>Do NOT Initialize ROCK Before Applying Digitized Shapes<br>YES, Initialize Before Applying Digitized Shapes<br>YES, Initialize with Background Code,<br>But DO NOT Apply Digitized Shapes<br>Background Rock Code (1-9999) 9999 |          |
| Digitized<br>Data File<br>Name    | <not used=""></not>                                                                                                    | ]        |
| Directory=f:\projects\mmdemo      | ZDEMO 512                                                                                                    |          |

Figure 85 Create Default Rock Model Dialog 1

Select the responses shown in the above input screen and run the program. It will produce a simple rock model which consists of code 9999 for blocks that have any portion below the current topography grid (T200), and code 0 for blocks that are totally air. Here is what the simple rock model looks like in section view.

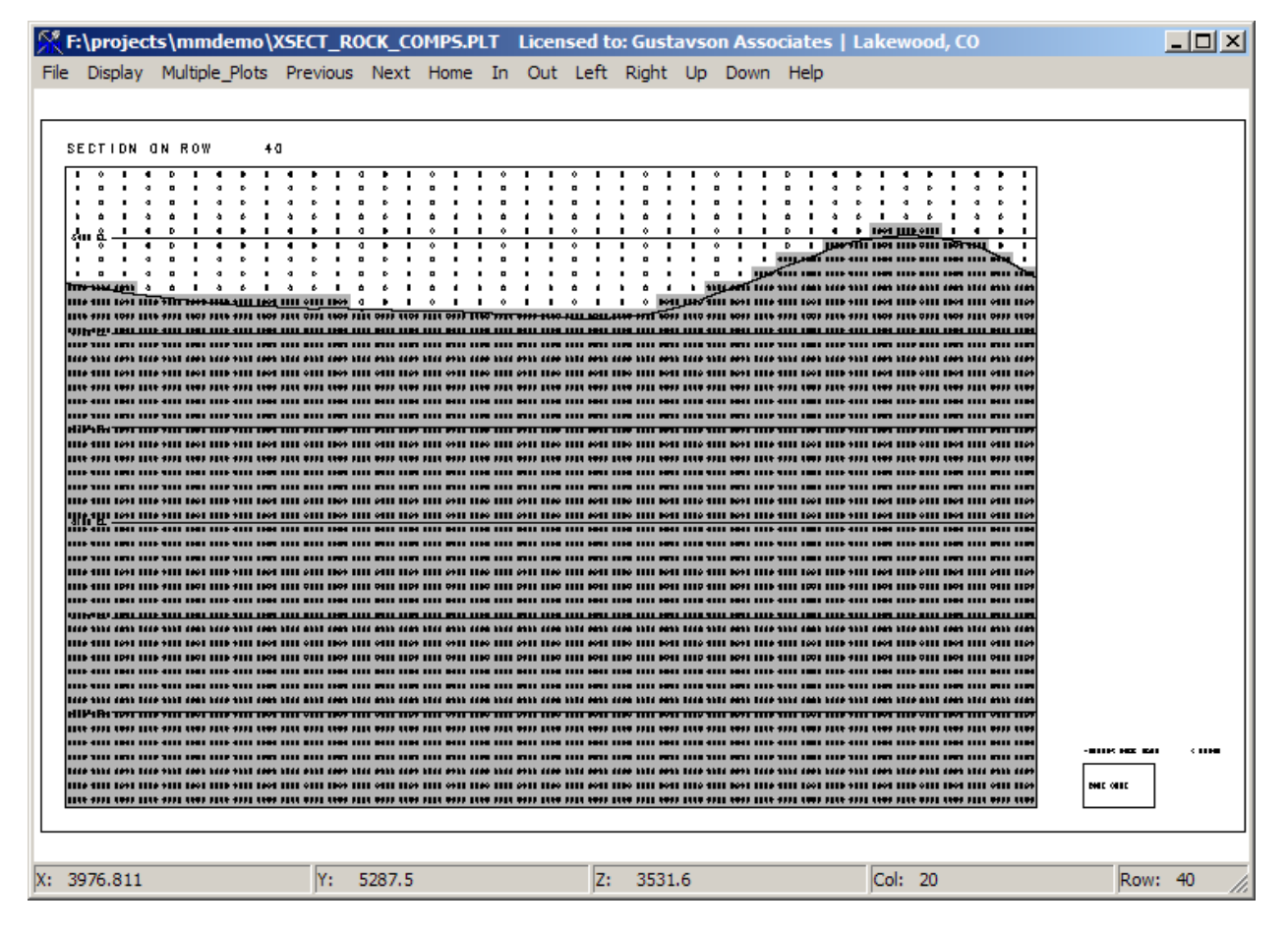

Figure 86 Display of Default Rock Model

# 1.33. Create Rock Model from Section Polygons

For a project that is in a more mature stage of development, the rock model should be better defined, either via plan view polygons, wireframe models, or section view polygons. For this example project, we have a set of ore zone polygons that have been drawn on each of four pre-defined sections. The input polygon file (POLY.RKS) was generated using the PolyMap Program. The ore zones are very simple, and consist of one or two contiguous zone on each section. The input parameters are as follows (Rock Modeling; Create/Update Rock Model from Section Polygons):

| 👫 Create Rock Model From       | Section: Rock Initialization Options                                                                                                    |  |
|--------------------------------|----------------------------------------------------------------------------------------------------|--|
| Answer Set Nar<br>(Run Ti      | me: Create Rock Model from Section                                                                                                    |  |
|                                | Choose ROCK Model and Initialization Options<br>NO, Do NOT initialize ROCK Before Applying Digitized Shapes<br>YES, Initialize to Background Value Entered Below<br>Background Rock Code (1-9999) 9999 |  |
| Digitized<br>Data File<br>Name | POLY.RKS                                                                                                    |  |
|                                | Check Here to Override Original Logic and Assign from Closest Section     Distance Check Tolerance Factor:                                                                                             |  |
| Next Screen                    | Previous Screen     Bun Program     Quit     Help       ZDEMO 512                                                                                                    |  |

Figure 87 Create Rock Model from Section Polygons Dialog 1

The range of influence from each section behind/in-front has been specified in the Polymap program. The checkbox in the red box can be used to override the fixed values and force block assignment from the nearest section. This option is useful when the section spacing is irregular. For this example, the sections are 100 feet apart, so the distance of influence is +/- 50 feet in all cases.

After the assignment program has been run, use the plot angled section from the Rock Model graphical display to check the sections. We use the fourth method for endpoint selection, which displays all sections that are defined as part of include group 1. We color the rock code cyan for air blocks (rock code 0), red for ore zone blocks (rock code 1), and yellow for waste blocks (rock code 9999).

| Plot Cell Values in Angled Section - Set Plot Limits an<br>Answer Set Name: Plot Rock Values Along Angled Sec                                                              | hd Pen Colors                                                                                                    |
|----------------------------------------------------------------------------------------------------|----------------------------------------------------------------------------------------------------|
| Plot File Root Name: ROCKANGLE                                                                                                    |                                                                                                    |
| Select Local Grid Option<br>C Do NOT plot<br>C Plot Local Tic Marks<br>C Plot Full Local Grid                                                                              | Choose Pen Colors<br>Section Endpoint Coordinates [1] Black<br>Local Grid Internal Lines [9] Greyscale-2                                                                                                    |
| Select Plot Limits<br>Lefthand East 3300. E<br>Lefthand North 4900. N<br>■> Righthand East 4750. E<br>Righthand North 5000. N<br>Top Level 66 3790.0 el                    | Local Grid Perimeter Lines [9] Greyscale-2<br>Local Grid Numbers [1] Black<br>Local Grid Tic Marks [1] Black<br>Topography Profile Line [1] Black<br>Elevation Lines [1] Black                                                                       |
| Bottom Level 1 2800.0 el ▼<br>Display Single Predefined Section<br>→ 4500 E<br>Display Multiple Sections Defined by Include Group<br>→ 1<br>Next Screen<br>Previous Screen | Select Plotting Direction         Select Plotting Direction         Horizontal (Left to Right)         Vertical (Bottom to Top)         Elevation Grid         100.         Elevation Grid         0.250         Character Size         ( 6.2 FEET ) |
| Directory=f:\projects\mmdemo                                                                                                    | ZDEMO 512                                                                                                    |

Figure 88 Plot Cell Values in Angled Section Dialog 1

| K Plot Cell Values in Angled Section - Select Range Limits |      |           |     |                    |  |  |  |  |  |  |
|------------------------------------------------------------|------|-----------|-----|--------------------|--|--|--|--|--|--|
| Define Background Fill Colors and Cutoffs I                |      |           |     |                    |  |  |  |  |  |  |
| Enter Number of Cutoff Values to Use 2                     |      |           |     |                    |  |  |  |  |  |  |
| Value Ra                                                   | inge | e         | Per | n Color            |  |  |  |  |  |  |
| Rock                                                       | <    | 0.500     |     | [39] Cyanscale-3   |  |  |  |  |  |  |
| 0.500 <= Rock                                              | <    | 1.50      |     | [4] Standard Red   |  |  |  |  |  |  |
| 1.50 <= Rock                                               | <    | 9999999.0 |     | [23] Yellowscale-1 |  |  |  |  |  |  |

Figure 89 Create Ore Zone Rock Model Display

Here is what one of the four sections looks like:

| <b>S</b> | :\pr | ojec | ts\n | nmd    | emo   | \RO                | CKAI   | IGLE     | .PLT   | Lic  | ens  | ed t       | o: Gi    | ustav    | son      | Ass  | ocia       | tes  | La           | kewo | ood,  | со       |      |      |        |        |              |          | 그지            |
|----------|------|------|------|--------|-------|--------------------|--------|----------|--------|------|------|------------|----------|----------|----------|------|------------|------|--------------|------|-------|----------|------|------|--------|--------|--------------|----------|---------------|
| File     | Dis  | play | Mul  | tiple_ | Plots | ; Pr               | eviou  | is I     | Next   | Hor  | ne   | In         | Out      | Left     | Rig      | ht   | Up         | Dow  | n H          | Help |       |          |      |      |        |        |              |          |               |
| •        | •    | •    | •    | •      | •     | •                  | 0      | •        | a      | •    | •    | •          | •        | •        | •        | ٥    | •          | 0    | •            | •    | •     | •        | •    | •    | 0      | •      | ۰            | •        | •             |
| <u> </u> |      | -    | -    | -      |       | _                  | •      |          | •      | -    |      | -          | -        |          | _        | ٠    | _          | •    | -            |      |       | -        |      | -    | •      | _      | •            | _        |               |
| •        | •    | •    | •    | •      | P     | •                  | •      | •        | •      | •    | ٩    | •          | · ·      | P        | •        | •    | •          | •    | •            | a    | •     | •        | P    | •    | •      | •      | •            | •        | •             |
| 4        | •    | •    | •    | •      | P     | •                  | •      | •        | •      | •    | a    | •          | •        | P        | •        | •    | •          | •    | •            | a    | •     | •        | P    | •    | •      | •      | •            | •        | •             |
|          |      |      |      |        | •     |                    | -      |          | •      |      | •    | <u>  .</u> | +        | •        | •        | •    |            | •    |              | •    |       | -        | •    |      | •      |        | •            |          |               |
|          |      |      |      |        |       |                    | •      |          | •      |      |      | ÷          | +        |          |          | •    |            | •    |              |      |       |          |      |      | •      |        | •            |          |               |
|          |      |      |      |        |       |                    | 0      | -        | a      | •    | •    | i.         | -        |          | -        | •    |            |      |              |      |       |          |      | •    | •      | -      | •            | -        |               |
| -        |      |      |      |        | •     |                    | •      |          | •      |      | •    |            |          | •        | -        | •    |            | •    | -            | •    |       |          | •    | -    | •      |        | •            |          |               |
| a        | •    | •    | •    | •      | Ð     | •                  |        | •        |        | •    | a    | •          | •        | Ð        | •        | •    | •          | •    | •            | a    | •     | •        | Ð    | •    |        | •      | •            | •        | •             |
| a        | •    | •    | •    | •      | Ð     | •                  | •      | •        | 2.0    |      | 1    | 1          |          | <b></b>  |          | •    | •          | •    | •            | a    | •     | •        | Ð    | •    | •      | •      | •            | •        | 4             |
| •        | •    | •    | •    | •      | Ð     | •                  | 2-     | ~~       |        | •    | •    |            |          | •        |          | سير  |            | •    | •            | a    | •     | •        | Ð    | •    | •      | •      | •            | •        | •             |
| •        | •    | •    | •    | •      | مث ا  | -1965 <sup>-</sup> |        | <u> </u> |        | •    | •    |            |          | <u> </u> |          |      | )<br>Jacob | ~    | •            | a    | •     | •        | P    | •    | •      | •      | •            | •        |               |
|          | 1    |      | سند  | -mi    |       | ****               |        |          |        | •    |      |            | <b>_</b> |          |          |      |            | 101- | -            |      | •     |          | •    | •    | ٠      | •      | •            | •        |               |
|          |      |      |      |        |       |                    |        |          |        |      |      |            |          |          |          |      | 8000       |      |              |      |       | •        |      | •    | •      |        | •            | <u> </u> |               |
|          | ***  |      |      |        |       |                    |        |          | 1144   |      | -    | -          |          |          |          |      |            |      |              |      |       | <u> </u> | 7044 |      | •      |        | •            | <u> </u> |               |
|          | -    |      |      |        |       |                    |        | _        |        |      |      |            | +        |          |          |      |            |      | -            |      | -     |          |      |      | - PARE |        |              |          |               |
|          | -    |      |      |        |       |                    |        | -        |        |      |      |            | <u> </u> |          | •        |      |            |      |              |      | -     |          |      |      |        |        | <b>~</b> m~- |          |               |
|          |      |      |      |        |       |                    |        | -        |        |      | •    | •          | -        |          | •        | •    | •          |      | -            |      |       |          |      |      |        |        |              |          |               |
|          | **** |      | •••• | ••••   | ••••  |                    |        | -        |        |      |      |            |          |          | •        | •    |            |      |              |      |       | ••••     |      |      | ••••   |        | ••••         |          | •••• •        |
| <u> </u> | **** |      |      |        |       | ****               | - 2211 |          |        | **** | _    | - 1        | _        | 1        | <u> </u> |      |            |      |              | _00  | -++++ |          |      |      |        | -      |              | - 9999   | <b></b> _     |
|          | **** |      |      |        |       |                    |        | ***      |        | **** | m    |            | 1        | 1        | 1        | •    |            | 1    | 1            |      | +00   |          |      |      |        | ****   |              | ****     | <b>••••</b> • |
|          | ++11 |      |      |        |       |                    |        | ****     |        | **** |      | 1          |          |          | 1        |      |            |      | ****         |      | +111  |          |      |      |        | ****   |              | ****     |               |
| -        | **** |      |      |        |       |                    |        |          |        | **** |      |            |          |          | 1        |      |            |      |              |      | ****  |          |      | **** |        |        |              |          | 1000 1        |
|          |      |      |      |        |       |                    |        | Ξ        |        |      |      |            | <b>_</b> |          |          |      |            |      | _            |      |       |          |      |      |        |        |              | _        |               |
|          | **** |      |      |        |       |                    |        | Ξ        |        |      |      |            |          |          |          |      |            |      |              |      |       |          |      |      |        |        |              |          |               |
|          | -    |      |      |        |       |                    |        |          |        |      |      |            |          |          | -1114-   |      | -          |      | -            |      | - 411 |          |      |      |        | -1118- |              |          | <b></b> ,     |
|          | **** |      |      |        |       | ****               |        |          |        | **** |      |            |          |          |          | m    | 6000       |      | <b>00</b> 99 |      | +++++ |          |      |      |        | -      | -            | 0004     |               |
|          | ++11 |      |      |        |       |                    |        | ***      |        | **** |      |            |          |          |          |      | 8000       |      |              |      | -     |          |      |      |        | ****   |              |          |               |
|          | **** |      |      |        |       | ****               | -      | ****     |        | **** |      | -          | 4444     | -        | ****     | m    | ****       |      | ****         |      | -     |          | -    | **** |        | ****   | -            |          | 1111 1        |
| ••••     | -    |      | •••• | ••••   | ••••  |                    | ••••   | -        |        | m    |      |            | ••••     | ••••     |          | •••• |            |      |              | •••• | -     |          |      |      | ••••   |        | ••••         |          |               |
| ••••     | -    |      | •••• | ••••   | ••••  |                    | ••••   | -        | ••••   | -    | •••• | ••••       | ••••     | ••••     |          | •••• | -          | •••• | -            |      |       | ••••     |      |      | ••••   |        | ••••         |          | ••••          |
| X:       | 470  | 0.   |      |        |       |                    | Y:     | 478      | 35.966 | 5    |      |            |          | Z        | 3        | 622. | 6          |      |              |      |       | Col:     | 49   |      |        |        |              | Ro       | w: //         |

Figure 90 Plot of Rock Codes from Section Polygons

# 1.34. Create Rock Model from Wireframe

MicroMODEL can generate a rock model from a 3-D Wireframe. The wireframe needs to be in the form of an AutoCAD DXF file containing 3-D Face entities. Each solid in the DXF must be a closed solid. There can be multiple layers in the DXF. Each layer will be converted into a separate rock code.

The creation of a rock model from wireframe is a multistep process. First, the wireframe file is processed to form an intermediate work file containing column, row, elevation, and rock. This file is processed to create a block model coding file, consisting of column, row, level, and rock. That file is then read in to the input grid program to create/update the rock model.

| Answer Set Name: Convert Wireframe of ore zone to code 1                                                                                                    |                                                                                                    |
|----------------------------------------------------------------------------------------------------|----------------------------------------------------------------------------------------------------|
| Enter Name of AutoCAD DXF Input File    WIREFRAME.DXF  Enter Name of MM Binary Triangle Data File   WIREFRAME.DAT   Write Triangle Data to Standard Binary File     AUTOCAD ODFACE LAVER | Select Additional Output Options         Enter Name of R200 Coding Information Output File         R200CODE.TXT         Mittle Surface TIN Triangles To Above File in POLY CNT<br>format (for displaying extents only - no elevation info)         Convert Surface TIN to Block Centroid Elevations and Write to<br>Above File in POLY.CNT format (for 2-D Surface Modeling)         Convert Surface TIN to Block Centroid Elevations but Write<br>Directly to the 2-D Surface Model Specified Below         Convert 3-D Solid to Intermediate Data used by "Create<br>GRIDIN file from Triangle Output". Write to Above File         Write Bench Toe Elevations to Above File in POLY.PIT format         Write Bench Midline Elevations to Above File in POLY.PIT format         No Additional Output |
| Convert DXF File (RUN) CANCEL (Quit)                                                                                                    | Choose Surface in Which to Store Results Choose Surface in Which to Store Results I Original Topography Surface I Initialize the T200 File to Missing Before Processing Enter Optional X and Y Offsets Optional X Optional Y Value Offset HELP Scan DXF File                                                                                                    |

Figure 91 Create Rock Model From Wireframe DXF Dialog 1

From the File menu, choose DXF Conversion Utilities, Triangulated Model Conversion. Choose the wireframe DXF file to convert, and also the MicroMODEL binary data file to create (red). You may press the Scan DXF File button to find out which AutoCAD layer(s) are in the file. For each layer, enter the rock code to assign. Layers that are not to be converted should be deleted from the list (blue). We are converting the 3-D Solid to intermediate data that will be further processed. Choose the appropriate radio button (green). The name of the intermediate file is chosen with the top right pushbutton (yellow). It is suggested that the default name R200CODE.TXT be used here.

| 🕅 Select Answer Set: "Convert AutoCAD 3DFace Entities"                      |  |
|-----------------------------------------------------------------------------|--|
| Answer Set Name: Create Model Coding file from Triangle data                |  |
| Enter Name of Sorted Column/Row/Elev/Rock Input File R200Code.TXT Directory |  |
| Enter Name of Output File (for Gridin Program)<br>R200Code.OUT<br>Directory |  |
| Enter Name of Error Listing File TRI2R200.ERR Access Directory              |  |
|                                                                             |  |
|                                                                             |  |
| OK CANCEL (Quit) HELP                                                       |  |
| Directory=f:\projects\mmdemo ZDEMO 512                                      |  |

Figure 92Create Rock Model From Wireframe DXF Dialog 2

Now, from the File menu, choose DXF Conversion Utilities, Create Gridin File from Intermediate Data. The name of the file created from the previous step is entered in the top entry field. The output file that is created is entered in the middle entry field. It is suggested that the default name R200Code.Out be used. The error file is specified in the bottom entry field. If there are any problems with the converted wireframe data, they will be listed in the error file.

| 🕅 Grid Import: Specify Grid and Input File Name         |                                                     |
|---------------------------------------------------------|-----------------------------------------------------|
| Answer Set Name: Code Rock model from wireframe info    |                                                     |
| Print File Name:: GRIDIN.PRN                            |                                                     |
| Select Model Type to Import to                          |                                                     |
| C 2-D                                                   |                                                     |
| 3-D Model RDCK                                          |                                                     |
| Select Input File (ASCII Text)                          | Select Field Order, Delimiter, and Optional Offsets |
| R200Code.OUT                                            | Field #1 = Column Number                            |
|                                                         | Field #2 = Row Number                               |
| Initialization and Missing Options                      | Field #3 = Level Number                             |
| ✓ Initialize File to All Values = 9999.                 | Field #4 = Value                                    |
| Value of "Missing Data" in Input = -999.990             | Field Delimiter                                     |
| - Select Turse of Input Data                            | © Space Column Offset 0.                            |
|                                                         | C Tab. Row Offset 0.                                |
| C File is Standard MicroMODEL (Value Only)              | C Fixed Format Level Offset 0.                      |
| File contains Column, Row, Level, and Value             | Input<br>Format (3F10.2,F10.3)                      |
| O File contains Easting, Northing, Elevation, and Value | Reverse Level Order Reverse Row Order               |
| Next Screen Previous Screen Bun Program                 | n Quit <u>H</u> elp                                 |
| Directory=f:\projects\mmdemo ZDEMO 512                  |                                                     |

Figure 93 Import Rock Model from Wireframe Coding File Dialog 1

From the File Manager menu, choose Import from File to MicroMODEL Grid or Block Model. Use the input parameters as shown above to load the rock code values from the wireframe solid. Note that the rock model is initialized to a background code of 9999. The file generated from the previous step is space delimited, and the items in the file are column, row, level, and rock code. After the rock model has been updated, it needs to be adjusted so that all blocks that are completely above topography are set to zero. This is accomplished with the Adjust Rock Model Zero Values for New Topo Tool in the Special Tools Menu.

| Answer Set Name: Adjust imported wireframe model |                                                                                                    |  |  |  |  |  |  |
|--------------------------------------------------|----------------------------------------------------------------------------------------------------|--|--|--|--|--|--|
|                                                  | Select Rock Fill Code Option<br>Fill Air Blocks with the Code Directly Below<br>Fill Air Blocks with the following Code: |  |  |  |  |  |  |
|                                                  | Select 3-D Model to Adjust                                                                                               |  |  |  |  |  |  |

Figure 94 Adjust Rock Model Air Blocks Dialog

After the air blocks have been set to zero, we can check the rock model by plotting multiple cross sections or plan views. Here is a section plot of the rock model after it has been defined by the wireframe file.

| 2         | F:\projects\mmdemo\ROCKANGLE.PLT |          |       |       |       |          |          | Licensed to: Gustavson Associates   Lakewood, CO |       |          |          |          |          |      |      |      |       |          | L        |          |      |      |      |          |      |          |                |           |              |
|-----------|----------------------------------|----------|-------|-------|-------|----------|----------|--------------------------------------------------|-------|----------|----------|----------|----------|------|------|------|-------|----------|----------|----------|------|------|------|----------|------|----------|----------------|-----------|--------------|
| F         | ile                              | Displa   | ау    | Multi | ple_P | lots     | Pre      | vious                                            | Ne    | ext      | Home     | e Ir     | n Oi     | ut l | .eft | Righ | nt U  | lp [     | Down     | He       | lp   |      |      |          |      |          |                |           |              |
|           | •                                | 0        | •     | •     | •     | •        | •        | •                                                | •     | •        | 0        | •        | 0        | •    | •    | •    | •     | •        | •        | •        | •    | 0    | •    | 0        | •    | •        | •              | •         | •            |
|           | -                                | •        | _     | •     | _     | _        | -        | -                                                | 4     | -        | •        | _        | •        |      | •    | _    | _     | _        | _        | -        |      | •    |      | 0        | _    | •        |                | •         |              |
|           | •                                | ٠        | •     | •     | •     | •        | •        | •                                                | •     | •        | ٠        | •        | ٠        | •    | ٠    | •    | •     | ١        | •        | •        | •    | ٠    | •    | ٠        | •    | ٠        | •              | •         | •            |
|           | •                                | •        | •     | •     | •     | •        | •        | •                                                | ٩     | •        | •        | •        | •        | •    | P    | •    | •     | •        | •        | a        | •    | •    | •    | •        | •    | •        | •              | •         | •            |
| $\square$ | •                                | •        | •     | •     |       | <u> </u> | <b>.</b> | <u> </u>                                         | 4     |          | •        | •        | •        | •    | •    | •    | •     | •        |          | 4        | •    | •    | •    | •        |      | •        | •              | •         | •            |
| H         |                                  | •        |       |       |       | H:       | ÷        | ÷                                                | a     | <u> </u> | •        |          | •        |      | •    |      |       |          | <u> </u> | a        |      | •    |      | •        |      | •        |                | •         |              |
| H         |                                  | -        |       |       |       |          | -        |                                                  | a     |          | -        |          | -        |      | •    |      |       |          |          | 4        |      | -    |      | -        |      |          |                | •         |              |
| H         | -                                | -        |       | -     |       |          |          |                                                  |       |          |          |          | -        |      | - 0  |      |       |          |          |          |      | -    |      | -        |      | -        |                | -6        |              |
|           | •                                | •        | •     |       | •     | •        | •        | •                                                | a     | •        | •        | •        | •        | •    | Ð    | •    | •     | •        | •        | a        | •    | •    | •    | •        | •    | e.       | •              | Ð         | •            |
|           | 1                                | ٠        | •     | ٠     | •     | •        | •        | •                                                | 1_    | ,.mm     |          | 1        |          | ~~~  |      | •    | ٠     | •        | •        | •        | ٦    | ٠    | •    | ٠        | •    | ٠        | •              | ٠         | •            |
|           |                                  | ٠        | •     | •     | •     | •        | 2        | , MT                                             |       | •        |          | 1        |          | •    |      |      |       | •        | •        | •        | •    | ٠    | •    | ٠        | •    | •        | •              | ٠         | •            |
|           |                                  | ۰        | •     | •     | 1     | m1~      |          |                                                  | 1     | 1        | <u> </u> | 1        |          | 1    |      |      | Jun ( |          | •        | •        | •    | ۰    | •    | ۰        | •    | •        | •              | •         | •            |
|           | '                                | <u> </u> | مدر   |       |       |          |          |                                                  |       |          |          | 1        |          |      |      |      |       |          | ~***     |          | •    | •    |      | •        | •    | •        | •              | •         | •            |
|           |                                  |          | 1900  |       |       |          |          |                                                  |       | -        |          |          |          |      |      |      |       |          | <u> </u> |          |      | •    |      | •        |      | •        |                | •         |              |
|           |                                  |          |       |       | ****  |          |          | ****                                             |       |          |          |          |          |      |      |      |       |          |          |          |      |      | -    | m        |      |          |                |           |              |
|           |                                  |          |       |       |       |          |          | TTU                                              |       |          |          |          |          | •    |      |      |       |          | -        |          | m    |      | _    | <u> </u> |      |          | •              | Ð         | •            |
|           |                                  |          |       |       |       |          |          | mi                                               |       | •        |          | •        |          | •    | -    |      |       |          | -        |          | -    |      | -    |          |      | <u> </u> | <b>`</b> 701r- | <u>-w</u> |              |
| •         |                                  | ••••     |       | ••••  | ••••  |          | ••••     | -                                                | ••••  |          | · ·      | 1        |          | •    |      |      | •     | ••••     |          |          |      |      | -    |          |      | ••••     | ••••           | ••••      |              |
| •         |                                  |          |       | ••••  |       | ••••     | ••••     | -                                                | ••••  |          | •        | •        | •        | •    |      |      | •     |          | ****     | ••••     |      |      | -    |          |      | ••••     | ••••           |           |              |
| -         |                                  |          |       |       |       |          |          |                                                  |       | -        |          | <u> </u> | <u> </u> | -    | -    |      | 1     | -        | -        | <u> </u> |      |      | -    |          |      |          |                |           | <u> </u>     |
| •         |                                  |          |       |       |       | ••••     | ••••     |                                                  | ••••  | -        |          | <u> </u> | <u> </u> |      |      |      | 1     | <u> </u> | <u> </u> |          |      | •••• | -    |          |      | ••••     | ••••           |           |              |
|           |                                  |          |       |       |       |          |          |                                                  |       | -        |          | -        |          |      |      |      |       |          |          |          |      |      | -    |          |      |          |                |           |              |
|           |                                  |          |       |       |       |          |          |                                                  |       | 100H     |          | No.      |          |      |      |      |       |          | 111      |          | 0444 |      |      |          |      |          |                |           |              |
|           |                                  |          | 1944  |       |       |          |          | ****                                             |       |          |          |          |          |      |      |      |       |          | ***      |          | 0999 |      | 2000 |          |      |          |                |           |              |
|           |                                  |          | 1944  |       |       |          |          | ***1                                             |       | ****     |          | 8000     |          | 1    | 1    |      |       |          | ***      |          | **** |      |      |          |      |          |                |           |              |
| <b>-</b>  | -                                |          | -1144 |       | m     |          |          | +++1                                             |       |          |          | -        |          |      |      |      |       |          | ++11     |          | **** |      |      | -111     |      |          | m              |           | <b>- III</b> |
| •         | ****                             | m        | -     | -     | -     | m        | 4444     | -                                                | ****  |          |          | ****     | -        | **** | m    |      | m     |          | ****     |          | **** |      | **** | m        | **** | -        |                | -         |              |
| •         |                                  |          |       | ••••  | ••••  | ••••     | ••••     | -                                                | ••••  | -        |          |          |          |      |      | •••• |       | ••••     |          |          | -    |      | -    |          |      | ••••     | ••••           | ••••      |              |
| •         |                                  | ••••     |       |       | ••••  | ••••     | ••••     | -                                                | ••••  | -        |          |          |          |      |      | •••• | ••••  | ••••     | -        |          |      | •••• | -    | ••••     |      | ••••     | ••••           |           |              |
| •         |                                  |          |       |       |       |          |          | THE                                              | ••••  | -        |          |          |          |      |      |      |       | ••••     | -        |          | -    |      | -    |          |      |          | ••••           |           |              |
|           |                                  |          |       |       |       |          |          |                                                  |       |          |          |          |          |      |      |      |       |          |          |          |      |      |      |          |      |          |                |           |              |
| X:        | 4                                | 1700.    |       |       |       |          |          | Y: 4                                             | 4641. | 719      |          |          |          |      | Z:   | 36   | 20.4  |          |          |          |      | C    | ol:  | 49       |      |          |                |           | R            |

Figure 95 Plot of Rock Model Created from Wireframe

Here is a 3-D display showing the wireframe and the rock model that was generated from the wireframe.

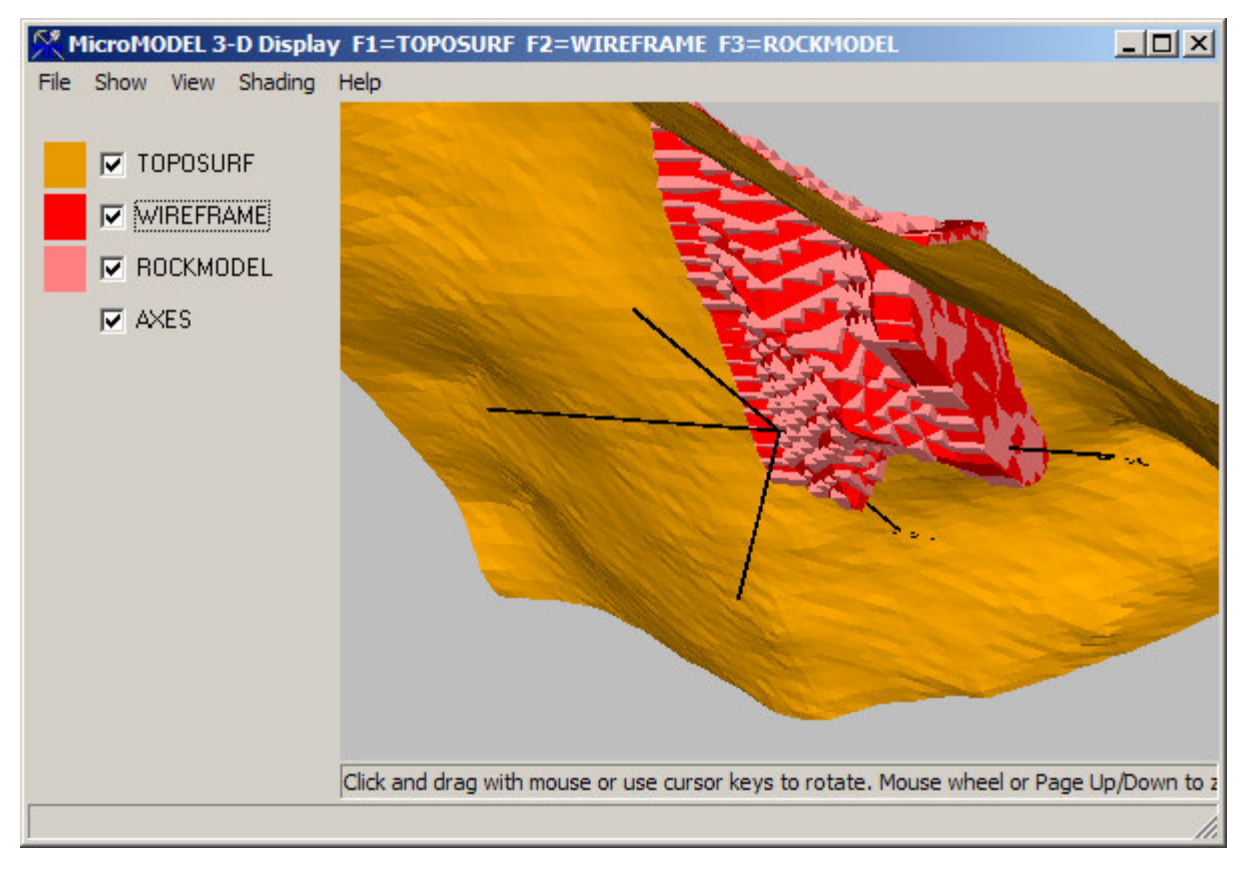

Figure 96 3-D Display of Surface, Wireframe, and Rock Model

# 10) <u>Grade Modeling</u>

(Video 41) Grade Thickness counts how many samples are higher than a cutoff in a certain vertical region. But there is a certain distortion if the drill hole is not vertical. The Polygonal Calculation Serves more as a presentation for clients, it is a handy way of showing where grades are.

# 1.35. Traditional Polygonal Reserve by Bench Calculation

Traditional Polygonal grade models can be calculated by bench. Bench composites must first be generated in order to calculate these grades. This is not the recommended method for a complete model, but it is adequate for a simple, test model. Generally, if a polygonal model such as this cannot be "mined" economically, then a more thoroughly evaluated, detailed model will not be economical. Bench

Polygon Grade Modeling is the traditional method that was used to hand calculate reserves, prior to the advent of computers and computer modeling techniques.

| Reserve Calculation          | - Choose Range               |                     |           |                    |
|------------------------------|------------------------------|---------------------|-----------|--------------------|
| Answer Set Name              | lculate Polygon Reserve      |                     |           | USE ALL DRILLHOLES |
| ,                            |                              |                     |           |                    |
|                              | Select Range for Polygonal I | nterpolation        |           |                    |
|                              | Polygon Modeling from        | Composite Label:    | Auoz      |                    |
|                              | Polygon Modeling             | to Grade Model: PO  | LYGN Auoz |                    |
|                              |                              | Range 100.          |           |                    |
|                              |                              |                     |           |                    |
|                              |                              |                     |           |                    |
|                              |                              |                     |           |                    |
|                              |                              |                     |           |                    |
|                              |                              |                     |           |                    |
|                              |                              |                     |           |                    |
|                              |                              |                     |           |                    |
|                              |                              |                     |           |                    |
|                              |                              |                     |           |                    |
|                              |                              |                     |           |                    |
| <u>N</u> ext Screen          | <u>Previous Screen</u>       | <u>R</u> un Program | Quit      | Help               |
| Directory=f:\projects\mmdemo |                              | ZDEMO 512           |           |                    |

Figure 97 Polygonal Reserves Calculation Dialog Box

- 1) Make sure that the boxes for Polygon Modeling from Composite Label and Polygon Modeling to Grade Model boxes are set to the correct choice..
- 2) Select a reasonable range depending on drillhole density.

The larger the area and the lower the drillhole density the higher the range should be.

- > [Run Program]
  - 1.36. Polygonal Reserve Plots

| Plot Bench Polygons                      |                                                                 |
|------------------------------------------|-----------------------------------------------------------------|
| Select Local Grid Option                 | Choose Pen Colors                                               |
| O NOT plot                               | Global Grid Lines [1] Black                                     |
| O Plot Local Tic Marks                   | Local Grid Internal Lines [1] Black                             |
| Plot Full Local Grid                     | Local Grid Perimeter Lines [1] Black                            |
| Select Plot Limits                       | Local Grid Numbers [1] Black                                    |
| Starting Column 16 3875.0 E              | Local Grid Tic Marks                                            |
| Ending Column 68 5200.0 E 💌              |                                                                 |
| Starting Row 15 4650.0 N                 | Plot Global Grid Every     100. Feet/Meters     Select Relivers |
| Ending Row 57 5725.0 N 💌<br>(Max= 68)    | Plot Character Size 0.250 ( 6.2 FEET )                          |
| Starting Level 1 2800.0 el               | Characters Behind Decimal 2                                     |
| Ending Level 50 3550.0 el 💌<br>(Max= 66) | Polygon Resolution (1-8) 8 🗧                                    |
|                                          |                                                                 |

Figure 98 Polygon Reserve Plotting Dialog Box

1) Set row and column limits, if desired. Leave other items at defaults except set Polygon Resolution to 8. (Red)

Polygon Resolution sets the smoothness of the polygons. The smoother the polygons the longer the plots take the computer to process. 1 is the roughest setting, and 8 is the smoothest.

### > [Run Program]

The final product is a plot at each level showing the drillhole name, polygon grade, and polygon area for each of the polygons that are generated. Figure 99 shows a polygon grade plot.

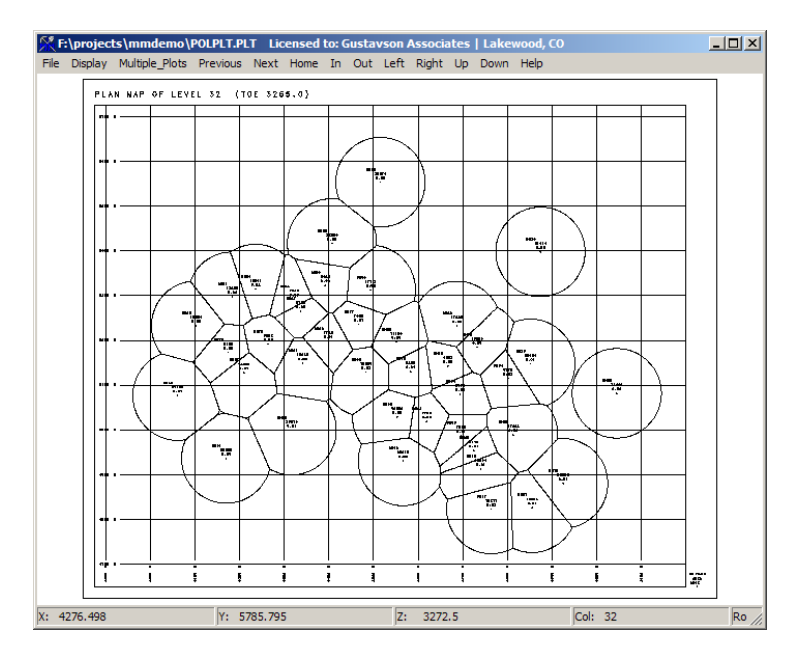

Figure 99 Polygon Grade Plot for Level 32 in Plan View

## 1.37. IDP Point Validation Presort

(Video 54, 55, 56) An Inverse Distance Power (IDP) model doesn't require a variogram. Using the power 2 is recommended for all models for which there is uncertainity about the rule of thumb.

[Grade] – [6. Point Validation Presort] -[Select an Answer Set]

| Answer Set Name: Point Validation Presort                                                                                             |                                                                                                    |
|----------------------------------------------------------------------------------------------------|----------------------------------------------------------------------------------------------------|
| <ul> <li>Select Type of Search</li> <li>Closest Points</li> <li>Sector Search</li> <li>Number of Points per Sector (Max=5)</li> </ul> | Block Model Search Range<br>Check to Extend Search Beyond Model Limits<br>Starting Column to Model                                |
| Maximum Points from a Single Drillhole 5                                                                                              | Ending Column to Model 119 71680.0 E 🔽<br>(Max= 119)                                                                              |
| - Select Type of Input Data and Input Label                                                                                           | Ending Row to Model 83 53800.0 N                                                                                                  |
| Check Here if data is ISOTROPIC                                                                                                    | Starting Level to Model 1 3900.0 el                                                                                               |
| Select Range Limits By:<br>Maximum Search Range 100.                                                                                  | Ending Level to Model 70 4600.0 el<br>(Max= 70)<br>Minimum Search Range 0. Exclude Data from<br>same Drillhole                    |
| Secondary Axis Length                                                                                                    | INPUT Selection Options     TARGET Selection Options     (ALL)     (ALL)     Codes to Match     Acately to Label                  |
| First Rotation Angle (Azimuth)                                                                                                    | ROCK                                                                                                    |
| Second Rotation Angle (Dip)<br>Third Rotation Angle C Tilt<br>Rake                                                                    | Use ALL Codes     Interpolate ALL Codes     Specify Input Codes     Use DH Class Limits     on Input Data     Use DH Class Limits |
| Next Screen                                                                                                    | <u>R</u> un Program <u>Q</u> uit <u>H</u> elp                                                                                     |

Figure 100 Point Validation Presort Dialog Box 1

1) Select Type of Search (Red)

Always set sector search. For this usage, Number of Points per Sector is suggested to be 3, and Maximum Points from a Single Drillhole is suggested to be 5.

2) Select Type of Input Data and Input Label (Blue)

It is highly recommended to always select the COMPSITE option. Make sure that the grey box displays the correct label. The label can be changed by clicking on the grey box.

3) Check Here if data is ISOTROPIC (Green)

Make sure this box is checked.

4) Maximum Search Range (Yellow)

Select a value between 100 and 300 based on the drillhole density and model area.

5) Exclude Data from same Drillhole (Orange)

Make sure this option is checked to prevent the search from drawing on sample from the same drillhole. This is considered to increase the accuracy of the model.
6) INPUT Selection Options and TARGET Selection Options (Purple)

Make sure both of these boxes are set to Use ALL Codes and Interpolate ALL Codes.

#### > [Next Screen]

Leave this dialog box at default (no boxes checked).

#### > [Run Program]

# 1.38. IDP Point Validation

After the data is sorted, it needs to be validated before attempting to model.

[Grade] – [7. Point Validation] -[Select an Answer Set]

| Select Input Label and Data Type               | Minimum Number of Points Required for Estimation 2 (Minimum=1)    |
|------------------------------------------------|-------------------------------------------------------------------|
| C SAMPLE                                       | Number of Anisotropy Combinations (0=Isotropic) 0 🙀 (Maximum = 5) |
|                                                | Detailed Calculation Information                                  |
|                                                | No Detailed Information Written                                   |
| Select Modeling Method                         | O Detailed Information Written in Local Coordinates               |
| C Kriging                                      | O Detailed Information Written in World Coordinates               |
| G IDB to server 200                            | Enter Anisotropy Information                                      |
|                                                | First Rotation Angle (Azimuth)                                    |
| Coloct Datail for Plock ) (ariance Calculation | Second Rotation Angle (Dip)                                       |
|                                                | Third Rotation Angle                                              |
| Detail = 2                                     | O Rake /                                                          |
|                                                | Anisotropy # Length Length Length                                 |
| Select Type of Listing                         |                                                                   |
| BRIEF Listing                                  |                                                                   |
| C DETAILED Listing                             | 2                                                                 |
|                                                | 3                                                                 |
| Estimate Using Global Mean?                    | 4                                                                 |
| 🔲 Model Using Global Mean =                    | 5                                                                 |
| ,                                              |                                                                   |

Figure 101 Point Validation Dialog Box 1

1) Select Input Label and Data Type (Red)

Select COMPOSITE. Verify the label in the grey box represents the resource to be modeled. To change the label, click on the grey box.

2) Select Modeling Method (Yellow)

Select IDP and set a power of 2 if uncertain of the rule of thumb.

3) Minimum Number of Points Required for Estimation (Blue)

Make sure the value is at least 2. If there is a high drillhole and assay density, increase the value accordingly.

4) Number of Anisotropy Combinations (0=Isotropic) (Green)

This should always be set to 0.

#### > [Next Screen]

Make sure this dialog box is set to default values (no boxes checked).

### > [Run Program]

### 1.39. Grade Modeling Presort

(Video 57, 58, 59, 60, 61)

3-D Grade block modeling is similar to the Point Validation Presort. In Figure 102, only the difference between the Grade Model Presort and the Point Validation Presort have been highlighted. Assume all other options are the same as in Figure 100.

[Grade] – [8. Grade Modeling Presort] -[Select an Answer Set]

| Select Sorting Parameters                                                                                                    |                                                                                                    |
|----------------------------------------------------------------------------------------------------|----------------------------------------------------------------------------------------------------|
| Answer Set Name: 3-D Grade Modeling Presort                                                                                                    | Print Output File Name: SORT3.PRN                                                                                                    |
| - Select Type of Search<br>Closest Points      Sector Search                                                                                                    | Select Type of Input Data and Label     SAMPLE      COMPOSITE     Auoz     USE ALL DRILLHOLES                                                                                                    |
| Number of Points per Sector (Max=5)       2         Maximum Points from a Single Drillhole       3         There are multiple drillhole records, such as channel samples, that should be treated as a single drillhole, based on drillhole name         Image: Check Here if data is ISOTROPIC         Select Range Limits By:         Maximum Search Range       100. | Biock Model Search Range         Starting Column to Model       1       3500.0 E         Ending Column to Model       80       5500.0 E         (Max= 80)         Starting Row to Model       1       4300.0 N         Ending Row to Model       1       4300.0 N         Ending Row to Model       68       6000.0 N         (Max= 68)       Starting Level to Model       1       2800.0 el         Ending Level to Model       66       3790.0 el       Image: 660 |
| Primary Axis Length Secondary Axis Length Tertiary Axis Length First Rotation Angle (Azimuth) Second Rotation Angle (Dip) Third Rotation Angle © Tilt Rotation Angle Rake                                                                                                    | Hock Lode INPUT Selection       Hock Lodes to INTERPULATE         (1)       (1)         Rock=Label:       ROCK         Ouse ALL Rock Codes       Rock=Model:         Rock Specify Input Rock Codes       Interpolate ALL Codes                                                                                                    |
| Next Screen                                                                                                    | <u>R</u> un Program <u>Q</u> uit <u>H</u> elp                                                                                                    |
| Directory=f:\projects\mmdemo                                                                                                    | ZDEMO 512                                                                                                    |

Figure 102 Grade Model Validation Presort Dialog Box 1

- Choose the type of search. Sector Search is chosen here. It helps to decluster data. Two points per sector and a maximum of three points from each drillhole are selected. We do not have multiple drillhole records with the same name, so the multiple drillhole records box is left unchecked. For this exercise, we assume no preferential direction of grade trends (data is ISOTROPIC) (Red).
- 2) We are using composite values as our data points, and we want to model using label Auoz (blue).
- 3) We are modeling the entire range of columns, rows, and levels. If we wanted to, we could opt to presort for a subset of our model by changing these values (green).
- 4) We are limiting the data points that will be used in this modeling run to those that match specified composite rock codes. The input rock code label is ROCK. Note that the input screen is showing the currently selected codes here (1). The actual input screen for these codes appears later. We are only assigning grade values to those 3-D blocks that match certain codes in the rock model ROCK. Note that the input screen is showing the currently selected codes here (1) (Yellow).
  - > [Next Screen]

| Select Input ROCK Codes                                                                                                    |           |                            |
|----------------------------------------------------------------------------------------------------|-----------|----------------------------|
| S                                                                                                    | elect INP | UT ROCK Codes for Modeling |
| Enter Number o                                                                                                    | f ROCK C  | odes to Use 1 💌            |
| Select one or more codes. First, select the<br>total number you are entering, then enter<br>each individual code to match in the | 1         | ROCK                       |
| spreadsheet style grid. You should not enter<br>any duplicates.                                                                  |           |                            |

Figure 103 Grade Modeling Presort Dialog Box 2

In the second screen, we choose how many composite rock codes to use, and which codes. In this case, we are specifying a single code (1), which selects the composite intervals that were backmarked from our ore zone wireframe.

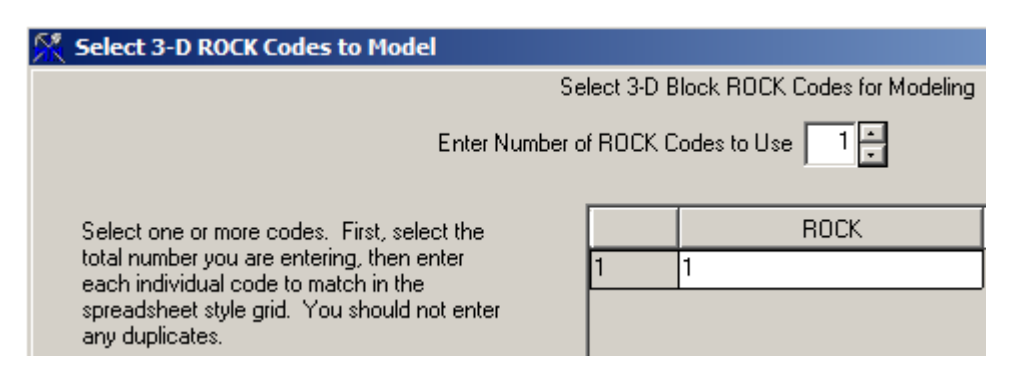

Figure 104 Grade Modeling Presort Dialog Box 3

In the third screen, we choose how many 3-D rock codes to use, and which codes. In this case, we are specifying a single code (1), which selecte the 3-D blocks that were backmarked from our ore zone wireframe.

| Use Universal Kriging?<br>Check here to Use Uni | versal Kriging      | Option for Storing Number of Unique Drillholes      |
|-------------------------------------------------|---------------------|-----------------------------------------------------|
| Limit Universal Kriging Search                  | h to a Grade Bange? | used to Model Each Block                            |
| NIL Lise All Values                             | no a anazo mango.   |                                                     |
|                                                 |                     | Reset Values to missing before this run             |
| C YES, Limit Value to +/-                       |                     | Option for Storing Total Number of Samples          |
| Choose Universal Kriging Cor                    | mposite input Label | Check to Store Number of Samples                    |
| Auc                                             | JZ                  | Used to Model Each block                            |
|                                                 |                     | React Values to minima before this run              |
| IDP A                                           | .uoz                | Option for Union Course Course Course in State      |
|                                                 |                     |                                                     |
| On-the-Fly Search Adjustmen                     | Isotropic           |                                                     |
| Use On-the-Fly Adjustmer                        | nt Presearch 100.   | C                                                   |
| The Restation America                           | narge               | 0                                                   |
| I st Hotation Angle                             | IUP Auoz            | 0                                                   |
| 2nd Rotation Angle                              | IDP Auoz            | Option for Using Shorter Search with High/Low Grade |
| 3rd Rotation Angle                              | IDP Auoz            | Grades Above Primary Bange 0.                       |
| 2nd Anisotropy Ratio                            | IDP Auoz            | (in Rotated and Grades Below Secondary Range 0.     |
| 🗌 3rd Anisotropy Ratio 📃                        | IDP Auoz            | Space) for Samples >= 0. Tertiary Range 0.          |
|                                                 |                     |                                                     |
|                                                 |                     |                                                     |

Figure 105 Grade Modeling Presort Dialog Box 4

The fourth screen contains fields for controlling various specialized options for presorting. For our simple example, we are not using any of these options.

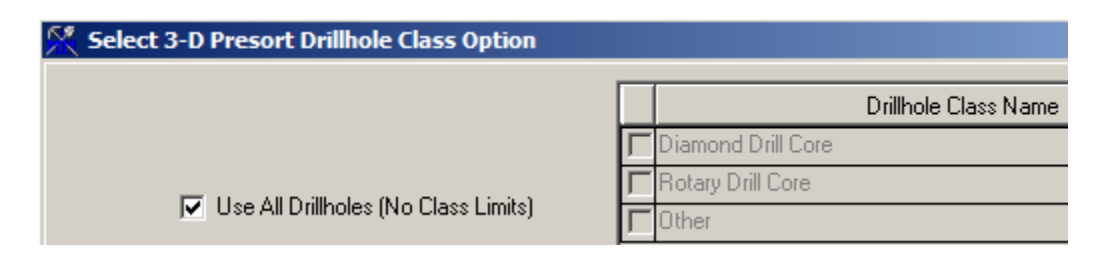

Figure 106 Grade Modeling Presort Dialog Box 5

The fifth input screen can be used to limit the source of data points to one or more drillhole classes. For our simple example, we are opting to use all drillhole data.

- > [Run Program]
  - 1.40. Grade Modeling

After we generate a set of presorted data, we calculate a block grade based on the data points. For our simple example, we will generate an inverse distance to second power model.

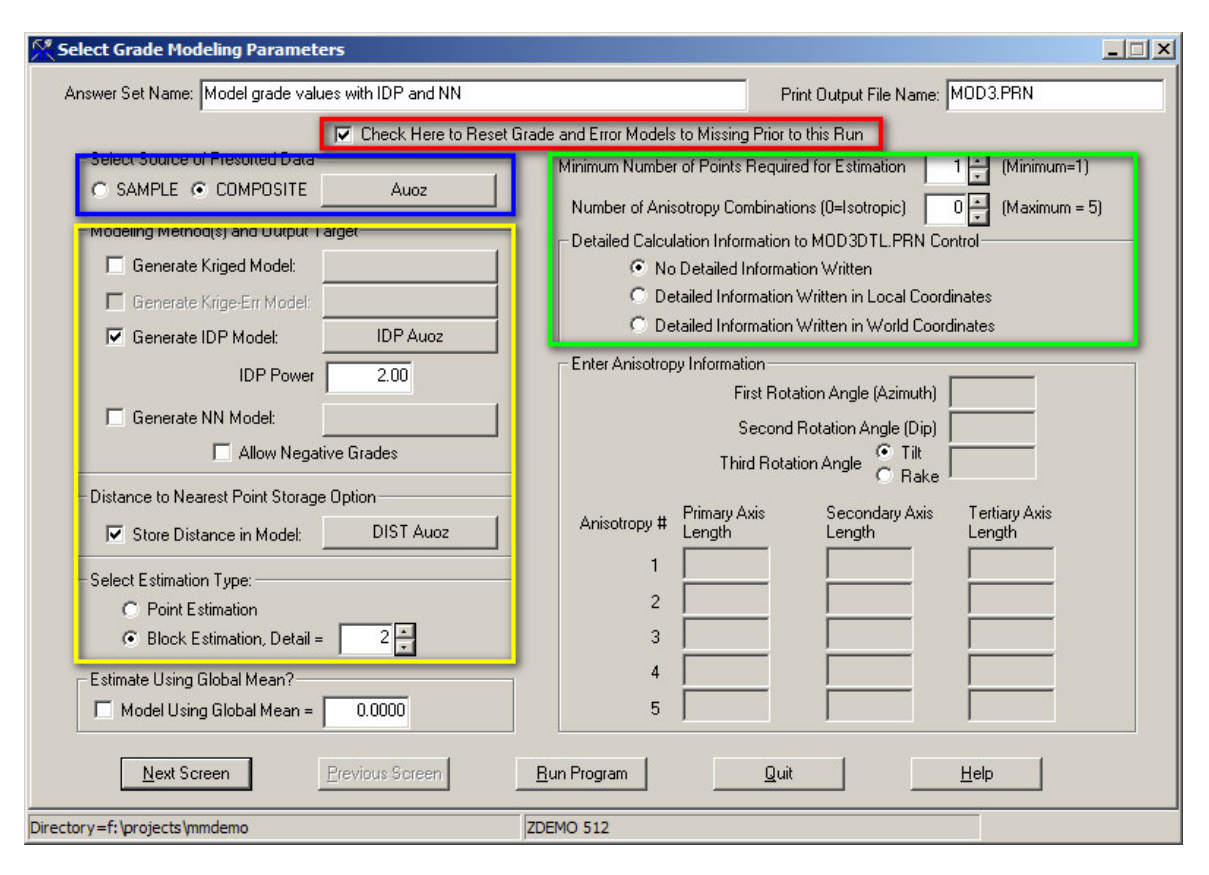

Figure 107 Grade Modeling Dialog Box 1

- 1) Reset Grade and Error Models to Missing Prior to this Run is checked. This insures that only blocks which meet our presort criteria will be assigned a grade. (Red)
- 2) The source of our data is composited Auoz (Blue).
- 3) We are only generating an IDP Model in this run. If we wanted to, we could also create a kriged model and nearest neighbor (NN) model at the same time, all in a single run. The IDP power is set at 2.0. We are also storing the distance to nearest point in the model type DIST for Auoz. Estimation type is set to block, with a level of detail of 2.(yellow).
- 4) We are assigning grade values to blocks, even when there is only a single sample found for it, but setting the minimum number of points required for estimation to 1. By specifying zero anisotropy combinations, we are invoking isotropic grade assignment. We are skipping the printing of detailed information. The detailed information is generally only used by geostatisticians who are interested in the specifics of how grades are being assigned.(green).
  - [Next Screen]

| Select Miscellaneous Run Parameters for Modelling Auoz |                                                    |
|--------------------------------------------------------|----------------------------------------------------|
| Select Limits on Updating Current Grade Model          | Limit Detailed Calculation Output to Single Block? |
| C Only Overwrite Missing (Unestimated) Values          | Only Print Output for the Following Block:         |
| Only Overwrite Non-Missing (Estimated) Values          | Bow: 1 4300.0 N                                    |
|                                                        | Column: 1 3500.0 E                                 |
| Options for Storing Run/Pass Number in Separate File   | Louist 1 2800.0 el                                 |
| 🔲 Store Run/Pass Number in Separate Grade Model        |                                                    |
| Run/Pass                                               | On-the-Fly Search Adjustment Parameters            |
| Grade Model: TRIANG Auoz                               | Use On-the-Fly Adjustment                          |
| Enter Run/Pass Number for this Modelling Run 0         | 1st Rotation Angle     IDP Auoz                    |
|                                                        | 2nd Rotation Angle     IDP Auoz                    |
| □ Initialize Run/Pass Model to This □ □                | Grd Rotation Angle     IDP Auoz                    |
|                                                        | 2nd Anisotropy Ratio     IDP Auoz                  |
|                                                        | Grd Anisotropy Ratio     IDP Auoz                  |
|                                                        |                                                    |
|                                                        |                                                    |
| Next Screen Previous Screen Run Prog                   | ram Quit Help                                      |
| ctory=f:\projects\mmdemo ZDEMO 51;                     | 2                                                  |

Figure 108 Modeling Grade Dialog Box 2

1) In the second screen, we choose no limits, overwrite all values.

# > [Run Program]

After modeling the grade of Auoz in our blocks, we can create cross section view of the grades. The following screen shot shows the inversed distance grades that were assigned, along with the rock code. Note that air blocks and blocks outside of the ore zone (Rock codes 0 and 9999) have not been assigned grades. Only the ore zone blocks (rock code 1) were assigned grades.

| <b>S</b> | F:\proje | cts\mmde     | mo\ROCK    | ANGLE.PLT | Licensed | to: Gustav | son Assoc | iates   La | kewood, |             |
|----------|----------|--------------|------------|-----------|----------|------------|-----------|------------|---------|-------------|
| File     | Display  | / Multiple_I | Plots Prev | ious Next | Home In  | Out Left   | Right Up  | Down       | Help    |             |
|          | ٠        | ø            | o          | 0         | o        | U          | U         | ņ          | U       | U           |
|          | •        | a            | •          |           | a        | ù          | ù         | Ó          | ò       | ů           |
|          | ٠        | o            | o          | 0         | o        | D          | D         | D          | D       | D           |
|          | •        | 0000         | 0-024<br>1 | 0.023     | 1        | 0,019      | _ 0000    | D          | D       | D           |
|          | 0.057    | 0.027        | 0.026      | 0.022     | 0.021    | 0.010      |           |            |         |             |
|          |          | •            |            | •         |          | •          | 8888      | 8888       | D       | D           |
|          | 0.858    | 0.044        | 0.028      | 0.028     | 0.024    | 0.021      |           |            |         |             |
|          | 1        | 1            | 1          | 1         | 1        | 1          | 8888      | 8888       | 8888    | 0000        |
|          | 0.080    | 0.081        | 0.043      | 0.027     | 0.032    | 0.028      |           |            |         |             |
|          | 1        | 1            | 1          | 1         | 1        | 1          | 9999      | 9999       | 9999    | 9999        |
|          | 0.036    | 0.058        | 0.052      | D.044     | 0.043    | 0.032      |           |            |         |             |
| -        | 1        | 1            | 1          | 1         | 1        | 1          | 9999      | 9999       | 9999    | <u>aaaa</u> |
|          | 0.034    | 0.041        | 0.048      | 0.035     | 0.042    | 0.025      |           |            | 0.018   | 0.020       |
| _        | 1        | 1            |            |           | 1        | 1          |           |            |         | 1           |
|          | 1        | 1            |            |           | 1        | 4          |           |            | 8888    | 1           |
|          | 0.042    | 0.044        | 0.037      | 0.024     | 0.024    | 0.020      | 0.027     | 0.025      |         |             |
|          | 1        |              |            | · · ·     |          |            |           |            | 9888    | 8888        |
|          |          | 0.034        | 0.034      | 0.029     | 0.030    | D.038      | 0.036     | 0.029      |         |             |
|          |          | 1            | 1          | 1         | 1        | 1          | 1         | 1          |         |             |
| X:       | 4700.    |              | Y: 5       | 079.818   |          | Z: 3476    | .0        | Co         | l: 49   |             |

Figure 109 Section Plot of Modeled Gold Grades with Rock Codes

# 11) <u>Swath Plot</u>

A Swath Plot is a convenient tool for checking a grade model. A plot of sample or composite grade, block model grade, and block model tons can all be displayed in one or more bitmap files.

We will generate a set of bitmaps showing our inverse distance grade model along columns that roughly correspond to the four drillhole sections that were used to generate the ore zone wireframe.

| 🧏 Generate Swath Plot (Input Screen 1)                                                                                                    |                                                                                                    |                                                                                                    |  |  |  |
|----------------------------------------------------------------------------------------------------|----------------------------------------------------------------------------------------------------|----------------------------------------------------------------------------------------------------|--|--|--|
| Answer Set<br>Name: Create Swath Plot along drillhole section local                                                                                                    | ions Name of Print<br>Output File: SWATHP                                                                                                    | USE ALL DRILLHOLES                                                                                                    |  |  |  |
| Select Overall Swath Plot Limits<br>Minimum Row 13 4600.0 N<br>Maximum Row 44 5400.0 N<br>Max = 68<br>Minimum Column 1 3500.0 E<br>Maximum Column 80 5500.0 E<br>Max = 80<br>Minimum Level 1 2800.0 el                                                                                          | Create Sample/Composite Swath Plot Based of<br>ALL Rock Codes Select Ro<br>Specified Rock Codes ROC<br>(1)<br>Create 3-D Grade Model Swath Plot(s) Based<br>ALL Rock Codes Select Rock L<br>Specified Rock Codes ROC<br>(1)                                 | on     - Swath Orientation Parameters       ck Label     Slicing Direction     Orientation       K     C Along Rows     Horizontal       IM     Along Columns     Vertical       on     Starting Column     40 *       abel/Model     Ending Column     55 *       K     Column Interval     5 * |  |  |  |
| Max = 66         Select Data Items to Display         No Drillhole Values         Show Tons         Sample Values         Composite Values         Show Model #1         IDP Auoz         Show Model #2         Show Model #3         Show Model #4         Show Model #5         Show Model #5 | Select Lower Cutoff (normally, U.U)<br>Minimum Grade Value 0. Sample/Composite Subcategory Option Use Sub-Category Model Below #Cat 4 Code Description Code Description Code Code Description Code Code Description Code Code Code Code Code Code Code Code | Select Number of Swath Intervals<br>Number of Swath Intervals 20<br>(Max=50)<br>3-D Grade Model Subcategory Option<br>Use Sub-Category Model Below<br>#Cat 4<br>Include? Code Description                                                                                                    |  |  |  |
| Directory=f:\projects\mmdemo                                                                                                    | ZDEMO 512                                                                                                    |                                                                                                    |  |  |  |

From Special Tools, select Generate Swath Plot.

#### Figure 110 Swath Plot Dialog 1

- 1) A subset of the model can be used in generating the swath plot.(red)
- 2) Samples or Composites can be shown, along with tons and up to five different grade models.(blue)
- 3) A subset of rock codes for both the drillhole data and grade model data can be specified. In this case, we are using specified codes from the composites and specified codes from the 3-D ROCK model. In both instances, we are selecting a single code, 1, this choice occurs in input screens three and four.(green)

- 4) Swath orientation can be along rows or along columns. The swaths can be calculated horizontally, or vertically. The center of each swath region is controlled by the starting and ending row/column and the row/column interval.(purple)
- 5) Swath plots can be calculated above a given cutoff. The number of cells used in the swath calculation can be adjusted anywhere from one to fifty. Twenty cells will generally create a reasonable looking output.(yellow)

| Surface Limit Option<br>Limit Swath Plot to Values Between the Following Two<br>Surfaces:                                                            | Limit Swath Plot to Only Mined Out (OPD) Blocks?                                                                                                 |  |
|----------------------------------------------------------------------------------------------------|----------------------------------------------------------------------------------------------------|--|
| Top     [ 0 ] Original Topography Surface       Bottom     [ 01 ]Floating Cone Pit Design                                                            | Select Bitmap Output File Root Name                                                                                                    |  |
| Limit Swath Plot to Values Inside a Polygon Limit<br>Calculate Swath Only for Values Inside the Area Defined<br>by the Following Polygon Limit File: | -Select CSV Output File and Precision Options<br>SWATHOUT.CSV<br>Coordinate 1 Grade Decimal 4 Tons Decimal<br>Decimal Digits 1 Digits 4 Digits 2 |  |
| -Select Color, Symbol, Legend for Displayed Items<br>Item Marker/Line Type Marker/Line Colo<br>Composite Auoz CIRCLE-SOLID V BLACK V                 | r Tonnage Bar Color Description                                                                                                    |  |
| IDP Auoz TRIANGLE-DASHED V BLUE                                                                                                    | BLUE     3D Model 1 Grade       CYAN     3D Model 2 Grade       RED     3D Model 3 Grade                                                         |  |
| N/A CIRCLE-DASHED YELLOW                                                                                                    | YELLOW     3D Model 4 Grade       GREEN     3D Model 5 Grade                                                                                     |  |
|                                                                                                    |                                                                                                    |  |

Figure 111 Swath Plot Dialog 2

- 1) The swath program will create an optional CSV output file, containing all of the data points used in creating the swath plot. This CSV file can be loaded into Excel, and Excel can be used to generate a chart based on the data values.(red)
- 2) Each item that is displayed in the swath plot can be controlled with various dropdown choices for marker/line type and Color. The description shows up in the swath plot legend.(green)

| K Enter Composite ROCK Codes to Match (Input                                                                                                    | Screen 3)                                       | - IX |
|----------------------------------------------------------------------------------------------------|-------------------------------------------------|------|
|                                                                                                    | Select ROCK codes to Match                      |      |
| Enter Number o                                                                                                    | f ROCK Codes to Use 1 🔹                         |      |
| Select one or more codes. First, select the total number you are entering, then enter each individual code to match in the spreadsheet style grid. You should not enter any duplicates.<br>The "Retrieve (Rock) Codes from File" button will select a previously generated (rock) code definition file. The contents of this file will be read in and the current set of codes will be replaced with the values stored in the file.<br>Use the "Save (Rock) Codes to File" button to save the current set of codes to a new (rock) code definition file. | ROCK                                            |      |
| Retrieve (Rock                                                                                                    | ) Codes from File Save (Rock) Codes to File     |      |
| Next Screen Previous Scree                                                                                                    | n <u>R</u> un Program <u>Q</u> uit <u>H</u> elp |      |
| Directory=f:\projects\mmdemo                                                                                                    | ZDEMO 512                                       |      |

Figure 112 Swath Plot Dialog 3

1) Rock codes to match for the composite values are selected in this dialog.

| 👯 Enter 3D Model ROCK Codes to Match (InputSo                                                                                                    | creen 4)                                        |  |
|----------------------------------------------------------------------------------------------------|-------------------------------------------------|--|
|                                                                                                    | Select ROCK codes to Match                      |  |
| Enter Number o                                                                                                    | f ROCK Codes to Use 1 🔹                         |  |
| Select one or more codes. First, select the total number you are entering, then enter each individual code to match in the spreadsheet style grid. You should not enter any duplicates.<br>The "Retrieve (Rock) Codes from File" button will select a previously generated (rock) code definition file. The contents of this file will be read in and the current set of codes will be replaced with the values stored in the file.<br>Use the "Save (Rock) Codes to File" button to save the current set of codes to a new (rock) code definition file. | ROCK                                            |  |
| Retrieve (Rock                                                                                                    | ) Codes from File Save (Rock) Codes to File     |  |
| Next Screen Previous Scree                                                                                                    | n <u>R</u> un Program <u>Q</u> uit <u>H</u> elp |  |
| Directory=f:\projects\mmdemo                                                                                                    | ZDEMO 512                                       |  |

Figure 113 Swath Plot Dialog 4

1) Rock codes to match in the 3-D model values are selected in this dialog.

| Enter Title Names<br>MainTitle Swath Plot of Au IDP Model                                                                                                    |                                                                                                    |
|----------------------------------------------------------------------------------------------------|----------------------------------------------------------------------------------------------------|
| Subtitle MicroMODEL Demo Project                                                                                                    |                                                                                                    |
| Select Grade Axis Scaling Options       Left Y Axis (Grade) Scale Values       Right Y Axis (Tonnage) Scale Values         Manual Grade Scaling       Minimum Value       Minimum Value         Automatic Grade Scaling       Minimum Value       Minimum Value         Use Log Scale for Grades       Interval       Interval         Select Tonnage Axis Scaling Options       Grade Axis Title       Tonnage Axis Title         Automatic Tonnage Scaling       Number of Decimal Digits       3 | icale Values Right Y Axis (Tonnage) Scale Values Minimum Value Maximum Value Interval Interval Interva |
| Select Grid Lines Display Option                                                                                                    | <u>Bun Program Quit Help</u>                                                                                                    |

Figure 114 Swath Plot Dialog 5

1) This dialog allows the user to specify the main title and subtitle for the swath plots, along with various scaling options.

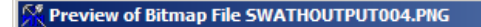

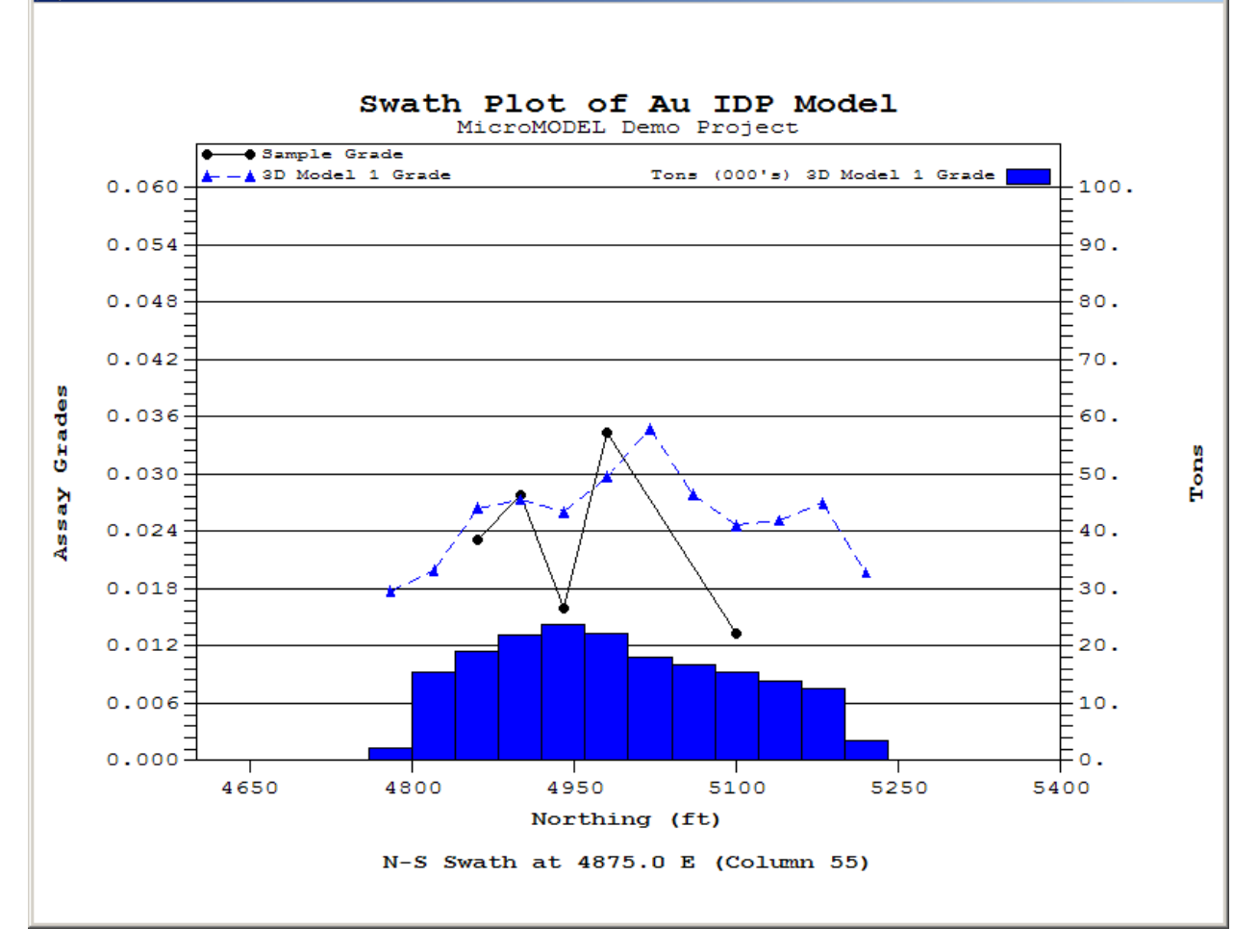

- 🗆 🗵

#### Figure 115Swath Plot Bitmap Output

1) This is one of the bitmap files generated by the swath plot program.

# 12) <u>Pit Design</u>

### 1.41. Initialize Pit Model

Before any resource, pit reserve, or cone reserve can be calculated, the OPD system needs to be initialized. The initialization step finds the number of unique codes in the user specified rock model, and a mined out indicator model is initialized.

Prior versions of MicroMODEL were inflexible in that the default rock model, R200, was always the model used by the OPD system to represent different material types. The current version of MicroMODEL removes that limitation, so any 3-D model can be used to represent the OPD material types, as long as the model consists of whole numbers in the range from 1 to 9999.

The starting surface grid, T200, must exist and cannot contain any unestimated values.

If there are multiple MicroMODEL project areas that have been modeled separately, but pits from the separate areas will be scheduled concurrently, then it may be necessary to override the automatic code tabulation and manually enter all possible rock codes (material types) that will be scheduled. In this case, use the "Manually Override Rock Code Tabulation" radio button.

 Choose Rock Tabulation Method

 Answer Set Name:
 Initialize the Rock Model

 Select Rock Model and Method of Tabulation:

 ROCK

 © Automatic Rock Code Tabulation

 © Manually Overide Rock Code Tabulation

The input screen for initializing the pit model is shown below:

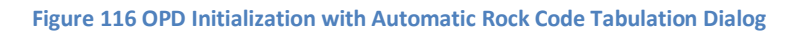

Here is the resulting printout, showing that only codes 1 and 9999 exist (code zero is not counted)

OPD INITIALIZATION PROGRAM Initializing Rock Model ROCK Program completed Normally Codes Found in Model: 1 9999

Figure 117 OPD Initialization Summary Information

(Video 64)

# 1.42. Enter Pit Generation Parameters

After initializing the OPD system, the pit generation parameters must be entered. The original version of MicroMODEL did not have the companion PolyMap program available for pit designs. The original pit expansion capabilities of MicroMODEL have been maintained, but are seldom used. In almost all cases, the user will have designed one or more open pits in PolyMap or AutoCAD. These pit designs will be evaluated in MicroMODEL.

In order to evaluate a pit or series of pits, it is necessary to know the bulk density of each 3-D block, the grade of the block, and what cutoff or cutoffs to use in the evaluation. MicroMODEL allows for a lowgrade cutoff and an oregrade cutoff to be used concurrently, in order to report two separate grade ranges of material. For example, having two separate cutoffs allows for the reporting of a run of mine (ROM) ore type along with a crushed heap leach ore type. If necessary, up to five different mill types can be reported, including both a low and high grade portion. The multiple mill process feature is not limited to ore, but can also be used to classify waste into acid and non-acid generating components.

| Choose OPD Parameters, Model                                                                      | s, and Cutoffs                                                                                                    | ×                                                                           |
|---------------------------------------------------------------------------------------------------|----------------------------------------------------------------------------------------------------|-----------------------------------------------------------------------------|
| Answer Set Name: Enter OPD                                                                        | Parameters                                                                                                    |                                                                             |
| Select Misc. Options<br>Report Tonnages in<br>Thousands<br>I Include a Detailed<br>Reserve Report | Select Mineral Label(s) to Report Enter Number of Mineral Labels (Max=8) Digits After Decimal Mineral 1: IDP Auoz | Select Mineral 1 Cutoffs Enter Number of 2                                  |
| Use Base Expansion on<br>Each Polygon<br>Report Ore Types for<br>Multiple Mill Processes          |                                                                                                    | Cut-2 0.010                                                                 |
| C No Volume Reporting<br>Report Volume<br>Report Volume in Units<br>of Blocks                     |                                                                                                    |                                                                             |
| Select Expansion Parameters<br>Slope Angle for Air 85.0<br>Min. Chord Length                      | - Density/Void/Ore Indicator Model Options                                                                        |                                                                             |
| Min. Exterior Angle                                                                               | Use Variable Density Model: Use Void Adjustment Model: Use Ore Indicator Model:                                   | Lowgrade Cutoff Ore Cutoff 0.007  0.010  Check to Disable OPD Answer Prompt |
| <u>N</u> ext Screen                                                                               | Erevious Screen Bun Program Quit                                                                                  | Help                                                                        |
| virectory=f:\projects\mmdemo                                                                      | ZDEMO 512                                                                                                    |                                                                             |

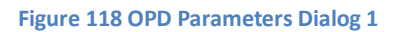

- In the miscellaneous options, we choose to report tonnages in thousands. Unless you have a relatively small deposit, it is best to report in thousands. A detailed report gives the breakdown of all material types by bench. The volume reporting is optional. We are choosing to report volume in standard units, which will be Cu-yds/ton for our English Unit project.(red)
- 2) We only have one grade model, inverse distance Auoz. Three digits after the decimal are chosen to control the format of grade output.(green)
- There are various Density/Void/Ore Indicator options available, but we are not using them.(blue)
- 4) Up to 20 different cutoffs can be entered. The cutoffs need to be in ascending order. We have chosen just two cutoffs. Note the the Lowgrade Cutoff and Ore Cutoff are different, which means that both a low grade material and ore material will be reported.(yellow)

5) The disable OPD answer prompt box is checked. When it is NOT checked, then any time a program is selected which accesses these parameters, a popup dialog box will appear, reminding us of the current OPD configuration.(purple)

| Enter | Rock Densit | ies in Cubic Fee | t per Ton |
|-------|-------------|------------------|-----------|
|       |             | Density          |           |
|       | 1=>         | 12.5             |           |
|       | 9999=>      | 12.5             |           |

#### Figure 119 OPD Parameters Dialog 2

1) In the second input screen, we enter a density of 12.5 cubic feet per ton for both of our rock types.

# 1.43. Calculating a Resource

Although the module is labeled Pit Design, it is also used for calculating resources. A global resource is calculated by first creating a "cone" surface that represents the bottom of the model. Then, a resource is calculated for all blocks between the bottom of the model and the surface topography grid.

From the Money Matrix/Cone Miner Submenu, choose Create Cone for Doing Geologic Reserves.

| 🕅 Set Surface Number and Row/Column/Level Limits                                                                                                    |  |
|----------------------------------------------------------------------------------------------------|--|
| Answer Set Name: Create Bottom Surface for Resource Estimation<br>(Name of Cone Surface)                                                                                                    |  |
| Select Surface to Create/Update ( 20 )Create Bottom Surface for Resource Estimation                                                                                                    |  |
| Select Cone Limits         Starting Column       1         1       3500.0 E         Ending Column       80         5500.0 E       (Max= 80)         Starting Row       1         4300.0 N       (Max= 68)         Bottom Level       1         1       2800.0 el |  |
| Next Screen     Bun Program     Quit     Help       Directory_=f\u00edprojects\u00edprodepto     ZDEMO_512                                                                                                    |  |

#### Figure 120 Create Cone Surface for Calculating a Resource Dialog 1

1) Select any unused surface between 1 and 99 (red). The default answer is surface 20. Note that the row and column limits are set to cover the entire model. A subset of the model can be reported by changing the row and column limits.

| Choose Cone Surface Reserve Calculation Parameters                                                                                                    | - I × |
|----------------------------------------------------------------------------------------------------|-------|
| Answer Set Name: Calculate Geologic Resource<br>(Run Time Title)<br>IOPD Answer = Enter OPD Parameters)                                                                                                    |       |
| Use Reserve Limiting Polygon File?                                                                                                    |       |
| Check here to Use a Reserve<br>Limiting Polygon File<br>Name of Reserve Limiting Polygon File<br>Lower Surface ( 0 ) Original Topography Surface<br>Lower Surface ( 20 )Create Bottom Surface for Resource Estimation                                                                                                    |       |
| File Prefix<br>Enter File Prefix for OPD Output RESOURCE                                                                                                    |       |
| Sub-Category Reporting Options         Use Sub-Category Model:         ORE Only         ALL Categories                                                                                                    |       |
| Report?     Code     Description       Image: Standard Code     Description       Image: Standard Code     OPDABR.CSV       Image: Standard Code     OPDABR.CSV       Image: Standard Code     OPDABR.CSV       Image: Standard Code     OPDABR.CSV       Image: Standard Code     OPDABR.CSV       Image: Standard Code     OPDABR.CSV       Image: Standard Code     OPDABR.CSV |       |
| Next Screen     Previous Screen     Bun Program     Quit     Help                                                                                                    |       |
| Directory=f:\projects\mmdemo ZDEMO 512                                                                                                    |       |

Figure 121 Calculate Resource using Cone Surfaces Dialog 1

- 1) Specify the upper and lower surfaces. We are calculating a resource between the original topography and the bottom of model surface we just created (red).
- 2) You may opt to create a CSV file that can be directly loaded into Excel by specifying the name of a Bench/Rock Summary file. The summary can be formatted either by bench or by rock. In most cases, we summarize by bench (blue).

# 1.44. Create Money Matrix

Prior to creating a money matrix, it is recommended that a new grade label be added to the project. Here is the screen in Data Entry > Enter Project Information. Change the number of grade labels from 1 to 2, and add the Au1100 label as shown.

Next, run the money matrix program.

| 👫 Mic    | croMODEL: Enter Project     | t Information    | 1          |                                                 |          |
|----------|-----------------------------|------------------|------------|-------------------------------------------------|----------|
|          | Project Name:               | ZDEMO 512        | 2          |                                                 |          |
| Г        | - Enter Coordinates of Lowe | r Left Corner —  |            |                                                 |          |
|          | Easting                     | 3500.0           | 00         | Number of Sample Labels                         |          |
|          | Northing                    | 4300.0           | 00         | # Label Additional Description                  |          |
|          | Elevation [                 | 2800.0           | 10         | 1 Auoz Gold Troy Oz/Ton                         |          |
|          | Elevation                   | 2000.0           |            |                                                 |          |
|          | Model Rotation Angle        | 0.00             |            |                                                 | -        |
|          | Number of Columns           | 80               | (Max=2048) |                                                 |          |
|          | Column Width                | 25.00            |            | Number of Composite Labels                      |          |
|          | Column Wilder               |                  |            | # Label Additional Description                  |          |
|          | Number of Rows              | 68               | (Max=2048) | 1 Auoz Gold Troy Oz/Ton                         |          |
|          | Row Width                   | 25.00            |            |                                                 |          |
|          | Number of Levels            | 66               | (Max=2048) |                                                 | <b>_</b> |
|          | Bench Height                | 15.00            |            |                                                 |          |
|          | Number of OPD               | )<br>Sub-Columns | 1          |                                                 |          |
|          | Number of O                 | PD Sub-Bows      |            | # Label Additional Description                  |          |
|          | -Select Units of Measureme  | ent              |            | 1 Auoz Gold Grade Model                         | -        |
|          |                             | deters           |            | Z Au 1100 Money Marrix based on \$1100 Au price | <u> </u> |
| L        | Check to Select Seam        | Modeling Optic   | ons        |                                                 |          |
|          | <u>N</u> ext Screen         | Previou          | us Screen  | <u>R</u> un Program <u>Q</u> uit <u>H</u> elp   |          |
| Director | ry=f:\projects\mmdemo       |                  |            | ZDEMO 512                                       |          |

Figure 122 Add Grade Label for Storing Money Matrix Dialog

Our money matrix will be calculated based on these economic parameters:

| Breakeven Cutoff Calculation |       |       |  |  |
|------------------------------|-------|-------|--|--|
|                              | Неар  | ROM   |  |  |
| Item                         | Leach | Leach |  |  |
| Mining Cost                  | 2.40  | 2.40  |  |  |
| Milling Cost                 | 6.00  | 2.35  |  |  |
| Recovery                     | 0.80  | 0.65  |  |  |
| Gold Price                   | 1100  | 1100  |  |  |
| NSR+Royalty                  | 50    | 50    |  |  |
| Net Gold Pay                 | 1050  | 1050  |  |  |
| Breakeven Au Grade           | 0.010 | 0.007 |  |  |

Figure 123 Economic Parameters for Money Matrix Calculations

This is a very simplistic model. MicroMODEL can handle more complicated scenarios, but this simple economic model has been chosen for our demonstration. The first money matrix input screen is shown below.

| 👫 Choose Money Matrix Calculation Opti               | ions                                                              |            |
|------------------------------------------------------|-------------------------------------------------------------------|------------|
| Answer Set Name: \$1100 Au Money matrix              | Heap Leach plus ROM scenario Print Output MONEY.PRN<br>File Name: |            |
| [OPD Answ                                            | ver = Enter OPD Parameters]                                       |            |
| Select Money Matrix Label                            | By Rock/By Ore Class?                                             |            |
| Check here for User                                  | Specify Grade CUTOFFS D by ROCK TYPE                              |            |
| Store Money Matrix in Label:                         | Specify MINING COST 🔲 by ROCK TYPE 🗐 by ORE CLASS 2.40            |            |
| MONEY Au1100                                         | Specify HAULAGE COST 🗖 by LEVEL 🔲 by ORE CLASS 0.                 |            |
|                                                      | Specify MILLING COST 🧮 by ROCK TYPE 🔽 by ORE CLASS                |            |
| Rounding Factor 750.                                 | Value for ALL: Recovery Const.Ta                                  | <u>iil</u> |
| Use Polygon File to Inhibit Mining?                  | Specify Auoz RECOVERY FACTORS 🔲 by ROCK TYPE 🔽 by ORE CLASS       |            |
| Check here to Use a     Polyaon File to Limit Mining |                                                                   |            |
| Name of Polygon file                                 |                                                                   |            |
|                                                      |                                                                   |            |
| Access *.NMN Files                                   |                                                                   |            |
| - Select Sub-Category Adjustment Option              | Enter Value/Unit by Rock Type?                                    |            |
| Use Sub-Category Model Below                         | All Rocks All Rocks                                               |            |
|                                                      | Auoz Value by ROCK TYPE 1100. Auoz SRF Cost by ROCK TYPE 50       | .0         |
| Include? Code Description 📥                          |                                                                   |            |
|                                                      |                                                                   | -          |
|                                                      |                                                                   | -          |
|                                                      |                                                                   |            |
| Next Screen Previo                                   | ous Screen <u>R</u> un Program <u>Q</u> uit <u>H</u> elp          |            |
| Directory=f:\projects\mmdemo                         | ZDEMO 512                                                         |            |

Figure 124 Money Matrix Calculation Dialog 1

- Click on the" Store Money Matrix in Label" button and choose the Au1100 label. Change the short name to "MONEY" and the description to Money Matrix. The model selection dialog screen is shown below. The rounding factor of 750 converts the money matrix value calculated for the entire block into a value per ton, making it easier to check calculated values. This "trick" only works when the density factor is the same for all blocks, as it is in this case.(red)
- 2) The mining cost is the same for all rock types and ore classes and is entered as 2.40 per ton. We are not specifying additional haulage costs. Milling Cost and Recovery Factors are both entered by ore class, so the by ORE CLASS check box is selected for both of these items.(blue)
- 3) The gold value is entered as 1100 for all rock types. The royalty and SRF cost is entered as 50 for all rock types.(green)

| NV 20   | lect                                    | Label/Model                                                                                       | Туре                                                                                                    | × |
|---------|-----------------------------------------|---------------------------------------------------------------------------------------------------|----------------------------------------------------------------------------------------------------|---|
|         |                                         |                                                                                                   | Select Label for Storing Money Matrix                                                                                                    |   |
| (1)/(2) | Auoz                                    | "Gold Grade M<br>00 "Money Matr                                                                   | /odel"<br>iv based on ≮1100 Au price"                                                                                                    |   |
| ( 2)/   | Aurio                                   | oo money maa                                                                                      | in based on \$1100 Au price                                                                                                    |   |
|         |                                         |                                                                                                   |                                                                                                    |   |
|         |                                         |                                                                                                   |                                                                                                    |   |
|         |                                         |                                                                                                   |                                                                                                    |   |
|         |                                         |                                                                                                   |                                                                                                    |   |
|         |                                         |                                                                                                   |                                                                                                    |   |
|         |                                         |                                                                                                   |                                                                                                    |   |
|         |                                         |                                                                                                   |                                                                                                    |   |
|         |                                         |                                                                                                   |                                                                                                    |   |
|         | - Sele                                  | ect Au11UU Mod                                                                                    | del. (Models in Hed Already Exist)                                                                                                    |   |
|         |                                         | Short Marie                                                                                       | Description                                                                                                    |   |
|         |                                         | Lungare d                                                                                         |                                                                                                    |   |
|         | ۲                                       | MONEY                                                                                             | Money Matrix                                                                                                    |   |
| ļ       | •                                       |                                                                                                   | Money Matrix Kriged Error of Estimation                                                                                                    |   |
| 1       | • • • •                                 | MONEY<br>K-ERR<br>IDP                                                                             | Money Matrix Kriged Error of Estimation Inverse Distance Power (IDP) Grade IDB Error of Estimation                                                                                                    |   |
| l       |                                         | MONEY<br>N-ERR<br>IDP<br>IDPERR                                                                   | Money Matrix Kriged Error of Estimation Inverse Distance Power (IDP) Grade IDP Error of Estimation Parkney Code                                                                                                    |   |
|         | • • • • • • • •                         | MONEY<br>N-ERR<br>IDP<br>IDPERR<br>POLYGN                                                         | Money Matrix Kriged Error of Estimation Inverse Distance Power (IDP) Grade IDP Error of Estimation Polygon Grade Estimation                                                                                                    |   |
|         | • • • • • • • •                         | MONEY<br>K-ERR<br>IDP<br>IDPERR<br>POLYGN<br>TRIANG                                               | Money Matrix         Kriged Error of Estimation         Inverse Distance Power (IDP) Grade         IDP Error of Estimation         Polygon Grade         Triangulated Grade         Hear Defined Medel Tures 7                                                                                                    |   |
|         | • • • • • • • • •                       | MONEY<br>N-ERR<br>IDP<br>IDPERR<br>POLYGN<br>TRIANG<br>USER7                                      | Money Matrix         Kriged Error of Estimation         Inverse Distance Power (IDP) Grade         IDP Error of Estimation         Polygon Grade         Triangulated Grade         User Defined Model Type 7         Heat Defined Model Type 9                                                                      |   |
|         | • • • • • • • • • • • • •               | MONEY<br>N-ERR<br>IDP<br>IDPERR<br>POLYGN<br>TRIANG<br>USER7<br>USER8                             | Money Matrix         Kriged Error of Estimation         Inverse Distance Power (IDP) Grade         IDP Error of Estimation         Polygon Grade         Triangulated Grade         User Defined Model Type 7         User Defined Model Type 8                                                                      |   |
|         | • • • • • • • • • • • • • • • • • • • • | MONEY<br>N-ERR<br>IDP<br>IDPERR<br>POLYGN<br>TRIANG<br>USER7<br>USER8<br>USER9                    | Money Matrix         Kriged Error of Estimation         Inverse Distance Power (IDP) Grade         IDP Error of Estimation         Polygon Grade         Triangulated Grade         User Defined Model Type 7         User Defined Model Type 8         User Defined Model Type 9                                    |   |
|         | • • • • • • • • • • • • • • • • • • • • | MONEY<br>K-ERR<br>IDP<br>IDPERR<br>POLYGN<br>TRIANG<br>USER7<br>USER8<br>USER9<br>USER9           | Money Matrix         Kriged Error of Estimation         Inverse Distance Power (IDP) Grade         IDP Error of Estimation         Polygon Grade         Triangulated Grade         User Defined Model Type 7         User Defined Model Type 8         User Defined Model Type 9         User Defined Model Type 10 |   |
|         | • • • • • • • • • • • • • • • • • • • • | MONEY<br>N-ERR<br>IDP<br>IDPERR<br>POLYGN<br>TRIANG<br>USER7<br>USER7<br>USER8<br>USER9<br>USER10 | Money Matrix         Kriged Error of Estimation         Inverse Distance Power (IDP) Grade         IDP Error of Estimation         Polygon Grade         Triangulated Grade         User Defined Model Type 7         User Defined Model Type 8         User Defined Model Type 9         User Defined Model Type 10 |   |

Figure 125 Selecting the Money Matrix Model and Changing Short Name and Description Dialog

| Enter Milling Cost f | or All Rock Ty | pes by Ore Class |
|----------------------|----------------|------------------|
|                      |                |                  |
| Lowgrade             | 2.35           |                  |
| Ore                  | 6.00           |                  |

Figure 126 Money Matrix Calculation Dialog 2

| Enter Auoz Recover | ry for All Rock Types by Ore Class |
|--------------------|------------------------------------|
|                    |                                    |
| Lowgrade           | 65.0                               |
| Ore                | 80.0                               |

In the second money input screen, we specify the milling cost for each of our ore types.

Figure 127 Money Matrix Calculation Dialog 3

In the third input screen, we enter the recovery factor for gold for both ore types. The recovery factor is entered as a percent (1 to 100). Here are the printed results of our money calculation. One important check is to be sure that the most negative block value (red) is the net value of the densest waste block. If the most negative value is more negative, then there is a problem with the cutoff that is entered.

| Money Mode                       | el Parameters:                                   |                       |                       |                      |              |                  |                |
|----------------------------------|--------------------------------------------------|-----------------------|-----------------------|----------------------|--------------|------------------|----------------|
| Lowgrade                         | e Cutoff =                                       | 0.007                 | Ore Cutoff            | = 0.0                | 10           |                  |                |
| Mining C                         | losts:                                           |                       |                       |                      |              |                  |                |
| ROCK                             | LOWGRADE                                         | ORE                   | WASTE                 | TON(NES)/            | BLOCK        | DENSIT           | Y              |
| 1<br>9999                        | 2.40<br>2.40                                     | 2.40<br>2.40          | 2.40<br>2.40          | 750.<br>750.         | 00<br>00     | 12.500<br>12.500 |                |
| Note: All                        | haulage costs                                    | are set               | to 0.00               |                      |              |                  |                |
| Milling                          | Costs:                                           |                       |                       |                      |              |                  |                |
| ROCK                             | LOWGRADE                                         | ORE                   |                       |                      |              |                  |                |
| 1<br>9999                        | 2.3500<br>2.3500                                 | 6.0000<br>6.0000      |                       |                      |              |                  |                |
| Recovery                         | / and Value Pa                                   | arameters             | for Auoz :            |                      |              |                  |                |
| ROCK                             | CONST/<br>LOWGRADE                               | NT TAIL<br>ORE        | PER<br>LOWGR          | CENT RCVY<br>ADE ORE | UNIT         | VALUE            | SRF COST       |
| 1<br>9999                        | 0.00000<br>0.00000                               | 0.00000               | 65.0<br>65.0          | 80.0<br>80.0         | 1100<br>1100 | ).00<br>).00     | 50.00<br>50.00 |
| Money Va<br>and ar<br>Cone Miner | alues are stor<br>re rounded by<br>r Parameters: | ed in Mod<br>a factor | lel MONEY Au<br>of 75 | 1100<br>0.           |              |                  |                |
| Most neg                         | gative block v                                   | alue:                 |                       | 2.40                 |              |                  |                |
| Most pos                         | sitive block v                                   | alue:                 | 12                    | 5.68                 |              |                  |                |

Figure 128 Money Matrix Calculation Printout

# 1.45. Floating Cone Pit Design

(Video 66) – Money Matrix

| (Ending Cone Title)                 |                                  | (T) P(                                 |          |
|-------------------------------------|----------------------------------|----------------------------------------|----------|
| Select Money Matrix Label           | Specify Starting and Ending Cone | (Topo) Surrace                         |          |
| MONEY Au1100                        | Starting Surrace (0) Original    | Topography Surface                     | <u> </u> |
|                                     | Ending Surface (01)Floating      | Cone Pit Design                        | <u> </u> |
| Miscellaneous Options               | Specify Slope Template           |                                        |          |
| Minimum Net Value                   | Specify Number of Azimuth-Slope  | e Combinations to Use 🛛 🚦              |          |
| for Mining U.                       | Azimuth Slop                     | pe Azimu:h                             | Slope    |
| Minimum Mining Radius 12.5          | #1 0.                            | 45.0 #11                               |          |
| dinimum Level                       | #2                               | #12                                    |          |
| to Mine (Toe) 1 2800.0 el 🗾         | #3                               | #13                                    |          |
| Number of                           | #4                               | #14                                    |          |
| Scouring Runs 5 🛨                   | #5                               | #15                                    |          |
| Use Apex Limiting File?             | #6                               | #16                                    |          |
| Check here to Use an Apex           | #7                               | #17                                    |          |
| * Location Limiting File            | #8                               | #18                                    |          |
| Name of Apex Location Limiting File | #9                               | #19                                    |          |
|                                     | #10                              | #20                                    |          |
| Access * APX Files                  | ,                                | Here if Slopes are in Units of Rise/Ru | in       |
|                                     | Check                            | Here to Specify Slopes by Rock Type    | •        |
| Next Screen Prev                    | ious Screen Bun Program          | Quit 1                                 | Help     |

#### Figure 129 Floating Cone Design Dialog 1

- 1) Select the money matrix to use for this cone run. We are using the \$1100 money matrix, stored in model MONEY Au1100. Set the miscellaneous options as shown.(red)
- 2) Select the starting and ending surface. We begin with current topography, and store the results in surface 1.(blue)
- 3) Set the slope to 45 degrees.(green)

After running the cone miner, create a contour plot of the surface just created:

| Answer Set Name: Plot Contour Map of Cone Surface | ce (CONECONT)                                                             |  |
|---------------------------------------------------|---------------------------------------------------------------------------|--|
| Plot File Root Name: CONECONT                     |                                                                           |  |
| Select Local Grid Option                          | Choose Pen Colors                                                         |  |
| Do NOT plot                                       | Global Grid Lines [1] Black                                               |  |
| C Plot Local Tic Marks                            | Local Grid Internal Lines [1] Black                                       |  |
| O Plot Full Local Grid                            | Local Grid Perimeter Lines [1] Black                                      |  |
| Colori Di Alizzia                                 | Local Grid Numbers [1] Black                                              |  |
|                                                   | Local Grid Tic Marks 📕 [1] Black                                          |  |
| Starting Column 1 3500.0 E                        |                                                                           |  |
| Ending Column 80 5500.0 E 💌<br>(Max= 80)          | ( 01 )Floating Cone Pit Design                                            |  |
| Starting Row 1 4300.0 N                           | Plot Global Grid Every 100. Feet/Meters                                   |  |
| Ending Row 68 6000.0 N                            | Specify CUSTOM Contour Intervals?                                         |  |
| (Max= 68)                                         | NO. Use Interval and<br>• Optional Offset Entered YES (Values are Entered |  |
| Multiple Level Plotting Option                    | Below on a Separate Screen)                                               |  |
| All Contours in One Plot     C Multiple Levels    | Fixed Contour Interval 15.0 Number of Custom                              |  |
|                                                   | Optional Offset Value 7.50 Intervals 0                                    |  |
|                                                   |                                                                           |  |
| Next Screen Previous Screen                       | <u>B</u> un Program <u>Q</u> uit <u>H</u> elp                             |  |
| tory=f:\projects\mmdemo                           | ZDEMO 512                                                                 |  |

Figure 130 Create Contour Plot of Cone Pit Dialog 1

- 1) Choose the surface to contour. We select surface 1, which we just created with the cone mining program.(red)
- Set contour control to fixed contour interval of 15 feet (the bench height) and add an offset of 7.5 feet, which is one-half the bench height to display mid-bench contours.(blue)

Here is a zoomed in view of the resulting contour plot:

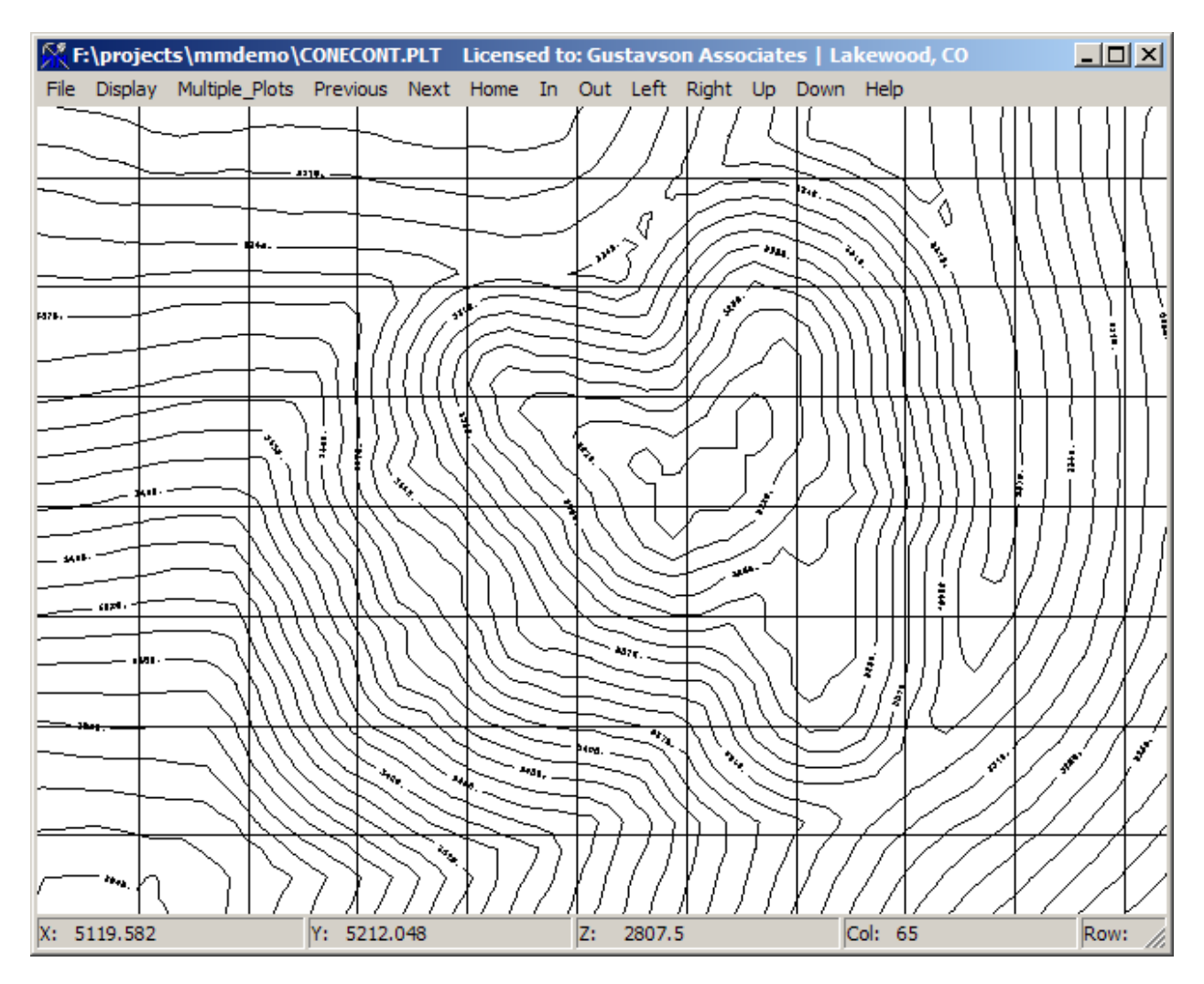

Figure 131 Plot of Cone Pit Contours

Calculate Cone Reserves (from Topo to Cone Limits).

| 🕅 Choose Cone Surface Reserve Calculation Parameters                                                                                                    | _ 🗆 🗙 |
|----------------------------------------------------------------------------------------------------|-------|
| Answer Set Name:<br>(Run Time Title)<br>[OPD Answer = Enter OPD Parameters]<br>Use Reserve Limiting Polygon File?<br>Check here to Use a Reserve<br>Limiting Polygon File                                                                                                    | -     |
| Name of Reserve Limiting Polygon File     Upper Suiface     Upper Suiface     Upper Suiface       File Prefix     Enter File Prefix for OPD Output     CONE_45                                                                                                    |       |
| Sub-Category Reporting Options       How Limit Applies         Use Sub-Category Model:       CRE Only         Categories       Create Detailed         Report?       Code         Description       Create Bench/Rock Comma Delimited Reporting Options         Code       Description         Code       Description         Code       Description         Code       Description         Code       Description         Code       Description         Code       Description         Code       Description         Code       Description         Code       Description         Code       Description         Code       Description         Code       Description         Code       Contexts.csv         Contexts.csv       Contexts.csv         Contexts.csv       Contexts.csv         Bench       Rock |       |
| Directory=f:\projects\mmdemo ZDEMO 512                                                                                                    |       |

Figure 132 Calculate Cone Pit Reserves Dialog 1

1) Select the upper and lower surface that define the reserve volume.(red)

Here is a partial display of the reserve summary. The volume reporting was turned off prior to running the report:

#### Calculate 45 degree cone Reserve

ı.

#### SUM OF ALL ROCK TYPES NOTE: AUOZ WAS USED AS THE BASIS FOR CLASSIFYING RESERVES BY CUTOFF GRADE ALL VOLUMES AND TONNAGES ARE IN THOUSANDS

|                | ORE ( >=        | 0.010 CUTOFF ) | LOWGRD (        | 0.007- 0.009 ) | WASTE           | TOTAL           |                |
|----------------|-----------------|----------------|-----------------|----------------|-----------------|-----------------|----------------|
| BENCH<br>LEVEL | TONNAGE<br>TONS | Auoz<br>IDP    | TONNAGE<br>TONS | Auoz<br>IDP    | TONNAGE<br>TONS | TONNAGE<br>TONS | STRIP<br>RATIO |
|                |                 |                |                 |                |                 |                 |                |
| 3610.0         | ο.              | 0.000          | 0.              | 0.000          | 3.              | з.              | 99.99          |
| 3595.0         | 0.              | 0.000          | 0.              | 0.000          | 7.              | 7.              | 99.99          |
| 3580.0         | 0.              | 0.000          | 0.              | 0.000          | 13.             | 13.             | 99.99          |
| 3565.0         | 0.              | 0.000          | 0.              | 0.000          | 18.             | 18.             | 99.99          |
| 3550.0         | 0.              | 0.000          | 0.              | 0.000          | 23.             | 23.             | 99.99          |
| 3535.0         | 4.              | 0.033          | 1.              | 0.009          | 25.             | 29.             | 6.75           |
| 3520.0         | 10.             | 0.032          | 2.              | 0.009          | 24.             | 36.             | 2.61           |
| 3505.0         | 15.             | 0.032          | 3.              | 0.009          | 27.             | 45.             | 1.99           |
| 3490.0         | 27.             | 0.039          | 2.              | 0.008          | 29.             | 57.             | 1.16           |
| 3475.0         | 37.             | 0.045          | 2.              | 0.008          | 29.             | 69.             | 0.85           |
| 3460.0         | 63.             | 0.041          | 2.              | 0.008          | 39.             | 103.            | 0.64           |
| 3445.0         | 80.             | 0.039          | 2.              | 0.008          | 49.             | 131.            | 0.64           |
| 3430.0         | 90.             | 0.037          | 1.              | 0.009          | 65.             | 157.            | 0.74           |
| 3415.0         | 101.            | 0.038          | 1.              | 0.010          | 87.             | 188.            | 0.87           |
| 3400.0         | 103.            | 0.034          | 1.              | 0.009          | 116.            | 220.            | 1.14           |
| 3385.0         | 110.            | 0.030          | 0.              | 0.000          | 149.            | 259.            | 1.35           |
| 3370.0         | 112.            | 0.033          | 1.              | 0.007          | 154.            | 266.            | 1.38           |
| 3355.0         | 94.             | 0.035          | 0.              | 0.000          | 168.            | 262.            | 1.79           |
| 3340.0         | 90.             | 0.026          | 0.              | 0.000          | 156.            | 246.            | 1.74           |
| 3325.0         | 90.             | 0.024          | 2.              | 0.009          | 121.            | 213.            | 1.37           |
| 3310.0         | 93.             | 0.030          | 2.              | 0.008          | 88.             | 183.            | 0.97           |
| 3295.0         | 97.             | 0.036          | 1.              | 0.010          | 57.             | 154.            | 0.59           |
| 3280.0         | 91.             | 0.030          | 3.              | 0.009          | 33.             | 127.            | 0.40           |
| 3265.0         | 79.             | 0.020          | 3.              | 0.009          | 16.             | 98.             | 0.24           |
| 3250.0         | 59.             | 0.016          | 0.              | 0.007          | 10.             | 69.             | 0.16           |
| 3235.0         | 41.             | 0.017          | 0.              | 0.000          | 5.              | 46.             | 0.13           |
| 3220.0         | 22.             | 0.016          | 1.              | 0.010          | з.              | 26.             | 0.18           |
| 3205.0         | 6.              | 0.012          | 2.              | 0.010          | 2.              | 9.              | 0.54           |
| 3190.0         | 0.              | 0.000          | 0.              | 0.000          | 0.              | 0.              | 99.99          |
| TOTAL          | 1513.           | 0.031          | 30.             | 0.009          | 1515.           | 3057.           | 1.02           |

#### Figure 133 Printout of Cone Reserves

We generated a cone pit containing roughly 1.5 million tons of heap leach ore at an average grade of 0.031 opt, and 30 thousand tons of ROM at an average grade of 0.009 opt. The strip ratio for our pit is just over 1 to 1.

# 1.46. Find Maximum Dump/Pad Volume within Boundary Limit

The Pits choice Find Maximum Dump Volume Within Boundary allows the user to select an area within the project, and design a dump at a given slope angle and maximum elevation that will maximize volume, given these limitations.

The program requires a boundary file that is in the format of an RSV (reserve limiting) file. Since the boundary line should be a single polygon, the CNT file format will work as well. The following input screen shows the items of information that must be specified.

| 🕅 Enter Waste Dump Calculation Parameters                                                                                                    |  |  |  |  |  |
|----------------------------------------------------------------------------------------------------|--|--|--|--|--|
| Answer Set Name:<br>(Run Time Title) Create Maximum Volume Dump Within Boundary 2.5:1 slope                                                                                                    |  |  |  |  |  |
| Name of Print Output File: MAXDUMP.PRN                                                                                                    |  |  |  |  |  |
| Specify Starting (Pre-Dump) Surface and Ending (Final Dump) Surface          Starting Surface       (0) Original Topography Surface         Ending Surface       (10) Create Maximum Volume Dump Within Boundary 2.5:1 |  |  |  |  |  |
| Select Boundary File Defining Toe Limit                                                                                                    |  |  |  |  |  |
| Access *.RSV Files                                                                                                    |  |  |  |  |  |
| Enter Dump Slope Angle 21.8000 Degrees                                                                                                    |  |  |  |  |  |
| Enter Maximum Elevation of Dump<br>4100. Feet                                                                                                    |  |  |  |  |  |
| Next Screen     Bun Program     Quit     Help       Directory=f:\projects\ariz_cu_y9     V9 Testing - Ariz_Cu_y9                                                                                                    |  |  |  |  |  |

Figure 134 Find Maximum Dump Volume Dialog 1

Taking the surface that was generated, we create a 3-D view of the original surface, the maximum dump surface, and also show the approximate boundary line as projected to the original surface.

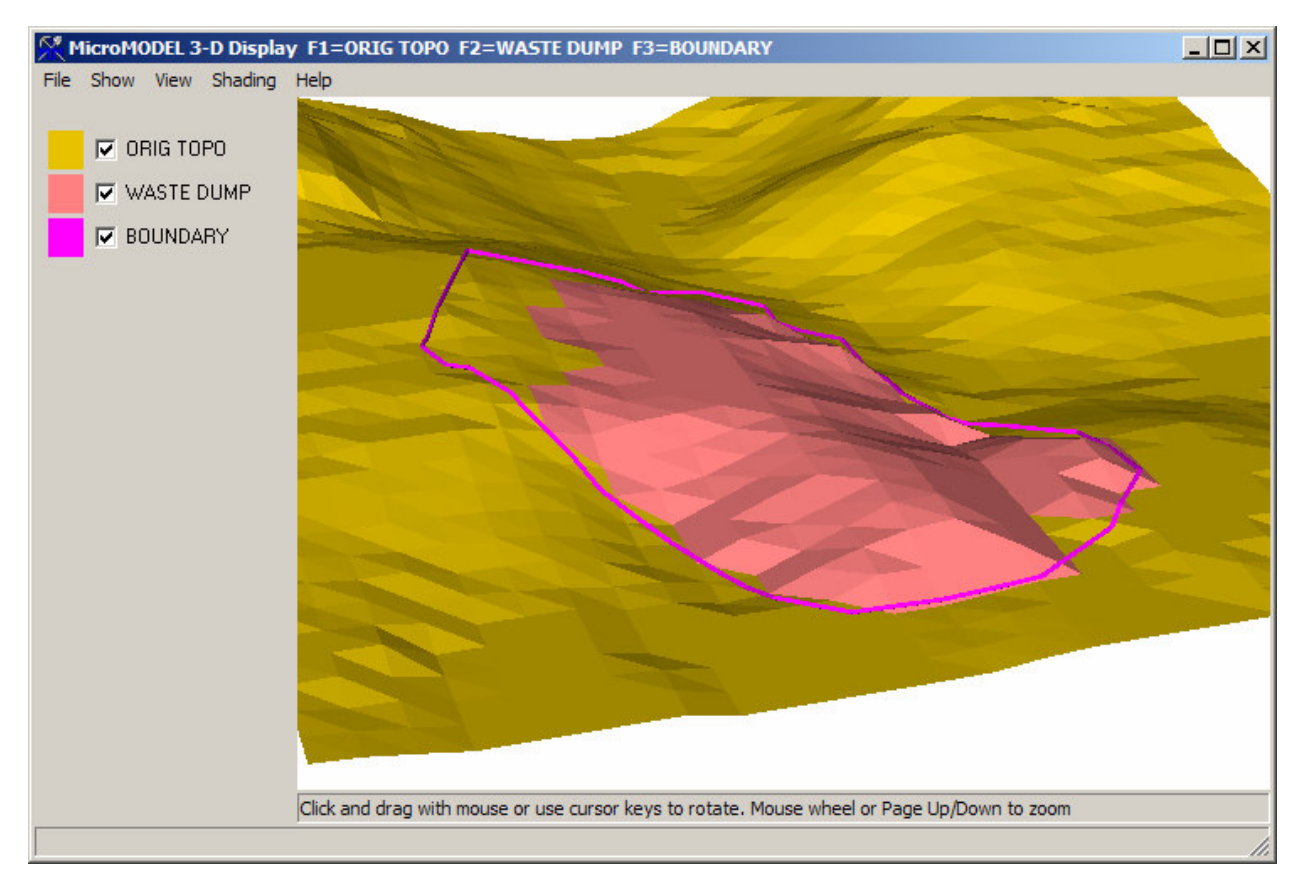

Figure 1353-D Display of Maximized Dump Surface